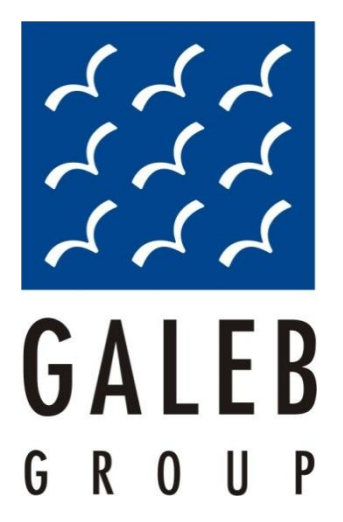

# Detaljan opis funkcionalnosti sistema

Oris11

# Sadržaj

| Detaljan  | opis funkcionalnosti sistema              | 1  |
|-----------|-------------------------------------------|----|
| Oris11    |                                           | 1  |
| 1. Oris 1 | 1 sistem                                  | 4  |
| 2. Osnov  | vni pojmovi                               | 5  |
| 3. Glavni | i meni                                    | 8  |
| 3.1. P    | odmeni 'Praćenje'                         | 9  |
| 3.2. P    | odmeni 'Istorija kretanja'                | 11 |
| 3.3. P    | odmeni 'Markeri, Regioni, Rute'           | 12 |
| 3.3.1.    | Markeri                                   | 13 |
| 3.3.2.    | Regioni                                   | 13 |
| 3.4. P    | odmeni 'Izveštaji'                        | 16 |
| 3.4.1.    | 'Izveštaj o pređenom putu'                | 16 |
| 3.4.2.    | 'Izveštaj o pređenom putu – mesečni'      | 17 |
| 3.4.4.    | 'Izveštaj o prekoračenju brzine'          |    |
| 3.4.5.    | 'Izveštaj o prekoračenju brzine - grafik' | 20 |
| 3.4.6.    | 'Izveštaj o stajanju vozila'              | 21 |
| 3.4.7.    | 'Izveštaj o događajima vozila'            | 22 |
| 3.4.8.    | 'Izveštaj temperature - grafik'           | 24 |
| 3.4.9.    | 'Izveštaj posete markera'                 | 25 |
| 3.4.10    | ).      'Izveštaj posete regiona'         | 26 |
| 3.4.11    |                                           | 27 |
| 3.4.12    | 2.                                        | 28 |
| 3.4.13    | 8.                                        | 29 |
| 3.5. P    | odmeni 'Administracija'                   | 31 |
| 3.5.1.    | 'Vozila'                                  | 31 |
| 3.5.2.    | 'Grupe vozila'                            |    |
| 3.5.3.    | 'Dodela alarma vozilu'                    | 32 |
| 3.5.4.    | 'Korisnici'                               | 33 |
| 3.5.5.    | 'Grupe korisnika'                         | 35 |
| 3.5.6.    | 'Markeri'                                 |    |

# Poslovna ponuda

| 3.5.7.  | 'Grupe markera'         | 36 |
|---------|-------------------------|----|
| 3.5.8.  | 'Dodela markera vozilu' | 37 |
| 3.5.9.  | 'Regioni'               | 38 |
| 3.5.10. | 'Grupe regiona'         | 38 |
| 3.5.11. | 'Dodela regiona vozilu' | 39 |
| 3.5.12. | 'Rute'                  | 40 |
| 3.5.13. | 'Dodela rute vozilu'    | 41 |

Verzija dokumenta:

| Verzija | Autor      | Izmene             | Datum      |
|---------|------------|--------------------|------------|
| 1.0     | B. Stojsić | Inicijalna verzija | 18.11.2011 |

# 1. Oris 11 sistem

Osnovne funkacionalnosti usluge 'Menadžment vozila' Vam u potpunosti omogućavaju efikasno upravljanje Vašim voznim parkom:

- Uvid u tačnupoziciju i status svih vozila voznog parka u svakom trenutku
- Brzina vozila u svakom trenutku u realnom vremenu
- Trajanje vožnje i parkiranja
- Pređeni put (km)
- Maksimalna brzina (km/h)
- Prosečna brzina (km/h)
- Kontrola rada vozila po tačno definisanim rutama / trasama
- Prikaz i kreiranje ruta, markera i regiona
- Izračunavanje pređenih kilometara po vozilu, grupi vozila u bilo kom trenutku i bilo kom periodu
- Prikaz istorije kretanja po datumu i satnici ( uvid u tačno kretanje vozila u nekom periodu uz opciju prikaza simulacije kretanja)
- Mogućnost definisanja regiona po izboru i izveštaji vezani za regione
- Pregled svih statusa kroz izveštaje
- Vreme stavljanja vozila na kontakt bravu
- Vreme skidanja vozila sa kontakta brave
- Kreiranje različitih nivoa pristupa i ovlašćenja
- Kreiranje različitih grupa vozila, vozača i korisnika
- Kreiranje izveštaja
- Definisanje radnog vremena (**Napomena:** Za korišćenje usluge 'Oris 11' preporučujemo korišćenje softvera Google Chrome, Opera 11, Mozilla Firefox)

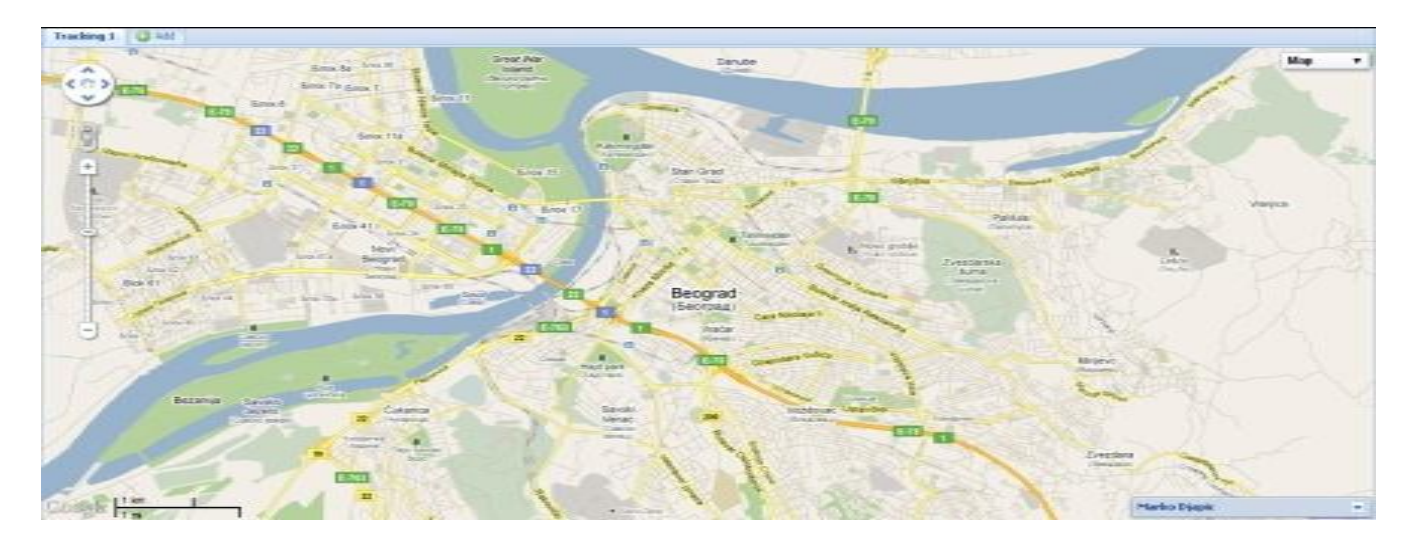

# 2. Osnovni pojmovi

#### Naslovni ekran

Kada pokrenete (log-ujete) se u Web aplikaciju Oris 11, dobijate glavni ekran aplikacije sa najbitnijim elementima: navigacionim tasterima (komandama), mapom i glavnim menijem.

#### Prozor za praćenje vozila sa jezičcima

U okviru glavnog prozora, nazvanog standardno 'Tracking 1' se nalaze sve opcije i meniji potrebni kako bi se jedno vozilo pratilo, ili kako biste imali uvid u trenutni status istog, ili o lokaciji više vozila istovremeno. Ukoliko Vam je neophodno da pratite kretanje više vozila ili grupa vozila istovremeno, možete dodati još 'jezičaka' (ili novih prozora), pritiskom levog tastera miša na dugme 'Add' koje se nalazi odmah pored jezička 'Tracking1'. Ovim imate mogućnost dodavanja, ukupno, do pet prozora gde možete pratiti, u realnom vremenu, po jedno vozilo u svakom prozoru, ili npr: u jednom prozoru možete pratiti jedno vozilo, u drugom možete imati uvid u trenutnu lokaciju svih vozila iz Vaše flote, u trećem prozoru možete gledati istoriju kretanja za određeno vozilo, itd... Uglavnom, možete da napravite određenu kombinaciju koja Vama odgovara u tom trenutku.

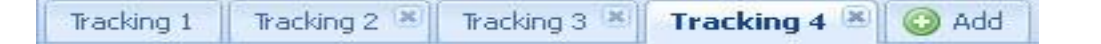

#### Navigacioni tasteri

Putem ovih komandi možete da se krećete po mapi, uveličavate, smanjujete prikaz i proizvoljno se pomerate po mapi.

-Da biste pomerili mapu u smerovima levo/desno, gore/dole - kliknite na neku od strelica koja pokazuje u željenom smeru, i izvršiće se pomeranje same mape.

-Da biste mapu pomerili u proizvoljnom smeru, kliknite BILO GDE na mapi, tako da se sam kursor iz otorene šake pretvori u stisnutu, i samo proizvoljno pomerajte u željenom smeru. Mapa će pratiti pokrete miša.

-Da biste uveličali, ili umanjili, trenutni prikaz mape, kliknite na tastere + ili - na samom navigacionom meniju. Nakon toga će se izvršiti zahtevana promena prikaza. Takođe, ukoliko posedujete miša sa točkićem, ukoliko točkić pomerite na gore uveličaćete mapu, a ukoliko točkić pomerite na dole – umanjićete mapu.

#### Mapa i načini prikaza

Centralni deo ekrana zauzima mapa teritorije koju pratite, tj. na kojoj se nalaze Vaša vozila. Postoje tri načina prikazivanja mapa, koje menjate putem padajuće liste u gornjem OSM desnom uglu ekrana. Postoje, tri režima prikaza mapa: OSM, Map i Satellite. Shodno OSM prednostima svakog od ova tri režima prikaza, sami ćete odabrati koji Vam najviše Man Satellite odgovara.

-'OSM' prikaz mapa predstavlja skraćenicu od 'Open Street Map' termina gde Vam je dopušteno da, na određeni način, Vi kao korisnik, možete ucrtati određeni deo grada, ti. ulice, ili same detalje/objekte za koje nalazite da su Vam bitni. Više detalja o samom načinu, i postupku iscrtavanja mapa ćete naći na zvaničnoj adresi ovog projekta: http://www.openstreetmap.org/. Prednost ovog načina prikaza je što, vremenom, možete prilagoditi mapu sebi te, ukoliko imate vozila koja se kreću po određenim podrucijima koji nisu pokriveni ulicama, možete lakše videti gde se nalaze, ukoliko ucrtate ulice, ili objekte koje nedostaju.

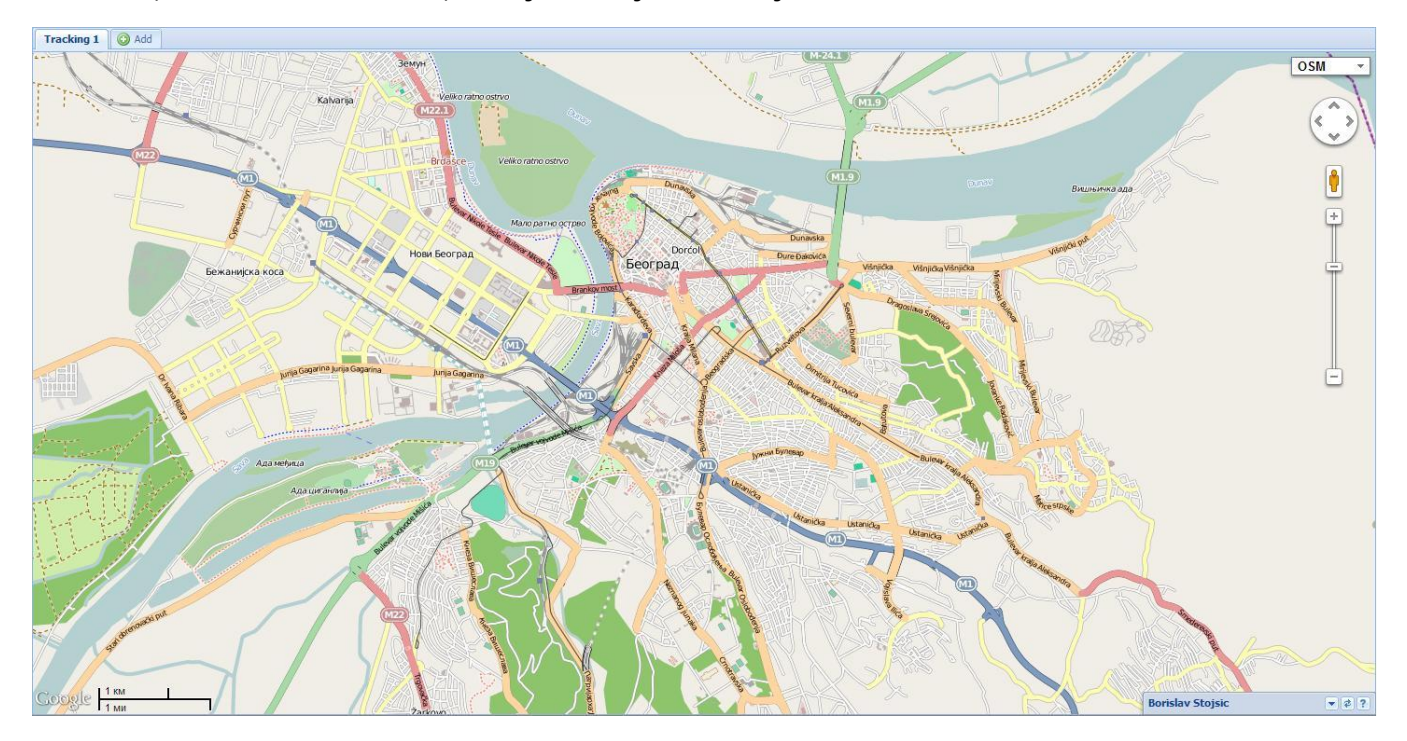

-'**Map' prikaz mapa** predstavlja prikaz određenog željenog regiona, ili grada, na osnovu podataka upisanih od strane Google-a, pošto je osnova naših mapa bazirana na 'Google maps' sistemu. Tu imate iscrtane, i upisane ulice, magistralne puteve, i određene objekte. Ove mape su vrlo precizne, i povremeno se osvežavaju, tj. uglavnom prate promene u nazivima ulica, itd., te se sistem vrlo brzo prilagođava.

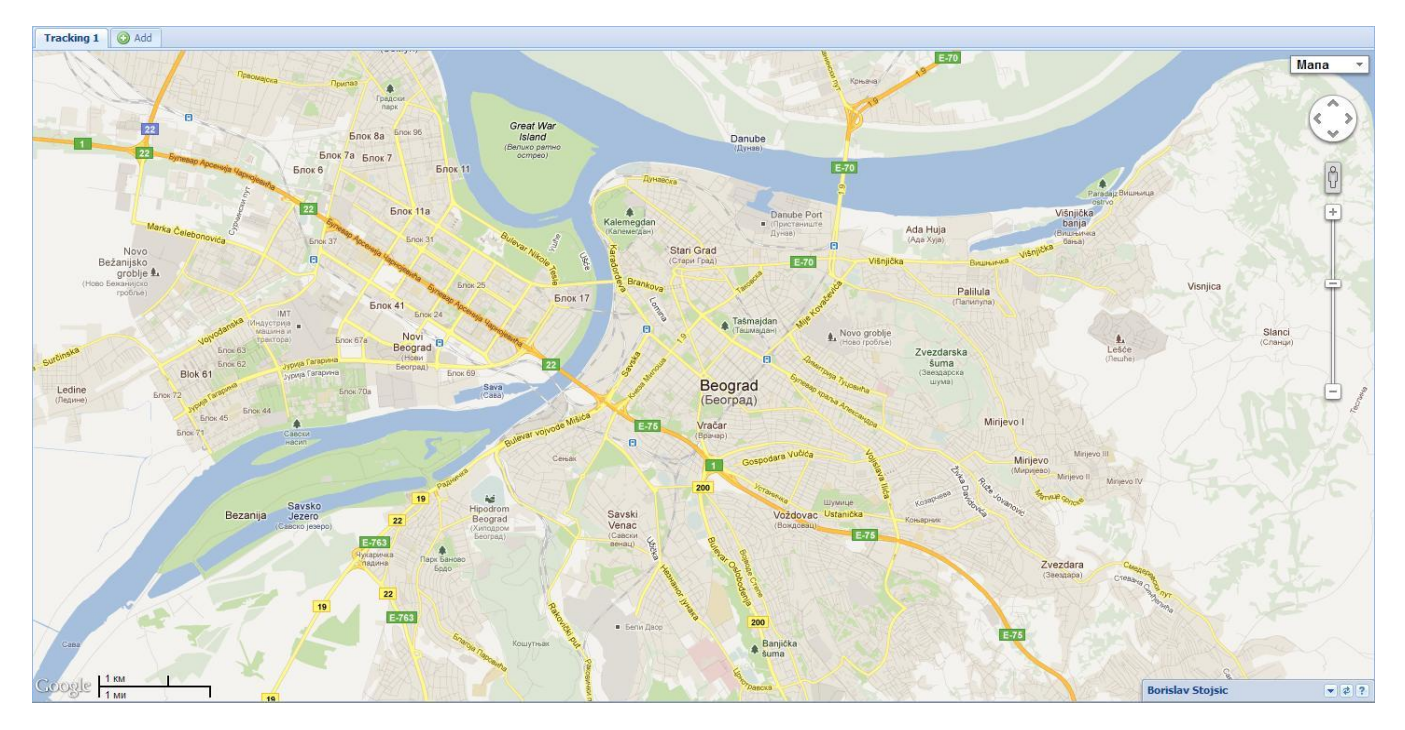

-'Satellite' prikaz mapa predstavlja satelitski snimak željenog regiona. Ovo može biti korisno ukoliko želite sebi da pružite okvirni uvid u okruženje gde se nalazi vozilo koje trenutno pratite. Ovde nema jasno ucrtanih puteva, već se radi o fotografijama nastalim putem satelita, koje se uklapaju kako bi formirale mapu iz tzv. 'ptičje perspektive'.

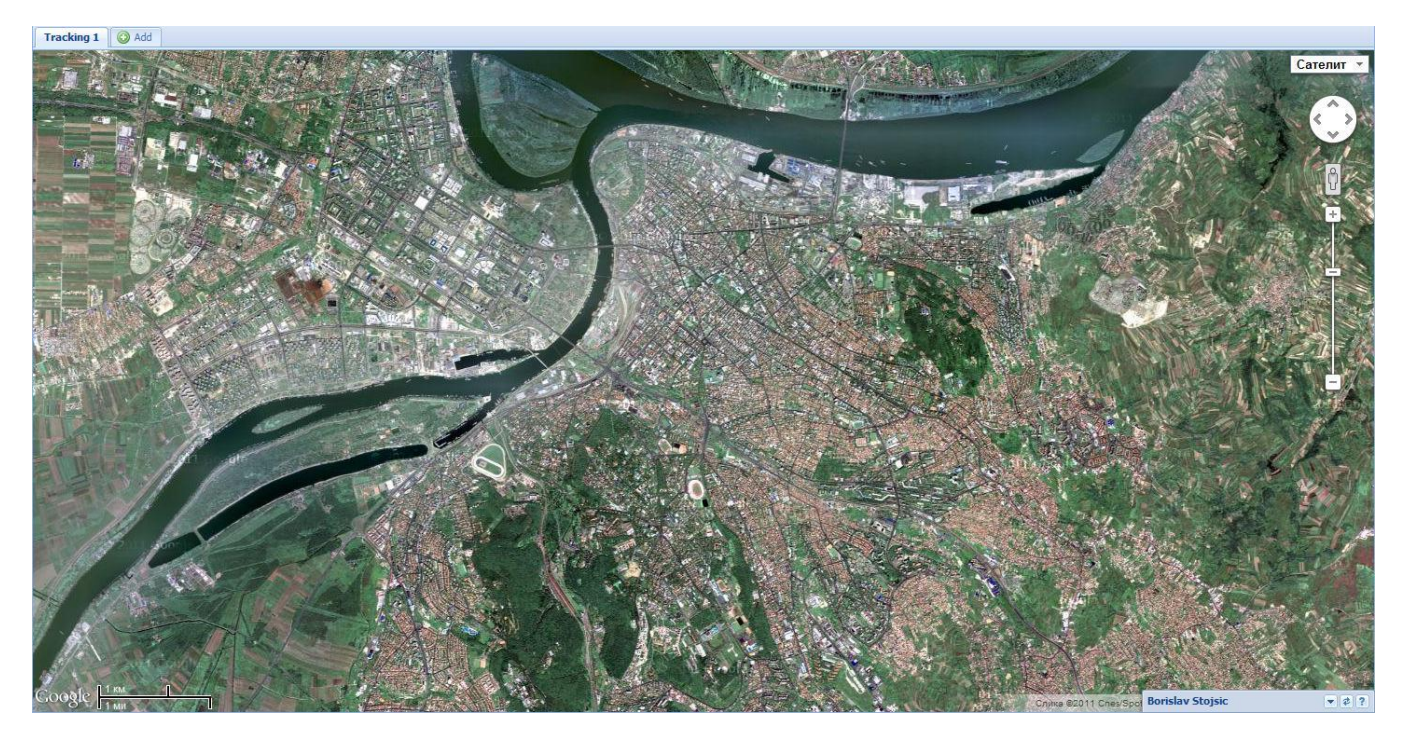

# 3. Glavni meni

Onog momenta kada pokrenete (log-ujete se) u Web aplikaciju 'Oris 11', na levoj strani ćete videti glavni meni koji predstavlja ključnu tačku odakle izvršavate sve potrebne akcije za vozilo čiji status želite da vidite u datom trenutku (praćenje vozila u realnom vremenu, istorijat kretanja, itd...).

Glavni elementi koje možete videti u okviru samog menija su:

-NASLOVNA LINIJA koja sadrži Vaše korisničko ime na levoj strani, a na

desnoj strani strelicu okrenutu na gore , pomoću koje, kada kliknete levim tasterom miša na nju, meni možete smanjiti u potpunosti, ukoliko Vam je neophodan prikaz samo mape. Samim tim, meni se istog trenutka smanjuje na nivo samo naslovne linije. Ukoliko Vam je potrebno da se meni ponovo vrati u svoju punu veličinu, samo ponovo pritisnite levi taster miša, dok se

nalazite na samoj strelici. Pored se nalazi znak pitanja koji, kada kliknete levim tasterom miša na njega, prikazuje Vam prozor 'Pomoć' gde imate uputstvo za korišćenje aplikacije sa objašnjenjem za svaku kontrolu posebno (praćenje, izveštaji, administracija, itd...). U prozoru 'Pomoć' sa leve strane imate sadržaj gde odabirom željene oblasti levim tasterom miša dobijate opis

| Sva   | vozila                                        |                                        | `     |
|-------|-----------------------------------------------|----------------------------------------|-------|
|       | Registracija                                  | Proizvođač/M                           |       |
|       | SA 430-38                                     | Citroen                                | 0     |
|       | SA 502-80                                     | Citroen C15                            | •     |
|       | SA 105-616                                    | Fiat Panda                             | •     |
|       | SA 618-60                                     | Opel Astra                             | •     |
|       | SA 015-NB                                     | Doblo                                  | •     |
|       | SA 104-036                                    | Peugeot Partn                          | •     |
|       | SA 104-039                                    | Peugeot Partn                          | >     |
|       | AAA 86                                        | Multifarmer                            | >     |
|       | SA 123-281                                    | Cady                                   | •     |
|       | SO Vozdo                                      | Merlo 101.10                           |       |
|       | SA 123-375                                    | Octavia                                | •     |
|       | SA 011_BI                                     | Multiwan                               |       |
| Cer   | elektuj D<br>htriraj pri osvež<br>Očisti mapu | eselektuj Inv<br>iavanju: V<br>Prikaži | ertuj |
| stori | ja Kretanja                                   |                                        | (     |
| larke | eri, Regioni, Ru                              | ite                                    |       |
| zveš  | taji                                          |                                        |       |
| dmir  | histracija                                    |                                        |       |

I uputstvo za korišćenje za tu oblast. Takođe imate mogućnost pretrage odabirom opcije 'Pretraga' levim tasterom miša možete pretražiti dokument po ključnim rečima.

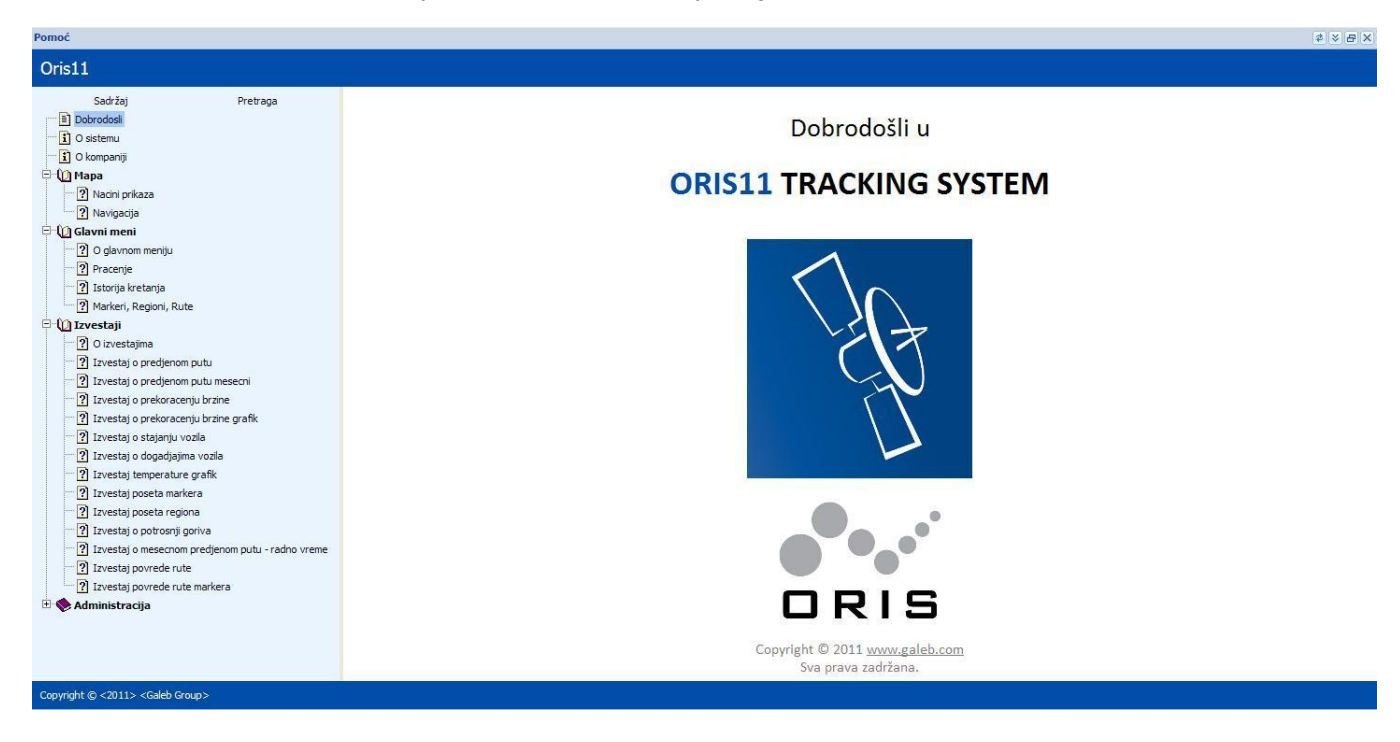

-PODMENIJI su podeljeni po kategorijama, vezanim za akcije na vozilima ili podešavanju aplikacije, i logično su grupisani. Samim kategorijama podmenija pristupate putem pritiska levog tastera

miša, kada se miš nalazi na dugmetu '+' 📩, gde se automatski razgranava samo podmeni, sa svojim kategorijama i podešavanjima. Takođe, ukoliko želite da smanjite podmeni, samo ćete

pritisnuti dugme '-' 📃, takođe levim tasterom miša.

Koristeći različite kategorije podmenija imaćete pristupe raznim opcijama sistema 'Oris 11'. Navedene kategorije su:

- Praćenje
- Istorija kretanja
- Markeri, Regioni
- Izveštaji
- Administracija

# 3.1. Podmeni 'Praćenje'

U okviru ovog menija pratite vozila u realnom vremenu. U gornjem delu menija, u okviru padajuće liste kojoj pristupate sa pritiskom levog tastera miša na strelicu u smeru na dole, pristupate listi svih vozila koja imate u okviru Vašeg voznog parka.

| arko Djapic |   |
|-------------|---|
| Praćenje 👘  |   |
| Sva vozilaj | ~ |
| Sva vozila  |   |
| Demo Grupa  |   |
| Test        |   |
| test2       |   |
| test4       |   |
| test 5      |   |
| Demo test   |   |
| Test 5      |   |

Takođe, ukoliko ste formirali određene grupe vozila, omogućena Vam je opcija odabira jedne od kreiranih grupa vozila iz padajuće liste. Standardno je selektovana opcija 'Sva vozila'.

U središnjem delu, odmah ispod padajuće liste, imate listu Vaših vozila, u zavisnosti od toga da li je odbrana opcija 'Sva vozila', ili neka od grupa vozila, ukoliko ste ih definisali. Ukoliko želite da vidite trenutnu lokaciju određenih vozila možete ih označiti klikom miša na vozila koje želite da vidite, ili ako želite da vidite sva vozila iz liste, možete kliknuti levim tasterom miša na taster 'Selektuj', time ćete odabrati sva vozila sa liste, i pritiskom na dugme 'Prikaži' prikazuju se

sva označena vozila iz liste na mapi, njihova trenutna lokacija i status (u pokretu, parking, itd...).

Pored opcije 'Selektuj' možete isključiti selekciju svih označenih vozila u listi odabirom opcije 'Deselektuj', odabirom opcije 'Invertuj' primenjuje se obrnuta selekcija na listu vozila što podrazumeva gašenje selekcije označenih vozila i selektovanja vozila koja nisu bila označena. Ukoliko želite da promenite listu vozila koje pratite na mapi, potrebno je nakon promene željene selekcije jednog ili više vozila ponovo odabrati taster 'Prikaži' čime se nova selekcija primenjuje na mapu i prikazuju se samo selektovana vozila. Pored tastera 'Prikaži' nalazi se taster 'Očisti mapu' čijim se odabirom uklanjaju sva vozila sa mape i gasi se praćenje u realnom vremenu.

| SA 12:375         Octavia         Image: Contemporal system           SA 011-BI         Multiwan         Image: Contemporal system           SA 00120         Contemporal system         Image: Contemporal system           SA 0016 VM         Neco daily         Image: Contemporal system           SA 00120C         Renaut Megan         Image: Contemporal system           SA 00120C         Renaut Megan         Image: Contemporal system           SA 00120C         Renaut Megan         Image: Contemporal system           SA 00120C         Renaut Megan         Image: Contemporal system           SA 00120C         Renaut Megan         Image: Contemporal system           SA 00120C         Renaut Megan         Image: Contemporal system           SA 00120C         Renaut Megan         Image: Contemporal system           SA 00120C         Festa         Image: Contemporal system                                                                                                    |   | Registracija | Proizvođač/    |   |   |
|----------------------------------------------------------------------------------------------------|---|--------------|----------------|---|---|
| Y         SA 011-BI         Multiwan           SA 003 DS         Goff           SA 010 DS         Morto 45-18 HM           SA 016 VIM         Morto 45-18 HM           SA 016 VIM         Morto 45-18 HM           SA 016 VIM         Morto 45-18 HM           SA 016 VIM         Morto 45-18 HM           Y         SA 016 VIM           Y         SA 010-0C           Renaut Hegan         Y           Y         SA 001-0C           Renaut Hegan         Y           SA 003 KM         Festa GPS           SA 001 PF         Festa                                                                                                    |   | SA 123-375   | Octavia        | • | ^ |
| SA 000 DS         Golf           SO Zemu         Merb 45-18 HM           SO Zemu         Merb 45-18 HM           SA 0162 M         Astra           SA 0162 M         Meco daty           SA 0102 M         Resta           Y SA 01-0C         Result Megan           Y SA 001-0C         Result Megan           SA 001-0C         Result Megan           SA 001-0C         Result Megan           SA 001-0C         Result Megan           SA 001-0C         Result Megan           SA 001-0C         Result Megan                                                                                                    | V | SA 011-BI    | Multiwan       |   |   |
| SO Zemu         Merio 45-18 HM           SA 618-263         Astra           SA 618-264         Merio 48-18           SA 018 FW Meco dally         Meco dally           SA 001 HJ         Fiesta           Y SU 118-103         MAI 460A           Y SA 010 FD         Renautt Megan           Y SA 002 DT         Skoda Octavia           SA 001 FK         Fiesta GPS           SA 001 FK         Fiesta                                                                                                    |   | SA 003 DS    | Golf           | • |   |
| SA 018-03         Astra           Y         SA 018 VM         Necco dally           Y         SA 0018 VM         Festa           Y         SA 001 PC         Remarkation           Y         SA 001-0C         Remarkation           Y         SA 001-0C         Remarkation           Y         SA 001-0C         Remarkation           SA 001-0C         Remarkation                                                                                                    |   | SO Zemu      | Merio 45-18 HM | • |   |
| Y         S.A. 016 YM         Vecco daily           S.A. 000 HJ         Festa         *           Y         SU 118-103         MAI 460A         *           Y         SU 118-103         MAI 460A         *           Y         SU 118-103         MAI 460A         *           Y         SA 010 KM         Renaut Megan >         *           Y         SA 000 KM         Festa 0PS         *           SA 000 FKE         Fiesta         *         *                                                                                                    |   | SA 618-63    | Astra          |   | _ |
| SA 003 HJ         Fiesta           Image: SA 001 HZ         MAN 460A           Image: SA 001 DC         Renaut Megan           Image: SA 002 DT         Škoda Octavia           Image: SA 003 KM         Fiesta GPS           Image: SA 001 PE         Fiesta                                                                                                    | V | SA 016 YM    | lveco daily    | • |   |
| Y         SU 118-103         MAN 460A           Y         ŠA 001-DČ         Renault Megan           Y         ŠA 020 DT         Škoda Octavia           ŠA 003 KM         Fiesta GPS           ŠA 001 PE         Fiesta                                                                                                    |   | SA 003 HJ    | Fiesta         | • |   |
| Y     ŠA 001-DČ     Renault Megan       Y     ŠA 020 DT     Škoda Octavia       SA 003 KIM     Fiesta GPS     Y       ŠA 001 PE     Fiesta     Y                                                                                                    | V | SU 118-103   | MAN 460A       |   |   |
| Image: Second and Second and Second an | V | ŠA 001-DČ    | Renault Megan  | > |   |
| ŠA 003 KM Fiesta GPS ŠA 001 PE Fiesta                                                                                                    | V | ŠA 020 DT    | Škoda Octavia  | • |   |
| 🛄 ŠA 001 PE Fiesta 🍷 🚬                                                                                                    |   | ŠA 003 KM    | Fiesta GPS     | > |   |
|                                                                                                    |   | ŠA 001 PE    | Fiesta         | • |   |
|                                                                                                    |   |              |                | - | - |

Ispod ovih tastera nalazi se opcija 'Centriranje pri osvežavanju' koja, kada je uključena, centrira vozila na mapi pri svakom osvežavanju pozicije i podataka tako da su sva

| Yaće   | nje               |                |        |
|--------|-------------------|----------------|--------|
| Sva    | vozila            |                | ~      |
|        | Registracija      | Proizvođač/M   |        |
|        | SA 430-38         | Citroen        | •      |
|        | SA 502-80         | Citroen C15    | •      |
|        | SA 105-616        | Fiat Panda     | •      |
|        | SA 618-60         | Opel Astra     | •      |
|        | SA 015-NB         | Doblo          | •      |
|        | SA 104-036        | Peugeot Partn. |        |
|        | SA 104-039        | Peugeot Partn  | >      |
|        | AAA 86            | Multifarmer    | >      |
|        | SA 123-281        | Cady           | •      |
|        | SO Vozdo          | Merlo 101.10   |        |
|        | SA 123-375        | Octavia        | •      |
|        | SA 011_RI         | Multiwan       |        |
| 5      | Selektuj D        | eselektuj In   | vertuj |
| Cer    | itriraj pri osvež | tavanju: 🔽     |        |
|        | Očisti mapu       | Prika          | ži     |
| Istori | ja Kretanja       |                |        |
| Marke  | eri, Regioni, Ru  | ite            |        |
| Izveš  | taji              |                |        |
| Admir  | nistracija        |                |        |
|        |                   |                |        |

uključena vozila na praćenju vidljiva. Kada je ova opcija isključena moguće je menjati pogled i vršiti kretanja na mapi bez ometanja pri osvežavanju pozicija vozila.

U prikazanoj listi vozila, od samog pokretanja aplikacije, uz svako vozilo sa desne strane na listi se nalazi sličica koja označava trenutni status vozila u svakom trenutku bez obzira da li je uključeno praćenje za to vozilo. Levim klikom tastera miša na sličicu statusa vozila na listi, ukoliko je za to vozilo uključeno prćenje, pogled mape se prilagođava trenutnoj poziciji tog vozila na mapi i od tog momenta se pri svakom osvežavanju tog vozila fokus mape prilagođava novonastaloj poziciji tog vozila. Ovo je takođe moguće i klikom na sličicu određenog vozila na mapi prilikom praćenja. Praćenjem jednog vozila se gasi opcija 'Centriranje pri osvežavanju'.

U zavisnosti od toga da li je vozilo u pokretu, stanju mirovanja, 'sleep' režimu, postoje i određene ikonice, kako biste tačno videli status grafički:

-Ukoliko je vozilo **u pokretu,** ikonica od vozila je u vidu plave strelice, koja pokazuje u pravcu u kom se vozilo kreće.

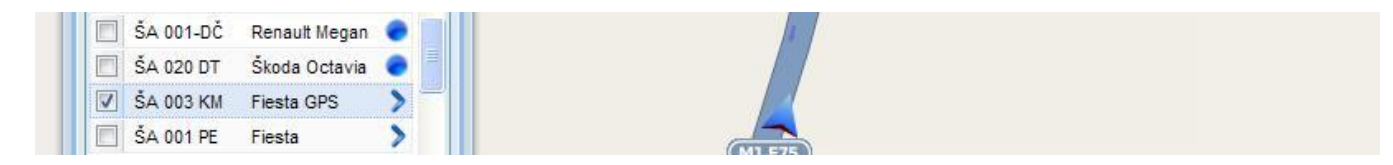

Takođe, ukoliko pokazivač miša postavite na samo vozilo, dobićete detaljne podatke o vozilu u trenutku poslednjeg javljanja GPS uređaja sistemu, i to: registarski broj vozila, model (ukoliko je unešen), datum i vreme poslednjeg javljanja GPS uređaja sistemu i brzinu u trenutku javljanja ;

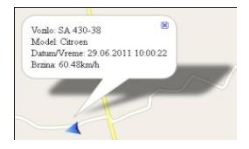

-Ukoliko je vozilo **u 'parking' režimu** (da je kontakt brava deaktivirana), i da miruje – ikonica je u vidu plavog kruga;

| 🔲 SU 118-10 | 3 MAN 460A      |   |   |                |  |
|-------------|-----------------|---|---|----------------|--|
| 🔲 ŠA 001-D  | Č Renault Megan | • |   | Galeb<br>Group |  |
| 🔽 ŠA 020 DT | Škoda Octavia   |   |   |                |  |
| 🔲 ŠA 003 KI | I Fiesta GPS    | > | - | (a)            |  |
| 📃 ŠA 001 PE | Fiesta          |   |   |                |  |

-Ukoliko je vozilo **u 'sleep' modu** (izvestan vremenski period nije bilo nikakvih aktivnosti) – ikonica je u vidu žutog kruga;

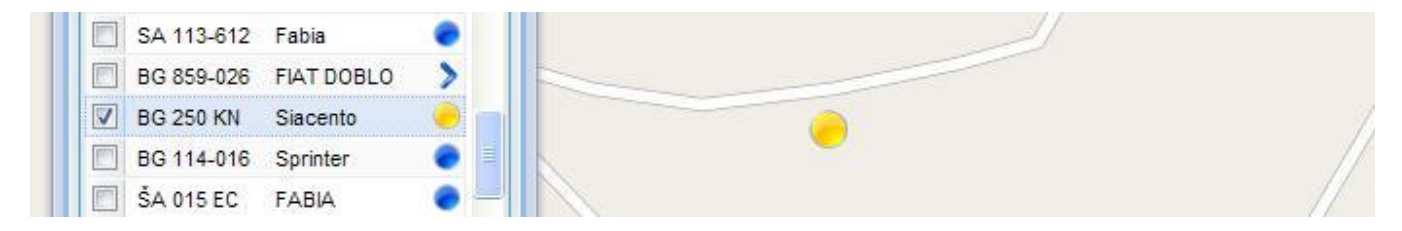

-Ukoliko postoji neka **neregularnost** na vozilu (neovlašćeno pomeranje, itd...) – ikonica je jarko crvene boje.

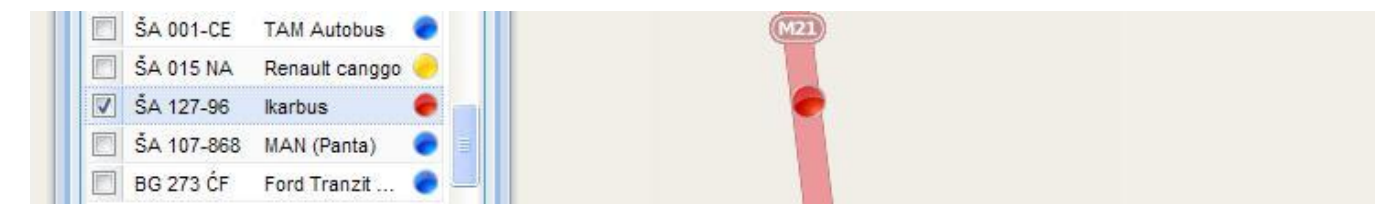

-U okviru svakog od podmenija, imate i mogućnost dodatnog podešavanja prikaza željenih vozila, po abecednom, ratućem, ili opadajućem rasporedu, kao i prikaz i sakrivanje određenih kolona. To postižete time kada kliknete na strelicu u smeru na dole pored imena neke od kolona.

Mogućnosti koje su Vam na raspolaganju se sledeće: 'Sort Ascending'- označava sortiranje po rastućem redosledu; 'Sort Descending' – sortiranje po opadajućem redosledu; 'Columns' –

prikaz, ili sakrivanje određene kolone; **'Filters'** – da prikažete samo željene stavke u koloni koje sadrže određenu istu oznaku (bilo da je to deo registracije, isti model automobila, itd...).

Nakon što unesete željeni broj, ime, ili kombinaciju slova, u listi će Vam se automatski prikazati filtrirana vozila po željenom kriterijumu.

## 3.2. Podmeni 'Istorija kretanja'

U okviru ovog menija pristupate kretanju vozila, i pređenom putu, za određeni proizvoljan period. Da biste kreirali izveštaj kretanja za određeno vozilo, potrebno je da prvo odaberete željeno vozilo (dovoljno je da vozilo u listi vozila), a zatim odaberete period za koji biste želeli da vidite istoriju, i pređeni put.

Zarad bržeg pristupa i korišćenja, u okviru padajuće liste 'Period', možete odmah odabrati stavke 'Danas', 'Juče', 'Ove nedelje' i time ćete odmah dobiti pregled kretanja za današnji, ili jučerašnji, datum za željeno vozilo.

Ukoliko Vam je potreban određeni vremenski period, koji se ne uklapa u gore navedene kriterijume, odabraćete opciju 'Proizvoljan period', a potom ćete upisati, ili odabrati iz kalendara dole u periodima 'Od:' i 'Do:' željene dane, i vreme.

Kako biste potvrdili tražene parametre, biće potrebno da pritisnete dugme 'Prikaži', a nakon toga ćete dobiti izveštaj kretanja za željeni datum.

Kada Vam se prikaže put na mapi, takođe Vam se u gornjem delu ekrana otvara prozor 'Simulacija', koji Vam omogućava da pratite rutu kretanja vozila, kao i podatke koji se tiču vremena vožnje ,brzine, statusa itd... Na samoj

| Period:         | Pro | izvolj | ian p | erioc | 1    | -   | £ . |
|-----------------|-----|--------|-------|-------|------|-----|-----|
| Od:             | 6/2 | 8/20   | 011   |       | 00:0 | 0 ~ |     |
| Do:             |     |        | Jun   | e 201 |      |     |     |
| (               | s   | M      | т     | w     | т    | F   | s   |
| Ocis            | 29  | 30     | 31    | 1     | 2    | з   | 4   |
| Markeri, F      | 5   | 6      | 7     | 8     | 9    | 10  | 11  |
| Izveštaji       | 12  | 13     | 14    | 15    | 16   | 17  | 18  |
| Administr       | 19  | 20     | 21    | 22    | 23   | 24  | 25  |
| - rearrand - cr | 26  | 27     | 28    | 29    | 30   | 1   |     |
| Pode            | 3   | 4      |       | 6     | 7    | 8   | 9   |

| Period: | Proizvoljan p | oerio | d     | * |
|---------|---------------|-------|-------|---|
| Od:     | 6/28/2011     | •     | 00:00 | × |
| Do:     | 6/28/2011     | •     | 08:54 | Y |

| Simulacija                      |                        |
|---------------------------------|------------------------|
| • II [                          |                        |
| Brzina <mark>simula</mark> cije | : 5 🗘                  |
| Centriraj simulad               | iju:                   |
| ŠA 002 H                        | / Fiesta Štampa        |
| Datum/Vreme:                    | 16.11.2011 02:50:56    |
| Status:                         | Kontakt brava aktivira |
| Brzina:                         | 0.14 km/h              |
| RPM:                            | 0                      |
| Kontakt brava:                  | Aktivirana             |

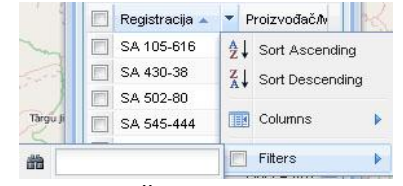

|   | Registracija | - P    | roizvođač <i>i</i> lv |      |
|---|--------------|--------|-----------------------|------|
|   | SA 545-444   | ≙↓     | Sort Ascendi          | ng   |
|   | SA 430-38    | Z1     | Sort Descend          | lina |
|   | SA 502-80    | A      |                       |      |
|   | SA 105-616   |        | Columns               | ₽    |
|   | SA 618-60    | (1977) | Filters               |      |
| 1 | SA 606-22    |        | 1 11013               |      |

kontroli simulacije se nalazi i mogućnost centriranja simulacije sto podrazumeva praćenje kretanja vozila na mapi u toku simulacije ukoliko vozilo izadje iz vidljivog dela mape. Ispod ove opcije se nalazi taster 'Štampa' koji Vam pruža mogućnost štampanja istorije kretanja sa osnovnim podacima o pređenom putu, vremenima vožnje, mirovanja, stajanja itd...

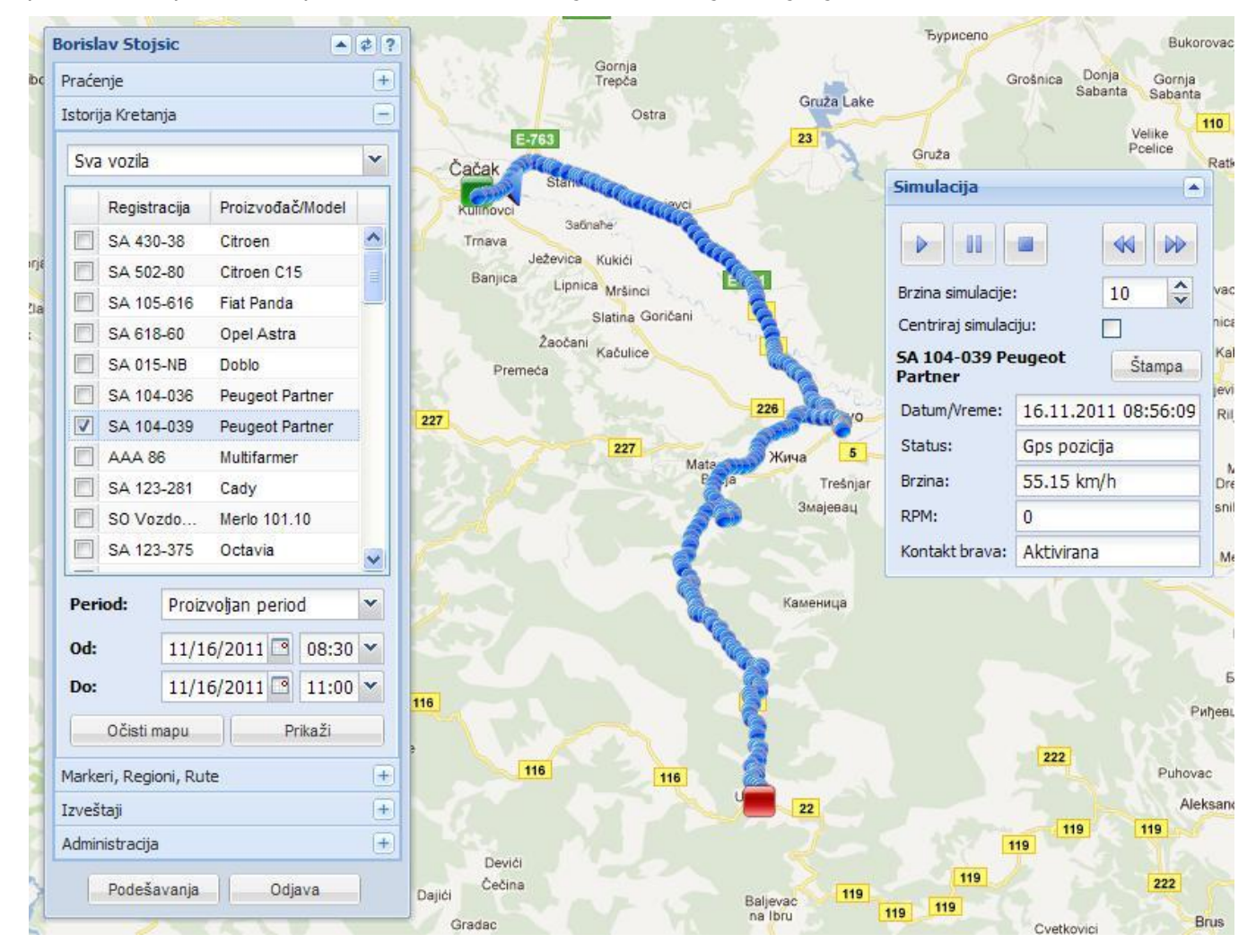

Ukoliko želite da poništite trenutni prikaz istorije kretanja vozila na mapi, pritisnućete dugme 'Očisti mapu', kako biste uklonili istorijat pređenog puta vozila.

### 3.3. Podmeni 'Markeri, Regioni, Rute'

U okviru ovog menija možete imate kontrolu nad određenim grafičkim obeležjima (markerima, regionima i rutama) koji mogu biti prikazani na mapi u okviru praćenja i istorije kretanja i koje možete definisati u podmeniju 'Administracija'.

#### 3.3.1. Markeri

Markeri predstavljaju grafičko obeležje u vidu kružnice i predstavljaju određenu tačku od interesa sa zadatim radijusom koji možete definisan, kako bi obeležila tačno određeni deo područja koji Vam je potreban (npr. Ukoliko imate objekte do kojih Vaša vozila voze na dnevnom nivou, ovim putem možete imati lakši uvid u stanje).

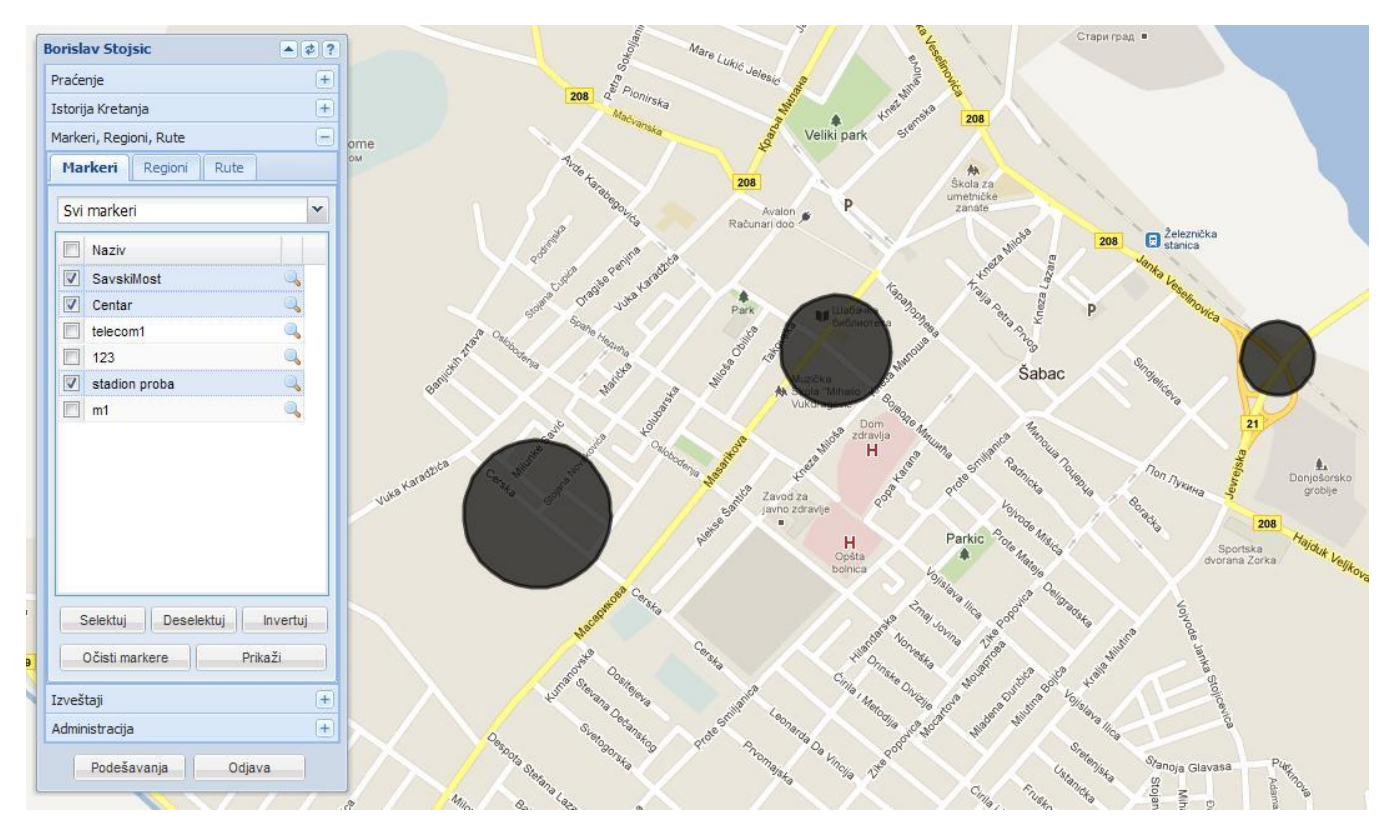

U gornjem delu podmenija imate padajuću listu, odakle možete odabrati stavku 'Svi markeri', ili određene grupe markera koje ste Vi definisali.

Nakon odabira željene liste, prikazaće Vam se marker, ili skup markera koji se nalaze u toj listi. Selektovanjem željenih markera iz liste markera, a potom na dugme 'Prikaži' – grafički će biti prikazan željeni marker, ili markeri, na mapi. Putem tastera za selekciju markera, koji se nalaze odmah ispod liste markera možete birati određene markere: dugme 'Selektuj' bira sve markere sa liste u kojoj se trenutno nalazite; dugme 'Deselektuj' poništava odabir markera, a dugme 'Invertuj'

| Markeri, Reg | ioni, Rute |      | E |
|--------------|------------|------|---|
| Markeri      | Regioni    | Rute |   |
| Svi marke    | ri         |      | ~ |
| Svi marke    | ri         |      |   |
| Markeri 1    |            |      |   |
| Markeri 2    |            |      | _ |

obrće trenutnu selekciju (ukoliko je sve odabrano – neće biti ništa, ukoliko je odabran jedan marker, biće svi ostali, itd...). Nakon odabira željenih markera, klikom na dugme 'Prikaži' biće prikazani željeni markeri na mapi, a putem dugmeta 'Očisti markere', uklanjate trenutno prikazane markere na mapi. Pored svakog markera u listi se nalazi sličica u obliku lupe koja, kada se klikne na nju, centrira pogled mape na marker.

#### 3.3.2. Regioni

Jezičak 'Regioni', u okviru podmenija 'Markeri, Regioni, Rute', predstavlja mogućnost grafičkog obeležavanja na mapi 'crtanjem', tj. spajanjem linija određenih većih regiona, i formiranje određene 'teritorije', ili dela grada (Npr: Beograd možete izdeliti na Stari Beograd, Novi Beograd, Banovo Brdo, itd...).

#### Poslovna ponuda

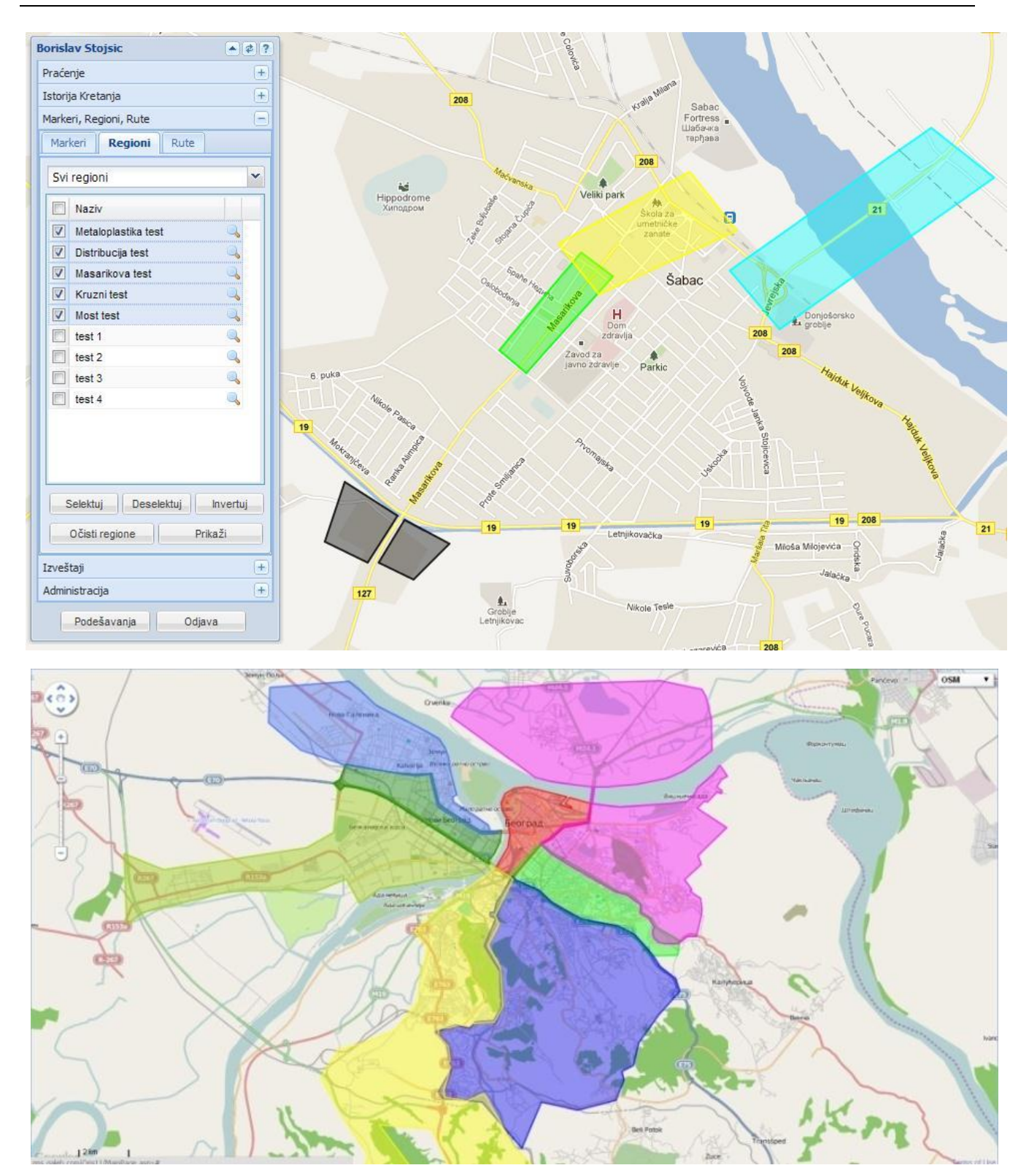

U gornjem delu podmenija imate padajuću listu, odakle možete odabrati stavku 'Svi regioni', ili određenu grupu regiona koju ste Vi definisali pomoću podmenija 'Administracija'.

| Markeri   | Regioni | Rute |   |
|-----------|---------|------|---|
| Svi regio | ni      |      | ~ |
| Svi regio | ni      |      |   |
| Test 1    |         |      |   |
| Test 2    |         |      |   |
| Tact 2    |         |      |   |

Nakon odabira željene liste, prikazaće Vam se region, ili skup regiona koji se nalaze na toj listi. Selektovanjem regiona u listi regiona nakon odabira tastera 'Prikaži – grafički će biti prikazan željeni region, ili regioni na mapi. Takođe, putem tastera za selekciju regiona, koji se nalaze odmah ispod te liste možete birati određene regione: dugme 'Selektuj' bira sve regione sa liste u kojoj se trenutno nalazite; dugme 'Deselektuj' poništava odabir regiona, a dugme 'Invertuj' obrće trenutnu selekciju (ukoliko je sve odabrano – neće biti ništa, ukoliko je odabran jedan region, biće svi ostali, itd...).

Nakon odabira željenih regiona, klikom na dugme 'Prikaži' biće prikazani željeni regioni na mapi, a putem dugmeta 'Očisti regione', uklanjate trenutno prikazane regione na mapi. Pored svakog regiona u listi se nalazi sličica u obliku lupe koja, kada se klikne na nju, centrira pogled mape na taj region.

#### 3.3.3. Rute

Jezičak 'Rute', u okviru podmenija 'Markeri, Regioni, Rute', predstavlja mogućnost grafičkog obeležavanja na mapi 'crtanjem', tj. spajanjem linija među određenim tačakama od interesa.

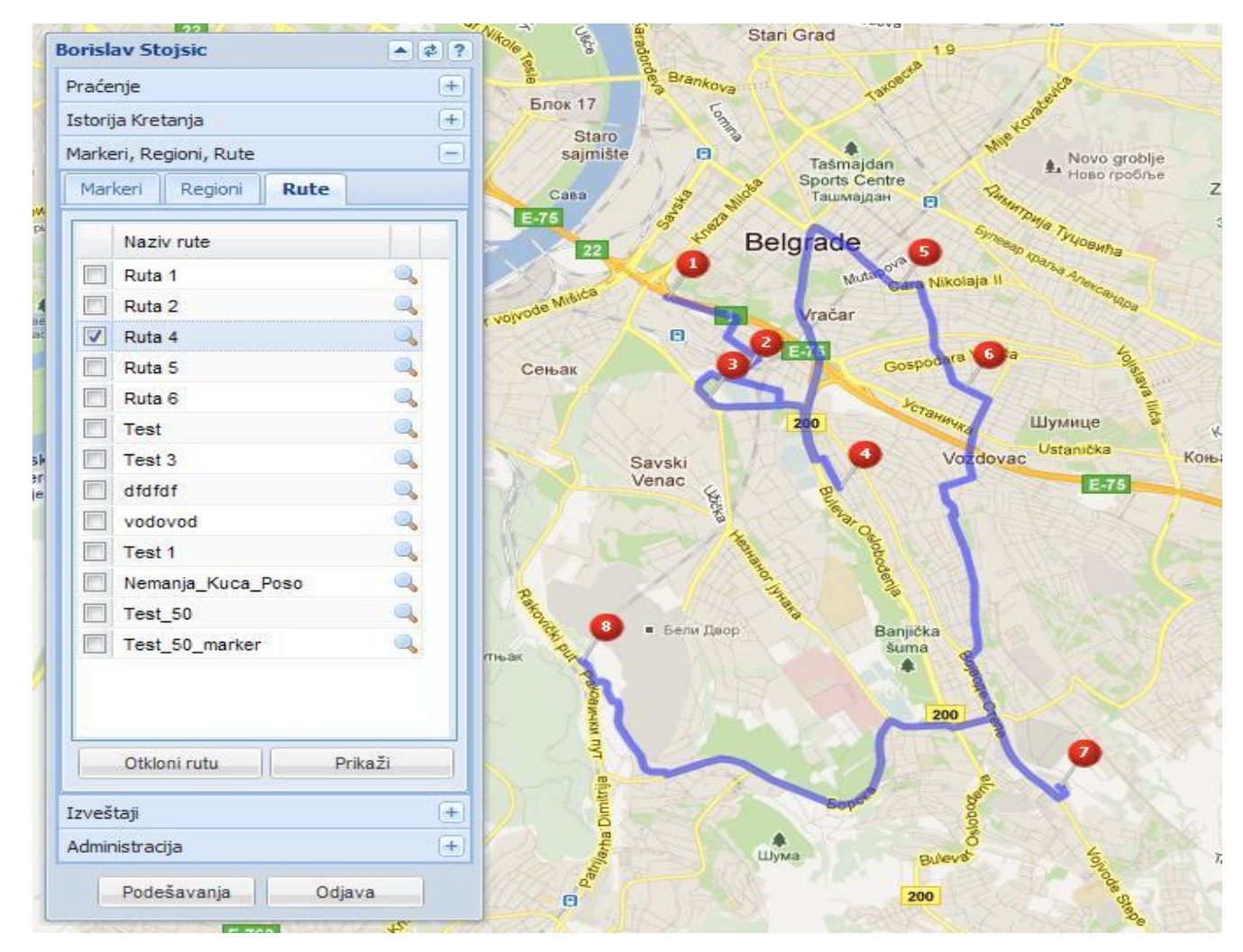

Galeb Group – Oris11

Ovde je moguće prikazati rutu na mapi praćenja ili istorije kretanja. Prikazana Vam je lista ruta. Prikazivanje rute na mapi se postiže selektovanjem rute u listi ruta i nakon odabira tastera 'Prikaži – grafički će biti prikazana željena ruta na mapi. U jednom trenutku moguće prikazati jednu rutu nu mapi praćenja ili istorije kretanja. Putem dugmeta 'Očisti rutu', uklanjate trenutno prikazanu rutu na mapi. Pored svake rute u listi se nalazi sličica u obliku lupe koja, kada se klikne na nju, centrira pogled mape na tu rutu.

## 3.4. Podmeni 'Izveštaji'

U okviru ovog podmenija generišete izveštaje za željeni status, kretanje, vozila u određenom vremenskom periodu koji Vi definišete, i parametrima. Vrste izveštaja koje možete dobiti su:

- Izveštaj o pređenom putu
- Izveštaj o pređenom putu mesečni
- Izveštaj o pređenom putu mesečni u i van radnog vremena
- Izveštaj o prekoračenju brzine
- Izveštaj o prekoračenju brzine grafik
- Izveštaj o stajanju vozila
- Izveštaj o događajima vozila
- Izveštaj temperature grafik
- Izveštaj posete markera
- Izveštaj posete regiona
- Izveštaj povrede rute
- Izveštaj povrede rute markera
- Izveštaj o potrošnji goriva

#### Markeri, Regioni, Rute Izveštaji Izveštaj o pređenom putu Izveštaj o pređenom putu - mesečni Mesečni predjeni put - radno vreme Izveštaj o prekoračenju brzine Izveštaj o prekoračenju brzine - grafik Izveštaj o stajanju vozila Izveštaj o događajima vozila Izveštaj temperature - grafik Izveštaj posete markera Izveštaj posete regiona Izveštaj povrede rute Izveštaj povrede rute markera Izveštaj o potrošnji goriva Administracija Podešavanja Odjava

#### 3.4.1. 'Izveštaj o pređenom putu'

Putem ovog izveštaja dobijate podatke o pređenom putu željenog vozila, ili grupe vozila, za određeni vremenski period koji Vi odaberete. Podaci koji su Vam na raspolaganju se odnose na samo kretanje vozila. Pređeni put, vreme vožnje, vreme mirovanja, vreme stajanja, vreme početka vožnje, vreme završetka vožnje, prosečnu brzinu, tačnost.

U gornjem delu podmenija imate padajuću listu, odakle možete odabrati stavku 'Sva vozila', ili određenu grupu vozila koju ste Vi definisali pomoću podmenija. Nakon odabira željene liste, prikazaće Vam se vozilo, ili skup vozila koja se nalaze na toj listi. Selektovanje vozila se izvršava jednostavnim klikom na željeno vozilo u listi, takođe, putem tastera za selekciju vozila, koji se nalaze odmah ispod te liste birati određena vozila: dugme 'Selektuj' bira sva vozila sa liste u kojoj se trenutno nalazite; dugme 'Deselektuj' poništava odabir vozila, a dugme 'Invertuj' obrće trenutnu selekciju (ukoliko je sve odabrano – neće biti ništa, ukoliko je odabrano jedno vozilo, biće sva ostala, itd...).

Nakon što ste odabrali vozila za koja želite izradu izveštaja, odlučujete se za vremenski period za koji želite izveštaj, i to putem padajuće liste, pored stavke 'Period', gde već imate ponuđene određene vremenske periode: 'Danas', 'Juče', 'Ove nedelje', 'Ovog meseca'. Navedeni vremenski periodi su već predefinisani, i omogućavaju izradu izveštaja odmah nakon selekcije željene opcije, i pritiska

| Period:    | Pro | izvolj | jan p | erioc | t    | ~   |    |
|------------|-----|--------|-------|-------|------|-----|----|
| Od:        | 6/2 | 8/20   | 011   | 3     | 00:C | 0 ~ |    |
| Do:        |     |        | Jun   | e 201 |      |     |    |
|            | s   | м      | т     | w     | т    | F   | s  |
| UCIS       | 29  | 30     | 31    | 1     | 2    | з   | 4  |
| Markeri, F | 5   | 6      | 7     | 8     | 9    | 10  | 11 |
| Izveštaji  | 12  | 13     | 14    | 15    | 16   | 17  | 18 |
| Administr  | 19  | 20     | 21    | 22    | 23   | 24  | 25 |
|            | 26  | 27     | 28    | 29    | :30  | 1.  |    |
| Pode       | 3   | 4      | 5     | 6     | 7    | 8   | 9  |
| e E        |     |        |       | Today | 6    |     |    |

Borislav Stojsic Praćenje

Istorija Kretanja

#### Poslovna ponuda

dugmeta 'Izrada izveštaja'. Ukoliko Vam je potreban drugačiji vremenski period u odnosu na ponuđene, u tom slučaju ćete odabrati opciju 'Proizvoljan period', i putem ponuđenih opcija 'Od' i 'Do' i putem kalendara, ćete uneti željene datume i vremena za koja želite izveštaj o pređenom putu.

| Izveštaj o pređenom putu     |              |                 |            |                 |               |             |              |                 |               |                | \$ * X      | OSM 🔻                                   |
|------------------------------|--------------|-----------------|------------|-----------------|---------------|-------------|--------------|-----------------|---------------|----------------|-------------|-----------------------------------------|
| Osnovni                      | Registracija | Proizvođač/Mode | Tip vozila | Vreme Početka   | Vreme Kraja   | Pređeni put | Vreme vožnje | Vreme mirovanja | Vreme stajanj | a Prosečna brz | ina Tačnost |                                         |
| Sva vozila 💉                 | SA 618-60    | Opel Astra      | Tip1       | 28.06.2011 00:0 | 28.06.2011 09 | 19.32       | 0:27:23      | 0:04:36         | 9:58:38       | 28.27          | 100         | Marko Djapic                            |
| Registracija Proizvođač/Moc  |              |                 |            |                 |               |             |              |                 |               |                |             | Praćenje +                              |
| 🗐 SA 545-444 Fiesta          |              |                 |            |                 |               |             |              |                 |               |                |             | Istorija Kretanja 🛨                     |
| SA 430-38 Citroen            |              |                 |            |                 |               |             |              |                 |               |                |             | Markeri, Regioni +                      |
| SA 502-80 Citroen C15        |              |                 |            |                 |               |             |              |                 |               |                |             | Izveštaji 📃                             |
| 🗐 SA 105-616 Fiat Panda      |              |                 |            |                 |               |             |              |                 |               |                |             |                                         |
| 📝 SA 618-60 Opel Astra       |              |                 |            |                 |               |             |              |                 |               |                |             | Izvestaj o predenom putu                |
| 🔲 SA 606-22 Yugo 55          |              |                 |            |                 |               |             |              |                 |               |                |             | Izveštaj o pređenom putu - mesečni      |
| 🗐 ŠA 002 HY 🛛 Fiesta         |              |                 |            |                 |               |             |              |                 |               |                |             | Izveštaj o prekoračenju brzine          |
|                              |              |                 |            |                 |               |             |              |                 |               |                |             | Izveštaj o prekoračenju brzine - grafik |
|                              |              |                 |            |                 |               |             |              |                 |               |                |             | Izveštaj o stajanju vozila              |
|                              |              |                 |            |                 |               |             |              |                 |               |                |             | Izveštaj o događajima vozila            |
|                              |              |                 |            |                 |               |             |              |                 |               |                |             | Izveštaj temperature - grafik           |
| Selektuj Deselektuj Invertuj |              |                 |            |                 |               |             |              |                 |               |                |             | Izveštaj posete markera                 |
|                              |              |                 |            |                 |               |             |              |                 |               |                |             | Izveštaj posete regiona                 |
| Period: Proizvoljan period   |              |                 |            |                 |               |             |              |                 |               |                |             |                                         |
| 0d: 6/28/2011 🖪 00:00 🗙      |              |                 |            |                 |               |             |              |                 |               |                |             |                                         |
| Do: 6/28/2011 🖪 09:52 🗙      |              |                 |            |                 |               |             |              |                 |               |                |             |                                         |
| ( Alexandream ( )            |              |                 |            |                 |               |             |              |                 |               |                |             | Administracija                          |
| Stampa •   Izrada izvestaja  | <            |                 |            |                 |               |             |              |                 |               |                | >           | Podešavanja Odjava                      |

Takođe, dobijeni izveštaj možete i odštampati, ili sačuvati u nekom od željenih formata, i to: PDF, Excel ili Word, putem tastera 'Štampa'

| PDF    | plja |
|--------|------|
| Excel  | 20:  |
| Word   | 20:  |
| Štampa | -    |

#### 3.4.2. 'Izveštaj o pređenom putu – mesečni'

Putem ovog izveštaja dobijate podatke o pređenom putu željenog vozila, ili grupe vozila, za određeni mesec koji Vi odaberete. Na raspolaganju imate podatke o pređenoj kilometraži tokom svakog dana u okviru odabranog meseca i ukupno za ceo mesec.

| zveštaj o pređenom putu - mesečni |          |        |      |      |   |     |      |      |      |       |       |      |    |      |      |      |    | \$ \$ X |   | OSM 🔻                                   |
|-----------------------------------|----------|--------|------|------|---|-----|------|------|------|-------|-------|------|----|------|------|------|----|---------|---|-----------------------------------------|
| Osnovni                           | Vozilo   | 1      | 2    | 3    | 4 | 5   | 6    | 7    | 8    | 9     | 10    | 11   | 12 | 13   | 14   | 15   | 16 | 17      |   |                                         |
| Sva vozila 💌                      | SA 618-6 | 0 66.4 | 76.3 | 77.4 | 0 | 2.4 | 95.6 | 83.2 | 94.4 | 103.8 | 117.6 | 65.9 | 0  | 76.2 | 56.1 | 57.8 | 94 | 69.5    |   | Marko Djapic 🔺                          |
| Registracija Proizvođač.Moc       |          |        |      |      |   |     |      |      |      |       |       |      |    |      |      |      |    |         |   | Praćenje +                              |
| SA 545-444 Fiesta                 |          |        |      |      |   |     |      |      |      |       |       |      |    |      |      |      |    |         |   | Istorija Kretanja 🔫                     |
| SA 430-38 Citroen                 |          |        |      |      |   |     |      |      |      |       |       |      |    |      |      |      |    |         |   | Markeri, Regioni +                      |
| SA 502-80 Citroen C15             |          |        |      |      |   |     |      |      |      |       |       |      |    |      |      |      |    |         |   | Izveštaji 📃                             |
| SA 105-616 Fiat Panda             |          |        |      |      |   |     |      |      |      |       |       |      |    |      |      |      |    |         |   | Inunitai a profesor putu                |
| SA 618-60 Opel Astra              |          |        |      |      |   |     |      |      |      |       |       |      |    |      |      |      |    |         |   | izvestaj o predenom potu                |
| SA 606-22 Yugo 55                 |          |        |      |      |   |     |      |      |      |       |       |      |    |      |      |      |    |         |   | Izveštaj o pređenom putu - mesečni      |
| 🗐 ŠA 002 HY Fiesta                |          |        |      |      |   |     |      |      |      |       |       |      |    |      |      |      |    |         |   | Izveštaj o prekoračenju brzine          |
|                                   |          |        |      |      |   |     |      |      |      |       |       |      |    |      |      |      |    |         |   | Izveštaj o prekoračenju brzine - grafik |
|                                   |          |        |      |      |   |     |      |      |      |       |       |      |    |      |      |      |    |         | - | Izveštaj o stajanju vozila              |
|                                   |          |        |      |      |   |     |      |      |      |       |       |      |    |      |      |      |    |         |   | Izveštaj o događajima vozila            |
|                                   |          |        |      |      |   |     |      |      |      |       |       |      |    |      |      |      |    |         |   | Izveštaj temperature - grafik           |
|                                   |          |        |      |      |   |     |      |      |      |       |       |      |    |      |      |      |    |         |   | Izveštaj posete markera                 |
|                                   |          |        |      |      |   |     |      |      |      |       |       |      |    |      |      |      |    |         |   | Izveštaj posete regiona                 |
| Colebui Decelebui Invertui        |          |        |      |      |   |     |      |      |      |       |       |      |    |      |      |      |    |         |   |                                         |
| Scientia Descientuj IIIvertuj     |          |        |      |      |   |     |      |      |      |       |       |      |    |      |      |      |    |         |   |                                         |
| Datum: Jun 💙 2011 🗘               |          |        |      |      |   |     |      |      |      |       |       |      |    |      |      |      |    |         |   | Administracija +                        |
| Štampa 🔹 Izrada izveštaja         | <        |        |      |      |   |     |      |      |      | 1     |       |      |    |      |      |      |    | >       |   | Podešavanja Odjava                      |

Slično kao i u ostalim izveštajima, i u ovom imate mogućnosti podešavanja da li želite da Vam budu prikazana sva vozila koja se nalaze na listi ili samo određena, koristeći tastere selekcije. Takođe imate mogućnost podešavanja vremenskog perioda za koji želite da Vam budu prikazani podaci koristeći već navedene procedure, kao I mogućnosti štampanja ili čuvanja podataka u nekom od željenih formata.

#### 3.4.3. 'Izveštaj o pređenom putu – mesečni – u I van radnog vremena '

Putem ovog izveštaja dobijate podatke o pređenom putu željenog vozila, ili grupe vozila, za određeni mesec koji Vi odaberete sa opcijom u dodatnim parametrima da, definisanjem radnog vremena radnim danima, subotom i nedeljom sa satnicama, odaberete da li želite izveštaj o pređenom putu u okviru ili van radnog vremena po danima. Na raspolaganju imate podatke o pređenoj kilometraži tokom svakog dana (u ili van radnog vremena) u okviru odabranog meseca i ukupno za ceo mesec.

| Osnovni Do                                  | datni pa              | arai   | metri                 |   |
|---------------------------------------------|-----------------------|--------|-----------------------|---|
| U radnom vren<br>Van radnog vre             | nenu:<br>emena:       |        |                       |   |
|                                             |                       |        |                       |   |
| Dan u nedelji:                              | Od:                   |        | Do:                   |   |
| Dan u nedelji:<br>🗹 Radni dan:              | <b>Od:</b><br>08:00   | ~      | Do:<br>16:00          | ~ |
| Dan u nedelji:<br>🕑 Radni dan:<br>🕑 Subota: | Od:<br>08:00<br>08:00 | *<br>* | Do:<br>16:00<br>15:00 | * |

| zvestaj o predenom putu - mesecni |          |         |      |      |   |     |      |      |      |       |       |      |    |      |      |      |    | \$ \$ X |    | OSM                                     |
|-----------------------------------|----------|---------|------|------|---|-----|------|------|------|-------|-------|------|----|------|------|------|----|---------|----|-----------------------------------------|
| Osnovni                           | Vozilo   | 1       | 2    | 3    | 4 | 5   | 6    | 7    | 8    | 9     | 10    | 11   | 12 | 13   | 14   | 15   | 16 | 17      |    |                                         |
| Sva vozila 👻                      | SA 618-6 | 60 66.4 | 76.3 | 77.4 | 0 | 2.4 | 95.6 | 83.2 | 94.4 | 103.8 | 117.6 | 65.9 | 0  | 76.2 | 56.1 | 57.8 | 94 | 69.5    | M  | arko Djapic 🛛 💡                         |
| Registracija Proizvođač Mod       | 8        |         |      |      |   |     |      |      |      |       |       |      |    |      |      |      |    |         | P  | raćenje (+                              |
| SA 545-444 Fiesta                 |          |         |      |      |   |     |      |      |      |       |       |      |    |      |      |      |    |         | I  | storija Kretanja 🛛 🕂                    |
| SA 430-38 Citroen                 |          |         |      |      |   |     |      |      |      |       |       |      |    |      |      |      |    |         | fv | 1arkeri, Regioni 🛛 🗧 +                  |
| SA 502-80 Citroen C15             |          |         |      |      |   |     |      |      |      |       |       |      |    |      |      |      |    |         | I  | zveštaji 🗧                              |
| SA 105-616 Fiat Panda             |          |         |      |      |   |     |      |      |      |       |       |      |    |      |      |      |    |         |    |                                         |
| SA 618-60 Opel Astra              |          |         |      |      |   |     |      |      |      |       |       |      |    |      |      |      |    |         |    | Izvestaj o predenom putu                |
| SA 606-22 Yugo 55                 |          |         |      |      |   |     |      |      |      |       |       |      |    |      |      |      |    |         |    | Izveštaj o pređenom putu - mesečni      |
| 🔲 ŠA 002 HY Fiesta                |          |         |      |      |   |     |      |      |      |       |       |      |    |      |      |      |    |         |    | Izveštaj o prekoračenju brzine          |
|                                   |          |         |      |      |   |     |      |      |      |       |       |      |    |      |      |      |    |         |    | Izveštaj o prekoračenju brzine - grafik |
|                                   |          |         |      |      |   |     |      |      |      |       |       |      |    |      |      |      |    |         |    | Izveštaj o stajanju vozila              |
|                                   |          |         |      |      |   |     |      |      |      |       |       |      |    |      |      |      |    |         |    | Izveštaj o događajima vozila            |
|                                   |          |         |      |      |   |     |      |      |      |       |       |      |    |      |      |      |    |         |    | Izveštaj temperature - grafik           |
|                                   |          |         |      |      |   |     |      |      |      |       |       |      |    |      |      |      |    |         |    | Izveštaj posete markera                 |
|                                   |          |         |      |      |   |     |      |      |      |       |       |      |    |      |      |      |    |         |    | Izveštaj posete regiona                 |
| Salaktui Dasalaktui Invartui      |          |         |      |      |   |     |      |      |      |       |       |      |    |      |      |      |    |         |    |                                         |
| Selektaj Deselektaj Invertaj      |          |         |      |      |   |     |      |      |      |       |       |      |    |      |      |      |    |         |    |                                         |
| Datum: Jun 💙 2011 🗘               |          |         |      |      |   |     |      |      |      |       |       |      |    |      |      |      |    |         | A  | dministracija +                         |
| Štamna 🔹 Izrada izveštaja         |          |         |      |      |   |     |      |      |      |       |       |      |    |      |      |      |    |         |    | 1                                       |
| izradu izvostaju                  | <        |         |      |      |   |     |      |      |      | 1     |       |      |    |      |      |      |    | >       |    | Podesavanja Odjava                      |

Slično kao i u ostalim izveštajima, i u ovom imate mogućnosti podešavanja da li želite da Vam budu prikazana sva vozila koja se nalaze na listi ili samo određena, koristeći tastere selekcije. Takođe imate mogućnost podešavanja vremenskog perioda za koji želite da Vam budu prikazani podaci koristeći već navedene procedure, kao I mogućnosti štampanja ili čuvanja podataka u nekom od željenih formata.

#### 3.4.4. 'Izveštaj o prekoračenju brzine'

Putem ovog izveštaja dobijate podatke o prekoračenjima brzine željenog vozila, ili grupe vozila, za određeni vremenski period koji Vi odaberete. Podatke koje imate na raspolaganju odnose se na samo vozilo, vreme početka vožnje, vreme kraja vožnje, pređeni put, vreme vožnje, maksimalnu brzinu, prosečnu brzinu itd. Na raspolaganju imate mogućnost 'Prikaži na mapi' preko koje možete da imate uvid u put koje je vozilo prešlo u prekoračenju, kao i podatke o brzini.

#### Poslovna ponuda

| veštaj o pre | koračenju brzine     |              |                   |                     |                     |               |              |            |                 | [\$][\$][X        | OSM                                    |
|--------------|----------------------|--------------|-------------------|---------------------|---------------------|---------------|--------------|------------|-----------------|-------------------|----------------------------------------|
| Osnovni      | Dodatni parametri    | Registracija | ProizvođačModel   | Vreme Početka       | Vreme Kraja         | 🌾 Pređeni put | Vreme vožnje | Max brzina | Prosečna brzina | Prikaz na mapi    |                                        |
| Sva vozila   | ~                    | 3 Registra   | cija: 5A 618-60 ( | Prekoračenja: 10)   |                     |               |              |            |                 |                   | Marko Djapic                           |
| Recistr      | acija Projzvođač Mor | SA 618-60    | Opel Astra        | 02.06.2011 08:14:47 | 02.06.2011 08:14:59 | 0.55          | 0:00:25      | 86.29      | 83.23           | 📓 Prikaži na mapi | Praćenje                               |
| CA EAE       | 444 Figsts           | SA 618-60    | Opel Astra        | 03.06.2011 14:15:01 | 03.06.2011 14:15:32 | 0.96          | 0:00:42      | 81.5       | 81.34           | 📓 Prikaži na mapi | Istorija Kretanja                      |
| CA 420       | -444 Liesta          | SA 618-60    | Opel Astra        | 06.06.2011 16:43:25 | 06.06.2011 16:43:57 | 0.88          | 0:00:44      | 83.55      | 82.73           | 📓 Prikaži na mapi | Markeri, Regioni                       |
| SA 430       | -30 Citroen C15      | SA 618-60    | Opel Astra        | 07.06.2011 12:35:07 | 07.06.2011 12:35:43 | 1.31          | 0:00:58      | 81.57      | 80.79           | 📓 Prikaži na mapi | Izvečtaji                              |
| 3A 302       | -00 Carberrers       | SA 618-60    | Opel Astra        | 10.06.2011 06:52:55 | 10.06.2011 06:53:32 | 1.29          | 0:00:57      | 82.87      | 81.79           | 📓 Prikaži na mapi | 12YOSCOP                               |
| SA 105       | -616 Flat Parlua     | SA 618-60    | Opel Astra        | 10.06.2011 11:47:40 | 10.06.2011 11:48:05 | 0.83          | 0:00:37      | 81.61      | 81.21           | 📓 Prikaži na mapi | Izveštaj o pređenom putu               |
| SA DIO       | -60 Oper Astra       | SA 618-60    | Opel Astra        | 14.06.2011 06:55:43 | 14.06.2011 06:55:55 | 0.58          | 0:00:39      | 84.6       | 82.46           | 😹 Prikaži na mapi | Izveštaj o pređenom putu - mesečni     |
| SA 606       | -22 Yugu 55          | SA 618-60    | Opel Astra        | 14.06.2011 11:18:15 | 14.06.2011 11:18:51 | 1.11          | 0:00:48      | 87.51      | 84.81           | 📓 Prikaži na mapi |                                        |
| SA 002       | HY Flesta            | SA 618-60    | Opel Astra        | 24.06.2011 13:20:00 | 24.06.2011 13:20:11 | 0.55          | 0:00:31      | 97.23      | 94.25           | 📓 Prikaži na mapi | Izvestaj o prekoracenju brzine         |
|              |                      | SA 618-60    | Opel Astra        | 24.06.2011 13:35:24 | 24.06.2011 13:35:35 | 0.59          | 0:00:31      | 94.14      | 92.34           | 😹 Prikaži na mapi | Izveštaj o prekoračenju brzine - grafi |
|              |                      |              |                   |                     |                     |               |              |            |                 |                   | 🖿 🗌 Izveštaj o stajanju vozila         |
|              |                      |              |                   |                     |                     |               |              |            |                 |                   | Izveštaj o događajima vozila           |
|              |                      |              |                   |                     |                     |               |              |            |                 |                   | Izveštaj temperature - grafik          |
| Selektuj     | Deselektuj Invertuj  |              |                   |                     |                     |               |              |            |                 |                   | Izveštaj posete markera                |
|              |                      |              |                   |                     |                     |               |              |            |                 |                   | Izveštaj posete regiona                |
| enou: Ov     | og meseca            | 6            |                   |                     |                     |               |              |            |                 |                   |                                        |
| ld: 6/3      | L/2011 🔲 00:00 🍸     |              |                   |                     |                     |               |              |            |                 |                   |                                        |
| o: 6/2       | 28/2011 🖪 10:00 🗡    |              |                   |                     |                     |               |              |            |                 |                   | Administracija                         |
| Štampa       | ▼ Izrada izveštaja   |              |                   |                     |                     |               |              |            |                 |                   | Podešavanja Odjava                     |

U dodatnim parametrima imate mogućnost postavljanja granice prekoračenja u odnosu koju želite izradu izveštaja. Slično kao i u ostalim izveštajima, i u ovom imate mogućnosti podešavanja da li želite da Vam budu prikazana sva vozila koja se nalaze na listi ili samo određena. Takođe imate mogućnost podešavanja vremenskog perioda za koji želite da Vam budu prikazani podaci koristeći već navedene procedure, kao I mogućnosti štampanja ili čuvanja podataka u nekom od željenih formata.

Takođe, u jezičku 'Dodatni parametri' postavljate granicu prekoračenja u odnosu koju želite izradu izveštaja, kao i stavku da se prikažu pikovi.

| reštaj o pr                 | ekoračenju brzine            |             |              |                     |                     |                     |             |              |            |                 | \$ × ×            | OSM                                  | 1    |
|-----------------------------|------------------------------|-------------|--------------|---------------------|---------------------|---------------------|-------------|--------------|------------|-----------------|-------------------|--------------------------------------|------|
| Osnovni                     | Dodatni parametri            |             | Registracija | Proizvođač/Mode     | Vreme Početka       | Vreme Kraja         | Pređeni put | Vreme vožnje | Max brzina | Prosečna brzina | Prikaz na mapi    | Marko Djapic                         |      |
| Sva vozila                  |                              | ~           | 🗄 Registra   | cija: SA 618-60 ( I | Prekoračenja: 14)   |                     |             |              |            |                 |                   | Praćenje                             | ŧ    |
| -                           | an line as associat          |             | SA 618-60    | Opel Astra          | 28.06.2011 06:51:15 | 28.06.2011 06:54:43 | 4.59        | 0:03:40      | 81.1       | 72.69           | 💹 Prikaži na mapi | Istorija Kretanja                    | +    |
| Regist                      | racija Proizvođač/Moo        | (           | SA 618-60    | Opel Astra          | 28.06.2011 06:56:41 | 28.06.2011 06:56:55 | 0.41        | 0:00:24      | 69.15      | 66.31           | 💹 Prikaži na mapi | Markeri, Regioni                     | +    |
| SA 54                       | 5-444 Fiesta                 |             | SA 618-60    | Opel Astra          | 28.06.2011 06:58:31 | 28.06.2011 06:58:52 | 0.64        | 0:00:33      | 74.05      | 71.42           | 💹 Prikaži na mapi | Izveštaji                            | 10   |
| SA 43                       | 0-38 Citroen                 |             | SA 618-60    | Opel Astra          | 28.06.2011 07:00:08 | 28.06.2011 07:00:40 | 0.93        | 0:01:09      | 69.19      | 64.65           | 💹 Prikaži na mapi |                                      |      |
| SA 50:                      | 2-80 Citroen C15             |             | SA 618-60    | Opel Astra          | 28.06.2011 07:01:39 | 28.06.2011 07:01:51 | 0.65        | 0:00:40      | 73.8       | 70.31           | 💹 Prikaži na mani | Izveštaj o pređenom putu             |      |
| SA 10:                      | 5-616 Fiat Panda             |             | SA 618-60    | Opel Astra          | 28.06.2011.09:38:14 | 28.06.2011.09:38:45 | 0.81        | 0:00:43      | 71.67      | 66.65           | 💹 Prikaži na mani | Izveštaj o pređenom putu - meseč     | 5ni  |
| Z SA 61                     | 8-60 Opel Astra              |             | SA 618-60    | Onel Astra          | 28.06.2011.09:46:01 | 28.06.2011.09:46:01 | 0           | 0:00:00      | 70.12      | 70.12           | Prikaži na mapi   | Izveštaj o prekoračenju brzine.      |      |
| SA 60                       | 6-22 Yugo 55                 |             | SA 618-60    | Onel Astra          | 28.06.2011 10:22:47 | 28.06.2011.10:22:47 | n n         | 0:00:00      | 65.08      | 65.08           | Rrikaži na mani   |                                      |      |
| SA 00:                      | 2 HY Fiesta                  |             | SA 618-60    | Onel Astra          | 28.06.2011 11:24:48 | 28.06.2011 11:24:48 | 0           | 0:00:00      | 62.67      | 62.67           | 🔝 Prikaži na mapi | Izvestaj o prekoracenju brzine - gr  | atik |
|                             |                              |             | SA 618 60    | Onel Actra          | 28.06.2011 11:27:07 | 28.06.2011 11:21:10 | 0           | 0:00:00      | 60.01      | 60.01           | Serikaži na mapi  | Izveštaj o stajanju vozila           |      |
|                             |                              |             | CA 619 60    | Opel Astra          | 28.06.2011 11:21:01 | 28.06.2011 12:01:25 | 0.92        | 0.00.46      | 67.71      | 66.31           | 🔯 Prikazi na mapi | Izveštaj o događajima vozila         |      |
|                             |                              |             | SA 010-00    | Opel Astra          | 20.00.2011 13:00:32 | 20.00.2011 13:01:23 | 0.03        | 0.00.40      | 00.01      | 65.00           | 🔯 Prikazi na mapi | Izvačtaj tamparatura grafik          |      |
|                             |                              |             | SA 010-00    | Oper Astra          | 20.00.2011 13.03.34 | 20.00.2011 13:03:40 | 0.70        | 0.00.40      | 00.07      | 63.28           | Marina mapi       | izvestaj temperature - grank         |      |
|                             |                              |             | SA 010-00    | Opel Astra          | 20.00.2011 13.04.11 | 20.06.2011 13.04.46 | 0.03        | 0.00.47      | 00.00      | 02.59           | Marikazi na mapi  | Izveštaj posete markera              |      |
| Selektui                    | Deselektui Invertui          |             | SA 618-60    | Opel Astra          | 28.06.2011 13:05:59 | 28.06.2011 13:06:13 | 0.76        | 0:00:49      | 66.67      | 65.57           | 😹 Prikażi na mapi | Izveštaj posete regiona              |      |
| eriod: Pr<br>d: 6/<br>p: 6/ | oizvoljan period<br>/28/2011 | <b>&gt;</b> |              |                     |                     |                     |             |              |            |                 |                   | Administracija<br>Podešavanja Odjava |      |
| Stampa                      | a ▼                          | ija         | 1            |                     |                     |                     |             |              |            |                 | Ĩ.s.              |                                      |      |
|                             |                              |             | <            |                     |                     |                     |             |              |            |                 | >                 | - Anger                              |      |

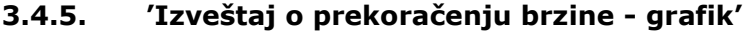

Putem ovog izveštaja dobijate podatke o prekoračenjima brzine željenog vozila (NAPOMENA: Za izradu ovog izveštaja moguće je birati samo po jedno vozilo) za određeni vremenski period koji Vi odaberete.

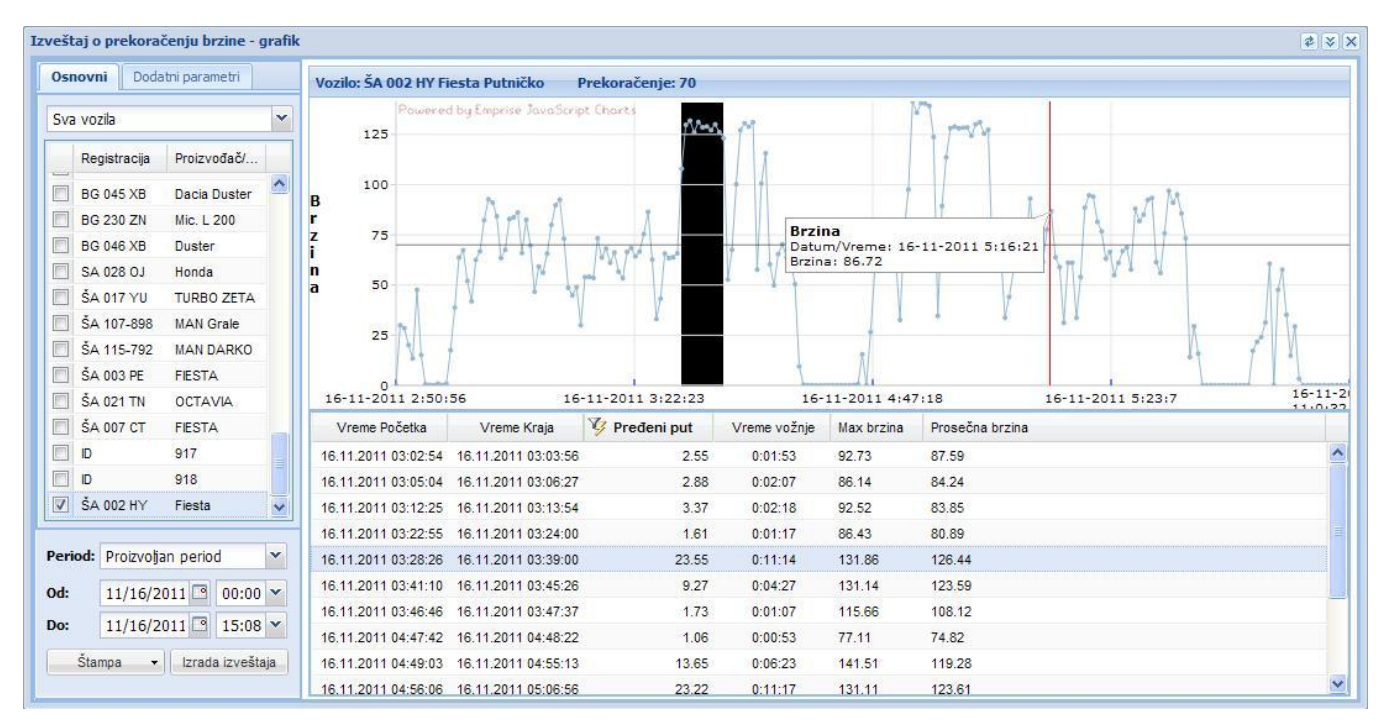

Slično kao i u ostalim izveštajima, i u ovom imate mogućnosti podešavanja da li želite da Vam budu prikazana sva vozila koja se nalaze na listi ili samo određena. Takođe imate mogućnost podešavanja vremenskog perioda zakoji želite da Vam budu prikazani podaci koristeći već navedene procedure, kao I mogućnosti štampanja ili čuvanja podataka u nekom od željenih formata.

| Osnovni Dodatni parametri                                                                                                    | Vozilo: ŠA 002 HY Fi                                                                                                    | esta Putničko Pre                                                                                                    | koračenje: 70                                                                                       |                                                                                                    |                                                                                                    |                                                                                                    |              |       |
|----------------------------------------------------------------------------------------------------|----------------------------------------------------------------------------------------------------|----------------------------------------------------------------------------------------------------|----------------------------------------------------------------------------------------------------|----------------------------------------------------------------------------------------------------|----------------------------------------------------------------------------------------------------|----------------------------------------------------------------------------------------------------|--------------|-------|
| Max brzina (Km/h): 70 🗘                                                                                                    | Powered<br>125<br>100<br>B<br>r<br>z<br>75<br>i<br>n<br>a<br>50<br>25                                                                                                    | s by Enprise TavaScript G                                                                                                    | 16-11-2011 3:3:                                                                                     | 17<br>T                                                                                                    |                                                                                                    |                                                                                                    | LMM<br>I     | A     |
|                                                                                                    | *                                                                                                    |                                                                                                    |                                                                                                    | 4                                                                                                    | N                                                                                                    |                                                                                                    | 1            | f I I |
|                                                                                                    | 0 16-11-2011 2:50:                                                                                                    | 56 16-11                                                                                                    | 1-2011 3:22:23                                                                                      | 16-                                                                                                    | -11-2011 4:47                                                                                                    | 7:18 16-11-                                                                                                    | 2011 5:23:7  | 16-   |
|                                                                                                    | 0<br>16-11-2011 2:50:<br>Vreme Početka                                                                                                    | 56 16-11<br>Vreme Kraja                                                                                                    | L-2011 3:22:23<br>Pređeni put                                                                       | 16-<br>Vreme vožnje                                                                                         | -11-2011 4:47<br>Max brzina                                                                                         | 7:18 16-11-<br>Prosečna brzina                                                                                                    | 2011 5:23:7  | 16-   |
|                                                                                                    | 0<br>16-11-2011 2:50:<br>Vreme Početka<br>16.11.2011 03:46:46                                                                                                    | 56 16-11<br>Vreme Kraja<br>16.11.2011 03:47:37                                                                                                    | I-2011 3:22:23<br>Pređeni put<br>1.73                                                               | 16-<br>Vreme vožnje<br>0:01:07                                                                              | -11-2011 4:47<br>Max brzina<br>115.66                                                                               | 7:18 16-11-<br>Prosečna brzina<br>108.12                                                                                                    | 2011 5:23:7  | 16-   |
|                                                                                                    | 0<br>16-11-2011 2:50:<br>Vreme Početka<br>16.11.2011 03:46:46<br>16.11.2011 03:48:52                                                                                                    | 56 16-11<br>Vreme Kraja<br>16.11.2011 03:47:37<br>16.11.2011 03:48:52                                                                                                    | 1-2011 3;22;23<br>Pređeni put<br>1.73<br>0                                                          | 16-<br>Vreme vožnje<br>0:01:07<br>0:00:00                                                                   | -11-2011 4:47<br>Max brzina<br>115.66<br>70.3                                                                       | 7:18 16-11-<br>Prosečna brzina<br>108.12<br>70.3                                                                                                    | .2011 5:23:7 | 16-   |
|                                                                                                    | 0<br>16-11-2011 2:50:<br>Vreme Početka<br>16.11.2011 03:46:46<br>16.11.2011 03:48:52<br>16.11.2011 04:47:42                                                                                                    | 56 16-11<br>Vreme Kraja<br>16.11.2011 03:47:37<br>16.11.2011 03:48:52<br>16.11.2011 04:48:22<br>16.11.2011 04:54                                                                                                | I-2011 3:22:23<br>Pređeni put<br>1.73<br>0<br>1.06                                                  | 16-<br>Vreme vožnje<br>0:01:07<br>0:00:00<br>0:00:53                                                        | Max brzina<br>115.66<br>70.3<br>77.11                                                                               | 7:18 16-11-<br>Prosečna brzina<br>108.12<br>70.3<br>74.82                                                                                                    | 2011 5:23:7  | 16-   |
|                                                                                                    | 0<br>16-11-2011 2:50:<br>Vreme Početka<br>16.11.2011 03:46:46<br>16.11.2011 03:48:52<br>16.11.2011 04:47:42<br>16.11.2011 04:49:03<br>16.11.2011 04:49:03                                                                                        | 56 16-11<br>Vreme Kraja<br>16.11.2011 03:47:37<br>16.11.2011 03:48:52<br>16.11.2011 04:48:22<br>16.11.2011 04:48:23<br>16.11.2011 04:55:13<br>16.11.2011 04:55:13                                               | 1-2011 3:22:23<br>Pređeni put<br>1.73<br>0<br>1.06<br>13.65<br>23.22                                | 16-<br>Vreme vožnje<br>0:01:07<br>0:00:00<br>0:00:53<br>0:06:23                                             | Max brzina<br>115.66<br>70.3<br>77.11<br>141.51                                                                     | 7:18 16-11-<br>Prosečna brzina<br>108.12<br>70.3<br>74.82<br>119.28<br>129.64                                                                                                    | 2011 5:23:7  |       |
| Period: Proizvoțan period 💌                                                                                                    | 0<br>16-11-2011 2:50:<br>Vreme Početka<br>16.11.2011 03:46:46<br>16.11.2011 03:48:52<br>16.11.2011 04:47:42<br>16.11.2011 04:49:03<br>16.11.2011 04:49:03<br>16.11.2011 04:56:06                                                                 | 56 16-11<br>Vreme Kraja<br>16.11.2011 03:47:37<br>16.11.2011 03:48:52<br>16.11.2011 04:48:22<br>16.11.2011 04:55:13<br>16.11.2011 05:05:56<br>16.11.2011 05:05:56                                               | 1-2011 3:22:23<br>Pređeni put<br>1.73<br>0<br>1.06<br>13.65<br>23.22<br>4.27                        | 16-<br>Vreme vožnje<br>0:01:07<br>0:00:00<br>0:00:53<br>0:06:23<br>0:11:17<br>0:09:10                       | Max brzina<br>115.66<br>70.3<br>77.11<br>141.51<br>131.11<br>02.06                                                  | 7:18 16-11-<br>Prosečna brzina<br>108.12<br>70.3<br>74.82<br>119.28<br>123.61<br>20.92                                                                                                    | 2011 5:23:7  | 16-   |
| Period: Proizvoğan period v<br>Od: 11/16/2011 00:00 v                                                                                          | 0<br>16-11-2011 2:50:<br>Vreme Početka<br>16.11.2011 03:46:46<br>16.11.2011 03:48:52<br>16.11.2011 04:47:42<br>16.11.2011 04:49:03<br>16.11.2011 04:50:06<br>16.11.2011 05:10:15                                                                 | 56 16-11<br>Vreme Kraja<br>16.11.2011 03:47:37<br>16.11.2011 03:48:52<br>16.11.2011 04:48:22<br>16.11.2011 04:55:13<br>16.11.2011 05:08:56<br>16.11.2011 05:08:51<br>16.11.2011 05:08:13                        | I-2011 3:22:23<br>Pređeni put<br>1.73<br>0<br>1.06<br>13.65<br>23.22<br>4.27                        | 16-<br>Vreme vožnje<br>0:01:07<br>0:00:00<br>0:00:53<br>0:06:23<br>0:11:17<br>0:03:10                       | Max brzina<br>115-66<br>70.3<br>77.11<br>141.51<br>131.11<br>93.06<br>95.72                                         | 7:18 16-11-<br>Prosečna brzina<br>108.12<br>70.3<br>74.82<br>119.28<br>123.61<br>80.83<br>20.45                                                                                                  | 2011 5:23:7  | 16-   |
| Period: Proizvojjan period v<br>Dd: 11/16/2011 00:00 v<br>Do: 11/16/2011 1 5:08 v                                                              | 16-11-2011 2:50:<br>Vreme Početka<br>16.11.2011 03:46:46<br>16.11.2011 03:48:52<br>16.11.2011 04:47:42<br>16.11.2011 04:49:03<br>16.11.2011 04:56:06<br>16.11.2011 05:10:15<br>16.11.2011 05:15:38<br>16.11.2011 05:15:38                        | 56 16-11<br>Vreme Kraja<br>16.11.2011 03:47:37<br>16.11.2011 03:48:52<br>16.11.2011 04:48:22<br>16.11.2011 04:55:13<br>16.11.2011 05:06:56<br>16.11.2011 05:06:51<br>16.11.2011 05:16:21<br>16.11.2011 05:16:21 | I-2011 3:22:23<br>Pređeni put<br>1.73<br>0<br>1.06<br>13.65<br>23.22<br>4.27<br>1.4<br>2.22<br>4.27 | 16-<br>Vreme vožnje<br>0:01:07<br>0:00:00<br>0:00:53<br>0:06:23<br>0:11:17<br>0:03:10<br>0:01:04            | Max brzina<br>111-2011 4:47<br>Max brzina<br>115.66<br>70.3<br>77.11<br>141.51<br>131.11<br>93.06<br>86.72<br>04.69 | 7:18         16-11-           Prosečna brzina         108.12           70.3         74.82           119.28         123.61           80.83         82.15           97.00         97.00            | 2011 5:23:7  | 16-   |
| Period:         Proizvoijan period         V           Od:         11/16/2011         00:00 V           Do:         11/16/2011         15:08 V | 16-11-2011 2:50:<br>Vreme Početka<br>16.11.2011 03:46:46<br>16.11.2011 03:48:52<br>16.11.2011 04:47:42<br>16.11.2011 04:49:03<br>16.11.2011 04:50:06<br>16.11.2011 05:10:15<br>16.11.2011 05:15:38<br>16.11.2011 05:20:12<br>16.11.2011 05:20:12 | 56 16-11<br>Vreme Kraja<br>16.11.2011 03:47:37<br>16.11.2011 03:48:52<br>16.11.2011 04:48:22<br>16.11.2011 04:55:13<br>16.11.2011 05:06:56<br>16.11.2011 05:16:21<br>16.11.2011 05:16:21<br>16.11.2011 05:25:5  | I-2011 3:22:23<br>Pređeni put<br>1.73<br>0<br>1.06<br>13.65<br>23.22<br>4.27<br>1.4<br>4.22<br>4.27 | 16-<br>Vreme vožnje<br>0:01:07<br>0:00:00<br>0:00:53<br>0:06:23<br>0:11:17<br>0:03:10<br>0:01:04<br>0:01:04 | Max brzina<br>115.66<br>70.3<br>77.11<br>141.51<br>131.11<br>93.06<br>86.72<br>94.68<br>92.29                       | Prosečna brzina         16-11-           Prosečna brzina         108.12           70.3         74.82           119.28         123.61           80.83         82.15           87.09         82.43 | 2011 5:23:7  | 16-   |

Takođe, u jezičku 'Dodatni parametri' definišete koja je to brzina koja je maksimalna, kao i stavku da se prikažu pikovi. Na izveštaju imate grafički prikaz brzina za zadati period sa povucenom granicom prekoračenja. Ispod grafika se nalaze prekoračenja tog vozila i selektovanjem reda u izveštaju se automatski označava to prekoračenje na grafiku gde još možete i videti brzinu i vreme svake tačke grafika, kao i da vršite selektovanje područja grafika koji Vas interesuje čime se postiže zumiranje dela grafika.

#### 3.4.6. 'Izveštaj o stajanju vozila'

Putem ovog izveštaja dobijate podatke o stajanju željenog vozila, ili grupe vozila, za određeni vremenski period koji Vi odaberete. Podaci koji Vam se prikazuju kao rezultat izveštaja su vreme početka, vreme kraja stajanja, period stajanja i opcija 'Prikaži na mapi' koja pruža mogućnost prikaza gde se vozilo nalazilo u stajanju.

| izveštaj o | stajanju vozila                                                                                                    |                |                  |            |                     |                     |                 | \$ \$ S           | osm ▼                                                                                                    |
|------------|----------------------------------------------------------------------------------------------------|----------------|------------------|------------|---------------------|---------------------|-----------------|-------------------|----------------------------------------------------------------------------------------------------|
| Osnovn     | ni Dodatni parametri                                                                                                    | Registracija   | Proizvođač/Model | Tip vozila | Vreme Početka       | Vreme Kraja         | Period stajanja | Prikaz na mapi    |                                                                                                    |
| Sup you    | alo 🗸                                                                                                    | SA 618-60      | Opel Astra       | Tip1       | 28.06.2011 00:05:26 | 28.06.2011 06:46:29 | 06:41:03        | 💹 Prikaži na mapi | ( An )                                                                                                    |
| 504 002    | ciid international international | SA 618-60      | Opel Astra       | Tip1       | 28.06.2011 07:04:25 | 28.06.2011 09:36:12 | 02:31:47        | 🔛 Prikaži na mapi | Marko Djapic                                                                                                    |
| 📄 Reg      | gistracija Proizvođač/Moc                                                                                                    | SA 618-60      | Opel Astra       | Tip1       | 28.06.2011 10:24:00 | 28.06.2011 11:09:21 | 00:45:21        | 💹 Prikaži na mapi | Praćenje +                                                                                                    |
| SA         | 545-444 Fiesta                                                                                                    | SA 618-60      | Opel Astra       | Tip1       | 28.06.2011 11:29:09 | 28.06.2011 12:59:21 | 01:30:12        | 💹 Prikaži na mapi | Istorija Kretanja 🔶 🕂                                                                                                    |
| SA         | 430-38 Citroen                                                                                                    | SA 618-60      | Opel Astra       | Tip1       | 28.06.2011 13:08:36 | 28.06.2011 14:18:41 | 01:10:05        | 💹 Prikaži na mapi | Markeri, Regioni 😑                                                                                                    |
| SA         | 502-80 Citroen C15                                                                                                    |                |                  |            |                     |                     |                 |                   | Izveštaji                                                                                                    |
| SA         | 105-616 Broj Registracije:                                                                                                    | SA 502-80      |                  |            |                     |                     |                 |                   | The second second |
| SA 🔽       | 618-60 Proizvođač/Mode                                                                                                    | l: Citroen C15 |                  |            |                     |                     |                 |                   | izvestaj o predenom putu                                                                                                    |
| SA 📄       | 606-22 rugo 55                                                                                                    |                |                  |            |                     |                     |                 |                   | Izveštaj o pređenom putu - mesečni                                                                                                    |
| SA 📄       | 002 HY Fiesta                                                                                                    |                |                  |            |                     |                     |                 |                   | Izveštaj o prekoračenju brzine                                                                                                    |
|            |                                                                                                    |                |                  |            |                     |                     |                 |                   | Izveštaj o prekoračenju brzine - grafik                                                                                                    |
|            |                                                                                                    |                |                  |            |                     |                     |                 |                   | Izveštaj o stajanju vozila                                                                                                    |
|            |                                                                                                    |                |                  |            |                     |                     |                 |                   | Izveštaj o događajima vozila                                                                                                    |
|            |                                                                                                    |                |                  |            |                     |                     |                 |                   | Izveštaj temperature - grafik                                                                                                    |
| Seleki     | tuj Deselektuj Invertuj                                                                                                    |                |                  |            |                     |                     |                 |                   | Izveštaj posete markera                                                                                                    |
| Period:    | Proizvoljan period 💙                                                                                                    |                |                  |            |                     |                     |                 |                   | Izveštaj posete regiona                                                                                                    |
| Od:        | 6/28/2011 🖸 00:00 🍟                                                                                                    |                |                  |            |                     |                     |                 |                   |                                                                                                    |
| Do:        | 6/28/2011 🖪 14:41 🎽                                                                                                    |                |                  |            |                     |                     |                 |                   | Administracija +                                                                                                    |
| Štar       | npa 🔹 Izrada izveštaja                                                                                                    |                |                  |            |                     |                     |                 |                   | Podešavanja Odjava                                                                                                    |

Slično kao i u ostalim izveštajima, i u ovom imate mogućnosti podešavanja da li želite da Vam budu prikazana sva vozila koja se nalaze na listi ili samo određena. Takođe imate mogućnost podešavanja vremenskog perioda za koji želite da Vam budu prikazani podaci koristeći već navedene procedure, kao I mogućnosti štampanja ili čuvanja podataka u nekom od željenih formata.

Takođe, u jezičku 'Dodatni parametri' definišete minimalnu granicu stajanja u odnosu na koju želite izradu izveštaja.

#### Poslovna ponuda

| Izveštaj o stajanju vozila   |              |                  |            |                     |                     |                 |                   | \$ X X | OSM                                  | •    |
|------------------------------|--------------|------------------|------------|---------------------|---------------------|-----------------|-------------------|--------|--------------------------------------|------|
| Osnovni Dodatni parametri    | Registracija | Proizvođač/Model | Tip vozila | Vreme Početka       | Vreme Kraja         | Period stajanja | Prikaz na mapi    |        |                                      |      |
|                              | SA 618-60    | Opel Astra       | Tip1       | 28.06.2011 00:05:26 | 28.06.2011 06:46:29 | 06:41:03        | 😹 Prikaži na mapi |        |                                      |      |
| Minimalni period (Min): 30 😿 | SA 618-60    | Opel Astra       | Tip1       | 28.06.2011 07:04:25 | 28.06.2011 09:36:12 | 02:31:47        | 💹 Prikaži na mapi |        | Marko Djapic                         |      |
|                              | SA 618-60    | Opel Astra       | Tip1       | 28.06.2011 10:24:00 | 28.06.2011 11:09:21 | 00:45:21        | 💹 Prikaži na mapi |        | Praćenje                             | +    |
|                              | SA 618-60    | Opel Astra       | Tip1       | 28.06.2011 11:29:09 | 28.06.2011 12:59:21 | 01:30:12        | 💹 Prikaži na mapi |        | Istorija Kretanja                    | +    |
|                              | SA 618-60    | Opel Astra       | Tip1       | 28.06.2011 13:08:36 | 28.06.2011 14:18:41 | 01:10:05        | 💹 Prikaži na mapi |        | Markeri, Regioni                     | +    |
|                              |              |                  |            |                     |                     |                 |                   |        | Izveštaji                            | -    |
|                              |              |                  |            |                     |                     |                 |                   |        | Izveštaj o pređenom putu             |      |
|                              |              |                  |            |                     |                     |                 |                   |        | Izveštaj o pređenom putu - meseč     | śni  |
|                              |              |                  |            |                     |                     |                 |                   |        | Izveštaj o prekoračenju brzine       |      |
|                              |              |                  |            |                     |                     |                 |                   |        | Izveštaj o prekoračenju brzine - gra | afik |
|                              |              |                  |            |                     |                     |                 |                   |        | Izveštaj o stajanju vozila           |      |
|                              |              |                  |            |                     |                     |                 |                   |        | Izveštaj o događajima vozila         |      |
|                              |              |                  |            |                     |                     |                 |                   |        | Izveštaj temperature - grafik        |      |
|                              |              |                  |            |                     |                     |                 |                   |        | Izveštaj posete markera              |      |
| Period: Proizvoljan period   |              |                  |            |                     |                     |                 |                   |        | Izveštaj posete regiona              |      |
| Od: 6/28/2011 □ 00:00 ¥      |              |                  |            |                     |                     |                 |                   |        |                                      |      |
| Do: 6/28/2011 🖸 15:05 🎽      |              |                  |            |                     |                     |                 |                   |        | Administracija                       | +    |
| Štampa 🔻 Izrada izveštaja    |              |                  |            |                     |                     |                 |                   |        | Podešavanja Odjava                   |      |

#### 3.4.7. 'Izveštaj o događajima vozila'

Putem ovog izveštaja dobijate podatke o određenim dešavanjima u vozilu. U jezičku 'osnovni' birate vozila koja pratite:

| sn  | ovni Doda      | atni parametri |    | Osnovni Dodatni      | parametri     |      |
|-----|----------------|----------------|----|----------------------|---------------|------|
| va  | vozila         |                | ~  | Događaj na vozik     | 1             |      |
|     | Registracija   | Proizvođač/    |    | Gps pozicija         |               | 1000 |
|     | SA 430-38      | Citroen        | ~  | Prekoracenje brz     | ine           |      |
|     | SA 502-80      | Citroen C15    |    | Ispod ogranicenja    | brzine        |      |
| 1   | SA 105-616     | Fiat Panda     |    | Neovlasceno por      | neranje v     |      |
| 1   | SA 618-60      | Opel Astra     |    | Stanje vozila        |               |      |
| 1   | SA 015-NB      | Doblo          |    | RMP>MAX              |               |      |
| 1   | SA 104-036     | Peugeot Par    |    | Otvoren rezervo      | ar (          |      |
| 1   | SA 104-039     | Peugeot Par    |    | Zatvoren rezerve     | Jar           |      |
|     | 444.86         | Multifarmer    |    | Napon glavnog a      | kumulatora    |      |
| 1   | SA 123-281     | Cady           |    | Dallas key           |               |      |
| 1   | SO Vozdo       | Merlo 101 10   |    | Promena skupa p      | arametara 4   |      |
| 1   | SA 123-375     | Octavia        |    | Promenjen Id         |               |      |
| 1   | SA 011-BI      | Multiwan       |    | Promena skupa p      | arametara 6   |      |
| 1   | SA 003 DS      | Golf           |    | Promena skupa p      | arametara 7   |      |
|     |                | 001            | ~  | Reset urediaia       |               |      |
| rie | od: Proizvolja | an period      | ~  | Period: Proizvoljan  | period        | l    |
| l:  | 11/17/2        | 011 🖸 00:00    | ~  | od: 11/17/201        | 00:00         |      |
| :   | 11/17/2        | 011 🖸 08:16    | ~  | <b>Do:</b> 11/17/201 | 08:16         |      |
|     | Štamna 💌       | Izrada izvešta | ia | Štampa -             | lzrada izvečt | ai   |

U jezičku 'Dodatni parametri' birate događaje koje želite da Vam se prikažu (NAPOMENA: Za izradu ovog izveštaja moguće je birati samo po jedno vozilo, a same opcije u dodatnim parametrima (događaji) zavise od dodatnih stavki koje su ugrađene u Vaš uređaj) za određeni vremenski period koji Vi odaberete. Takođe, ukoliko želite istovremeno da selektujete sve ponuđene događaje na vozilu, dovoljno je da kliknete u kutijicu pored kolone 'Događaj na vozilu'. U samom izveštaju dobijate informacije grupisane po događaju vozila gde možete videti kada se

svaki događaj desio, koja je brzina u tom trenutku uz mogućnost odabirom opcije 'Prikaži na mapi' čime imate uvid prikazom na mapi gde se tačno taj događaj desio:

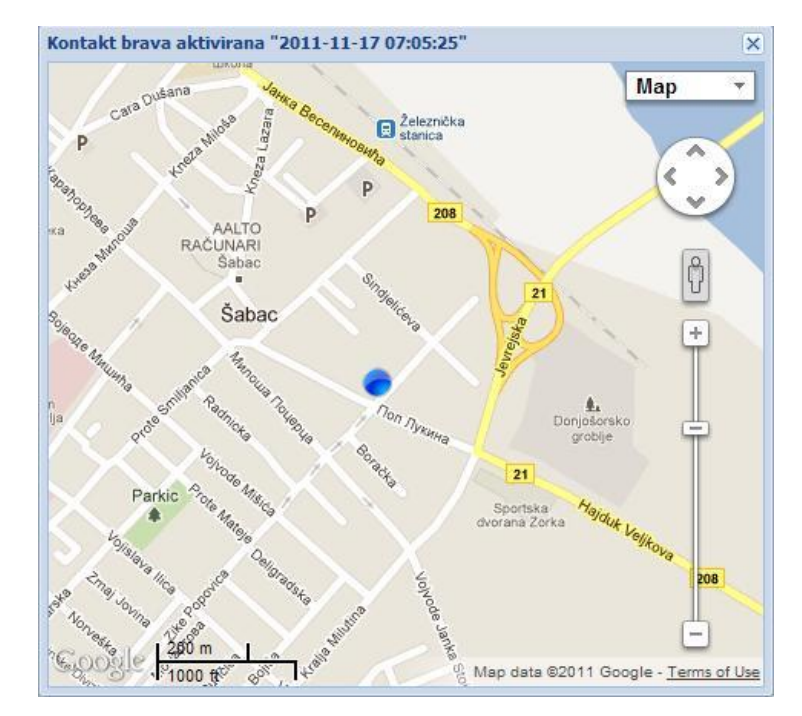

Slično kao i u ostalim izveštajima, i u ovom imate mogućnosti podešavanja da li želite da Vam budu prikazana sva vozila koja se nalazi na listi ili samo određena – grupe vozila. Takođe imate mogućnost podešavanja vremenskog perioda za koji želite da Vam budu prikazani podaci koristeći već navedene procedure, kao I mogućnosti štampanja ili čuvanja podataka u nekom od željenih formata.

| osnovni Dodatni parametri   | Datu         | m/Vreme       | Validnost          | Brzina   | Prikaz na mapi    |                                        |
|-----------------------------|--------------|---------------|--------------------|----------|-------------------|----------------------------------------|
| Događaj na vozilu           | ∃ Događaj:   | Gps pozicija  | ( Javljanja: 280)  |          |                   | - An                                   |
| Akt 3 uklj                  |              | De line ( In  | line in the        |          | 8                 | Marko Djapic                           |
| Akt 4 isklj                 | ⇒ Događaj:   | Parking ( Jay | rijanja: 5)        | 13       |                   | Praćenje                               |
| akt 4 uklj                  | 28.06.20     | 011 13:18:53  | 🥥 Validno          | 0        | Nrikaži na mapi   | Istorija Kretanja                      |
| akt 5 iskli                 | 28.06.20     | 011 11:39:29  | 💟 Validno          | 0        | 😹 Prikaži na mapi | Markeri, Regioni                       |
| akt Sukli                   | 28.06.20     | 011 10:34:18  | 🥝 Validno          | 0        | 😹 Prikaži na mapi | Izveštaji                              |
| akt 6 iskli                 | 28.06.20     | 011 10:00:30  | 📀 Validno          | 0        | 💹 Prikaži na mapi | 12vestaji                              |
| akt 6 ukli                  | 28.06.20     | 011 07:14:36  | 📀 Validno          | 0        | 💹 Prikaži na mapi | Izveštaj o pređenom putu               |
| akt 7 isklj                 | 🛛 🖯 Događaj: | Prekoracenje  | e brzine ( Javljar | nja: 12) |                   | Izveštaj o pređenom putu - mesečni     |
| akt 7 uklj                  | 28.06.20     | 011 13:05:59  | 📀 Validno          | 66.67    | 🔛 Prikaži na mapi | Izveštaj o prekoračenju brzine         |
| Parking                     | 28.06.20     | 011 13:04:25  | 🕝 Validno          | 65.55    | 💹 Prikaži na mapi |                                        |
| Z Sleep                     | 28.06.20     | 011 13:03:46  | 📀 Validno          | 66.67    | 💹 Prikaži na mapi | Izvestaj o prekoracenju brzine - grank |
| Nizak napon baterije        | 28.06.20     | 011 13:00:52  | 🔘 Validno          | 66.2     | 💹 Prikaži na mapi | Izveštaj o stajanju vozila             |
| Baterije dopunjena          | 28.06.20     | 011 10:22:47  | 📀 Validno          | 65.08    | 💹 Prikaži na mapi | Izveštaj o događajima vozila           |
| 🗍 Zahtev za promenu FVV     | 28.06.20     | 011 09:46:01  | 📀 Validno          | 70.12    | 😹 Prikaži na mapi | Izveštai temperature - grafik          |
| MojTestState                | 28.06.20     | 011 09:38:14  | 📀 Validno          | 71.67    | 💹 Prikaži na mapi |                                        |
|                             | 28.06.20     | 011 07:01:39  | 🔘 Validno          | 66.81    | 💹 Prikaži na mapi | izvestaj posete markera                |
| eriod: Proizvoljan period   | 28.06.20     | 011 07:00:08  | 📀 Validno          | 69.19    | 🔛 Prikaži na mapi | Izveštaj posete regiona                |
|                             | 28.06.20     | 011 06:58:31  | 🕝 Validno          | 68.79    | 😹 Prikaži na mapi |                                        |
| d: 6/28/2011 🕒 00:00        | 28.06.20     | 011 06:56:41  | 🥥 Validno          | 69.15    | 💹 Prikaži na mapi |                                        |
| <b>o:</b> 6/28/2011 🖸 14:43 | 28.06.20     | 011 06:51:15  | 📀 Validno          | 65.08    | 😹 Prikaži na mapi |                                        |
| Čtemna 💌 Izrada izvožtaj    |              |               |                    |          |                   | Administracija                         |

#### 3.4.8. 'Izveštaj temperature - grafik'

Putem ovog izveštaja dobijate podatke o temperaturi u vozilu za određeni vremenski period koji Vi odaberete(NAPOMENA: Izrada ovog izveštaja je moguća ukoliko to dozvoljavaju tehnički uslovi vozila, ili senzori koji se ugrađuju opciono na sama kola, i vezuju na GPS uređaj). U izveštaju imate prikaz svih temperatura grafički prikazano kao i sve te temperature u listi sa datumom i vremenom javljanja ispod koje se nalazi prikaz minimalne, maksimalne i prosečne temperature u tom periodu za to vozilo.

|                  |              | ure - grank        |   |                                                                                                    |                                                                                |                                                                          |                                                                           | \$ \$ X |                                                                                                    | OSM                                                       |
|------------------|--------------|--------------------|---|----------------------------------------------------------------------------------------------------|--------------------------------------------------------------------------------|--------------------------------------------------------------------------|---------------------------------------------------------------------------|---------|----------------------------------------------------------------------------------------------------|-----------------------------------------------------------|
| Osn              | ovni         |                    |   | •                                                                                                    |                                                                                |                                                                          |                                                                           |         |                                                                                                    |                                                           |
| Sva              | vozila       |                    | ~ | 1                                                                                                    |                                                                                |                                                                          |                                                                           | -       | Marko Djapic                                                                                                    |                                                           |
|                  | Registracija | Proizvođač/Moc     |   |                                                                                                    |                                                                                |                                                                          |                                                                           |         | Praćenje                                                                                                    | 6                                                         |
|                  | SA 545-444   | Fiesta             |   | 5.                                                                                                    |                                                                                |                                                                          |                                                                           |         | Istorija Kretanja                                                                                                    | 6                                                         |
|                  | SA 430-38    | Citroen            |   |                                                                                                    |                                                                                |                                                                          |                                                                           |         | Markeri, Regioni                                                                                                    | C                                                         |
|                  | SA 502-80    | Citroen C15        |   | 0.5                                                                                                    |                                                                                |                                                                          |                                                                           |         | Izveštaji                                                                                                    |                                                           |
| /                | SA 105-616   | Fiat Panda         |   |                                                                                                    |                                                                                |                                                                          |                                                                           |         |                                                                                                    |                                                           |
|                  | SA 618-60    | Opel Astra         |   |                                                                                                    |                                                                                |                                                                          |                                                                           |         | Izvestaj o predenom                                                                                                    | putu                                                      |
|                  | SA 606-22    | Yugo 55            |   |                                                                                                    |                                                                                |                                                                          |                                                                           |         | Izveštaj o pređenom putu                                                                                                    | - mesečni                                                 |
|                  | ŠA 002 HY    | Fiesta             |   |                                                                                                    |                                                                                |                                                                          |                                                                           |         | Izveštaj o prekoračenju                                                                                                    | ı brzine                                                  |
|                  |              |                    |   |                                                                                                    |                                                                                |                                                                          |                                                                           |         |                                                                                                    |                                                           |
|                  |              |                    |   | 0<br>5/28/2011 12:05 AM:26 6/                                                                                                    | /28/2011 9:43 AM:29 6/2                                                        | 3/2011 10:23 AM:0                                                        | 6/28/2011 1:00 PM:4                                                       | 8       | Izveštaj o prekoračenju brz                                                                                                    | tine - grafik                                             |
|                  |              |                    |   | 0<br>5/28/2011 12:05 AM:26 6/                                                                                                    | /28/2011 9:43 AM:29 6/2                                                        | 3/2011 10:23 AM:0                                                        | 6/28/2011 1:00 PM:4                                                       | 9       | Izveštaj o prekoračenju brz<br>Izveštaj o stajanju vo                                                                                                    | tine - grafik<br>ozila                                    |
|                  |              |                    |   | 0<br>5/28/2011 12:05 AM:26 6/<br>Datum/Vreme<br>28.06.2011 00:05:26                                                                                                    | /28/2011 9:43 AM:29 6/2<br>Temperatura1 🔺 T                                    | 3/2011 10:23 AM:0<br>emperatura2 Ter<br>0                                | 6/28/2011 1:00 PM:4<br>nperatura3<br>0                                    |         | Izveštaj o prekoračenju brz<br>Izveštaj o stajanju vo<br>Izveštaj o događajima                                                                           | cine - grafik<br>ozila<br>vozila                          |
|                  |              |                    |   | 0<br>5/28/2011 12:05 AM:26 6/<br>Datum/Vrene<br>28.06.2011 00:05:26<br>28.06.2011 00:21:12                                                                                                    | /28/2011 9:43 AM:29 6/2<br>Temperatura1 	 T<br>0                               | 3/2011 10:23 AM:0<br>emperatura2 Ter<br>0<br>0                           | 6/28/2011 1:00 PM:4<br>nperatura3<br>0<br>0                               |         | Izveštaj o prekoračenju brz<br>Izveštaj o stajanju vo<br>Izveštaj o događajima<br>Izveštaj temperature -                                                 | cine - grafik<br>ozila<br>vozila<br>grafik                |
|                  |              |                    |   | 28.06.2011 0:21:12<br>28.06.2011 0:25:26<br>28.06.2011 00:05:26<br>28.06.2011 00:21:12<br>28.06.2011 01:21:14                                                                                                    | /28/2011 9:43 AM:29 6/2<br>Temperatura1  0 0 0 0                               | 3/2011 10:23 AM:0<br>emperatura2 Ter<br>0<br>0<br>0                      | 6/28/2011 1:00 PM:4<br>nperatura3<br>0<br>0<br>0                          |         | Izveštaj o prekoračenju brz<br>Izveštaj o stajanju vr<br>Izveštaj o događajima<br>Izveštaj temperature -<br>Izveštaj posete mark                         | tine - grafik<br>ozila<br>vozila<br>grafik<br>kera        |
|                  |              |                    |   | 28.06.2011 02:00:02<br>28.06.2011 00:05:26<br>28.06.2011 00:05:26<br>28.06.2011 00:21:12<br>28.06.2011 01:21:14<br>28.06.2011 02:00:02                                                                                                    | /28/2011 9:43 AM:29 6/2<br>Temperatura1  0 0 0 0 0 0 0 0 0 0 0 0 0 0 0 0 0 0 0 | 3/2011 10:23 AM:0<br>emperatura2 Ter<br>0<br>0<br>0<br>0                 | 6/28/2011 1:00 PM:4<br>nperatura3<br>0<br>0<br>0<br>0                     |         | Izveštaj o prekoračenju brz<br>Izveštaj o stajanju vr<br>Izveštaj o događajina<br>Izveštaj temperature -<br>Izveštaj posete mar<br>Izveštaj posete red   | cine - grafik<br>ozila<br>vozila<br>grafik<br>kera<br>ona |
| erid             | od: Ovog me  | eseca              |   | 28.06.2011 02:00:02<br>28.06.2011 00:05:26<br>28.06.2011 00:05:26<br>28.06.2011 00:21:12<br>28.06.2011 01:21:14<br>28.06.2011 02:00:02<br>28.06.2011 04:00:19                                                                                                    | /28/2011 9:43 AM:29 6/2<br>Temperatura1  0 0 0 0 0 0 0 0 0 0 0 0 0 0 0 0 0 0 0 | 3/2011 10:23 AM:0<br>emperatura2<br>0<br>0<br>0<br>0<br>0<br>0           | 6/28/2011 1:00 PM:4<br>nperatura3<br>0<br>0<br>0<br>0<br>0<br>0           |         | Izveštaj o prekoračenju brz<br>Izveštaj o stajanju vo<br>Izveštaj o događajima<br>Izveštaj temperature -<br>Izveštaj posete mar<br>Izveštaj posete regi  | cine - grafik<br>ozila<br>vozila<br>grafik<br>kera<br>ona |
| eria<br>J:       | od: Ovog ma  | eseca              |   | 28.06.2011 02:00:02<br>28.06.2011 00:05:26<br>28.06.2011 00:05:26<br>28.06.2011 00:21:12<br>28.06.2011 01:21:14<br>28.06.2011 02:00:02<br>28.06.2011 02:00:02<br>28.06.2011 05:00:20                                                                                                    | /28/2011 9:43 AM:29 6/2<br>Temperatura1  0 0 0 0 0 0 0 0 0 0 0 0 0 0 0 0 0 0 0 | 3/2011 10:23 AM:0<br>emperatura2<br>0<br>0<br>0<br>0<br>0<br>0<br>0<br>0 | 6/28/2011 1:00 PM:4<br>nperatura3<br>0<br>0<br>0<br>0<br>0<br>0<br>0<br>0 |         | Izveštaj o prekoračenju brz<br>Izveštaj o stajanju vo<br>Izveštaj o događajima<br>Izveštaj temperature -<br>Izveštaj posete mart<br>Izveštaj posete regi | tine - grafik<br>ozila<br>vozila<br>grafik<br>kera<br>ona |
| eria<br>d:       | od: Ovog me  | eseca              |   | A     A     A | /28/2011 9:43 AM:29 6/2<br>Temperatura1                                        | 3/2011 10:23 AM:0                                                        | 6/28/2011 1:00 PM:4                                                       |         | Izveštaj o prekoračenju brz<br>Izveštaj o stajanju vr<br>Izveštaj o događajima<br>Izveštaj temperature -<br>Izveštaj posete mar<br>Izveštaj posete regi  | tine - grafik<br>ozila<br>vozila<br>grafik<br>kera<br>ona |
| eri(<br>d:<br>o: | 6/1/201      | eseca<br>1 3 00:00 |   | J28/2011 12:05 AM:26         6/           Datum/Vreme         28.06.2011 00:05:26           28.06.2011 00:21:12         28.06.2011 01:21:14           28.06.2011 01:21:14         28.06.2011 01:21:14           28.06.2011 01:01:01:21:21:14         28.06.2011 01:20:02           28.06.2011 01:20:02         28.06.2011 01:20:02           Minimalna:                                                                                                    | /28/2011 9:43 AM:29 6/2<br>Temperatura1  0 0 0 0 0 0 0 0 0 0 0 0 0 0 0 0 0 0 0 | 3/2011 10:23 AM:0                                                        | 6/28/2011 1:00 PM:4                                                       |         | Izveštaj o prekoračenju brz<br>Izveštaj o stajanju vr<br>Izveštaj o događajima<br>Izveštaj temperature -<br>Izveštaj posete mart<br>Izveštaj posete regi | cine - grafik<br>ozila<br>yozila<br>grafik<br>kera<br>ona |

Slično kao i u ostalim izveštajima, i u ovom imate mogućnosti podešavanja da li želite da Vam budu prikazana sva vozila koja se nalazi na listi ili samo određena – grupe vozila. Takođe imate mogućnost podešavanja vremenskog perioda za koji želite da Vam budu prikazani podaci koristeći već navedene procedure, kao I mogućnosti štampanja ili čuvanja podataka u nekom od željenih formata (Excel, PDF, Word).

#### 3.4.9. 'Izveštaj posete markera'

Putem ovog izveštaja dobijate podatke o poseti markera koje ste definisali za određeni vremenski period koji Vi odaberete. U jezičku 'osnovni' birate vozila koja pratite:

| )sn  | ovni Doda      | itni parametri |          | Osnovni Dodatni parametri    |   |
|------|----------------|----------------|----------|------------------------------|---|
| Sva  | vozila         |                | ~        | Svi markeri                  |   |
|      | Registracija   | Proizvođač/    |          | Naziv                        |   |
|      | SA 430-38      | Citroen        | ~        | SavskiMost                   |   |
|      | SA 502-80      | Citroen C15    |          | Centar                       |   |
|      | SA 105-616     | Fiat Panda     |          | telecom1                     |   |
|      | SA 618-60      | Opel Astra     |          | 123                          |   |
|      | SA 015-NB      | Doblo          |          | stadion proba                |   |
| 1    | SA 104-036     | Peugeot Par    | 2        | m1                           |   |
| 1    | SA 104-039     | Peugeot Par    |          |                              |   |
|      | AAA 86         | Multifarmer    |          |                              |   |
| 1    | SA 123-281     | Cady           |          |                              |   |
|      | SO Vozdo       | Merlo 101.10   |          |                              |   |
|      | SA 123-375     | Octavia        |          |                              |   |
| Se   | SA 011-BI      | Multiwan       | <b>V</b> |                              |   |
|      | V Odabe        | eri markere    |          | Jodaberi markere             |   |
| eric | od: Proizvolja | an period      | ~        | Period: Proizvoljan period   |   |
| :    | 11/17/2        | 011 🖸 00:0     | 0 🕶      | <b>Od:</b> 11/17/2011 🖸 00:0 | 0 |
| :    | 11/17/2        | 011 🖸 08:4     | 2 🕶      | Do: 11/17/2011 🖸 08:43       | 2 |
|      |                |                |          |                              |   |

Ukoliko odaberete opciju 'Odaberi markere', u tom slučaju dobijate jezičak 'Dodatni parametri' gde možete odabrati koji markeri će se videti u izveštaju za određeno vozilo, tj. u kom momentu je posećen koji marker (NAPOMENA: Ukoliko odaberete ovu stavku, tada više ne možete da radite izveštaj za više od jednog vozila).

|          |                   | . 1 |              |            |                |        |                     |                     |             |              |                 |                | USM                                                                                                    |
|----------|-------------------|-----|--------------|------------|----------------|--------|---------------------|---------------------|-------------|--------------|-----------------|----------------|----------------------------------------------------------------------------------------------------|
| novni    | Dodatni parametri |     | Registracija | Tip vozila | Naziv          | Adress | Vreme Početka       | Vreme Kraja         | Pređeni put | Vreme vožnje | Vreme mirovanja | Vreme stajanja | Marko Djapic                                                                                                    |
| i mərkor | ri                | ~   | SA 618-60    | Tip1       | Metaloplastika |        | 28.06.2011 07:03:34 | 28.06.2011 09:37:34 | 0.51        | 00:01:40     | 00:00:45        | 02:31:47       | Praćenje                                                                                                    |
|          |                   |     | SA 618-60    | Tip1       | Metaloplastika |        | 28.06.2011 10:23:14 | 28.06.2011 11:10:41 | 0.76        | 00:02:10     | 00:00:10        | 00:45:21       | Istorija Kretanja                                                                                               |
| Naziv    |                   |     |              |            |                |        |                     |                     |             |              |                 |                | Markeri, Regioni                                                                                                |
| Savski   | Most              |     |              |            |                |        |                     |                     |             |              |                 |                | Izveštaji                                                                                                    |
| Metalo   | plastika          |     |              |            |                |        |                     |                     |             |              |                 |                | Izveštaj o pređenom putu                                                                                        |
| telecor  | m1                |     |              |            |                |        |                     |                     |             |              |                 |                | Izveštaj o pređenom putu - mesečr                                                                               |
|          |                   |     |              |            |                |        |                     |                     |             |              |                 |                | Izveštaj o prekoračenju brzine                                                                                  |
|          |                   |     |              |            |                |        |                     |                     |             |              |                 |                | Izveštaj o prekoračenju brzine - gra                                                                            |
|          |                   |     |              |            |                |        |                     |                     |             |              |                 |                | Izveštaj o stajanju vozila                                                                                      |
|          |                   |     |              |            |                |        |                     |                     |             |              |                 |                | Izveštaj o događajima vozila                                                                                    |
|          |                   |     |              |            |                |        |                     |                     |             |              |                 |                | Izveštaj temperature - grafik                                                                                   |
|          |                   |     |              |            |                |        |                     |                     |             |              |                 |                | Izveštaj posete markera                                                                                         |
|          |                   |     |              |            |                |        |                     |                     |             |              |                 |                | Izveštaj posete regiona                                                                                         |
|          |                   |     |              |            |                |        |                     |                     |             |              |                 |                |                                                                                                    |
| <b>V</b> | Odaberi markere   |     |              |            |                |        |                     |                     |             |              |                 |                |                                                                                                    |
| iod: Pr  | oizvoljan period  | *   |              |            |                |        |                     |                     |             |              |                 |                | Administracija                                                                                                  |
| 6/       | /28/2011 🖪 00:00  | ~   |              |            |                |        |                     |                     |             |              |                 |                | Podešavanja Odjava                                                                                              |
| 6/       | /28/2011 🖾 14:49  | ~   |              |            |                |        |                     |                     |             |              |                 |                | The second second second second second second second second second second second second second second second se |
| Čtomos   | · · ·             | aia |              |            |                |        |                     |                     |             |              |                 |                | S.                                                                                                    |

Galeb Group – Oris11

U administraciji nakon kreiranja markera potrebno je dodeliti željene markere vozilu, samo za markere koji su dodeljeni vozilu je moguće prikazati rezultat u izveštaju i računanje za dodeljene markere vozilu počinje od momenta dodele u realnom vremenu. Ukoliko je opcija 'Odaberi markere' isključena u tom slučaju nemate mogućnost odabira markera koje želite u izveštaju, moguće je selektovati više vozila i kao rezultat dobijate sve posete za ta vozila i njima dodeljenim markerima. U samom izveštaju su prikazani podaci o poseti: Naziv i adresa markera, vreme ulaska u marker i vreme napuštanja markera, pređeni put kao i vremena vožnje, mirovanja i stajanja u markeru.

Slično kao i u ostalim izveštajima, i u ovom imate mogućnosti podešavanja da li želite da Vam budu prikazana sva vozila koja se nalaze na listi ili samo određena. Takođe imate mogućnost podešavanja vremenskog perioda za koji želite da Vam budu prikazani podaci koristeći već navedene procedure, kao I mogućnosti štampanja ili čuvanja podataka u nekom od željenih formata.

#### 3.4.10. 'Izveštaj posete regiona'

Putem ovog izveštaja dobijate podatke o poseti regiona koje ste definisali za određeni vremenski period koji Vi odaberete. U jezičku 'osnovni' birate vozila koja pratite:

| /est | aj posete reg  | giona            |     | Izvestaj posete regiona    |      |
|------|----------------|------------------|-----|----------------------------|------|
| Osn  | Doda           | atni parametri   |     | Osnovni Dodatni parametri  | i]   |
| Sva  | vozila         |                  | ~   | Svi regioni                |      |
|      | Registracija   | Proizvođač/      |     | Naziv                      |      |
|      | SA 430-38      | Citroen          | ~   | Metaloplastika test        |      |
|      | SA 502-80      | Citroen C15      |     | Distribucija test          |      |
|      | SA 105-616     | Fiat Panda       |     | Masarikova test            |      |
|      | SA 618-60      | Opel Astra       |     | Kruzni test                |      |
|      | SA 015-NB      | Doblo            |     | Most test                  |      |
|      | SA 104-036     | Peugeot Par      |     | test 1                     |      |
|      | SA 104-039     | Peugeot Par      |     | test 2                     |      |
|      | AAA 86         | Multifarmer      |     | test 3                     |      |
|      | SA 123-281     | Cady             |     | test 4                     |      |
|      | SO Vozdo       | Merlo 101.10     |     |                            |      |
|      | SA 123-375     | Octavia          |     |                            |      |
|      | SA 011-BI      | Multiwan         | ~   |                            |      |
| S    | elektuj Des    | elektuj Invertu, | J   |                            |      |
| Peri | od: Proizvolia | an period        | ~   | Period: Proizvoljan period | ,    |
| d:   | 11/17/2        | 011 🖸 00:00      | ~   | Od: 11/17/2011 🕑 00:0      | 0 1  |
| )o:  | 11/17/2        | 011 🖸 09:04      | ~   | Do: 11/17/2011 🖸 09:0      | 4    |
|      | Štampa 👻       | Izrada izvešta   | aja | Štampa 👻 Izrada izveš      | taja |

Ukoliko odaberete opciju 'Odaberi regione', u tom slučaju dobijate jezičak 'Dodatni parametri' gde možete odabrati koji regioni će se videti u izveštaju za određeno vozilo, tj. u kom momentu je posećen koji region (NAPOMENA: Ukoliko odaberete ovu stavku, tada više ne možete da radite izveštaj za više od jednog vozila).

U administraciji nakon kreiranja regiona potrebno je dodeliti željene regione vozilu, samo za regione koji su dodeljeni vozilu je moguće prikazati rezultat u izveštaju i računanje za dodeljene

regione vozilu počinje od momenta dodele u realnom vremenu. Ukoliko je opcija 'Odaberi regione` isključena u tom slučaju nemate mogućnost odabira regiona koje želite u izveštaju, moguće je selektovati više vozila i kao rezultat dobijate sve posete za ta vozila i njima dodeljenim regionima. U samom izveštaju su prikazani podaci o poseti: Naziv regiona, vreme ulaska u region i vreme napuštanja regiona, pređeni put kao i vremena vožnje, mirovanja i stajanja u regionu.

| novni Dodatni parametri                 |           | Registracija | Tip vozila | Naziv               | Vreme Početka       | Vreme Kraja         | Pređeni put | Vreme vožnje | Vreme mirovanja | Vreme stajanja | Marko Diapic                     |       |
|-----------------------------------------|-----------|--------------|------------|---------------------|---------------------|---------------------|-------------|--------------|-----------------|----------------|----------------------------------|-------|
| ri regioni                              | v         | SA 618-60    | Tip1       | Metaloplastika test | 28.06.2011 07:03:47 | 28.06.2011 09:36:57 | 0.23        | 00:00:51     | 00:00:45        | 02:31:47       | Praćenje                         |       |
| - I I I I I I I I I I I I I I I I I I I | Contra la | SA 618-60    | Tip1       | Kruzni test         | 28.06.2011 09:46:01 | 28.06.2011 09:47:42 | 0.95        | 00:01:36     | 00:00:15        | 00:00:00       | T-tacing                         |       |
| Naziv                                   |           | SA 618-60    | Tip1       | Kruzni test         | 28.06.2011 10:04:17 | 28.06.2011 10:06:37 | 0.7         | 00:02:28     | 00:00:27        | 00:00:00       | Isconja krecanja                 |       |
| Metaloplastika test                     |           | SA 618-60    | Tip1       | Masarikova test     | 28.06.2011 10:06:00 | 28.06.2011 10:13:19 | 0.51        | 00:01:36     | 00:01:24        | 00:04:53       | Markeri, Regioni                 |       |
| Distribucija test                       |           | SA 618-60    | Tip1       | Kruzni test         | 28.06.2011 10:15:38 | 28.06.2011 10:16:17 | 0.41        | 00:00:49     | 00:00:27        | 00:00:00       | Izveštaji                        |       |
| Masarikova test                         |           | SA 618-60    | Tip1       | Metaloplastika test | 28.06.2011 10:23:26 | 28.06.2011 11:10:07 | 0.3         | 00:01:22     | 00:00:10        | 00:45:21       | Izveštaj o predepom putu         |       |
| Kruzni test                             |           | SA 618-60    | Tip1       | Masarikova test     | 28.06.2011 11:12:30 | 28.06.2011 11:16:03 | 1.15        | 00:03:04     | 00:01:09        | 00:00:00       |                                  |       |
| Most test                               |           | SA 618-60    | Tip1       | Kruzni test         | 28.06.2011 11:15:27 | 28.06.2011 11:21:56 | 1.6         | 00:04:20     | 00:02:45        | 00:00:00       | Izveštaj o pređenom putu - mes   | ećni; |
| test 1                                  |           |              |            |                     |                     |                     |             |              |                 |                | Izveštaj o prekoračenju brzi     | ne    |
| test 2                                  |           |              |            |                     |                     |                     |             |              |                 |                | Izveštaj o prekoračenju brzine - | grat  |
| test 3                                  |           |              |            |                     |                     |                     |             |              |                 |                | Izveštai o stajanju vozila       |       |
| test 4                                  |           |              |            |                     |                     |                     |             |              |                 |                | Izveštaj o događajima vozil      | a     |
|                                         |           |              |            |                     |                     |                     |             |              |                 |                | Izveštaj temperature - grafi     | k     |
|                                         |           |              |            |                     |                     |                     |             |              |                 |                | Izveštaj posete markera          |       |
|                                         |           |              |            |                     |                     |                     |             |              |                 |                | Izveštaj posete regiona          |       |
| 🗹 Odaberi regione                       |           |              |            |                     |                     |                     |             |              |                 |                |                                  |       |
| riod: Proizvoljan period                | ~         |              |            |                     |                     |                     |             |              |                 |                |                                  | _     |
| 6/28/2011 🖪 00:00                       | ~         |              |            |                     |                     |                     |             |              |                 |                | Administracija                   |       |
| 6/28/2011 🖪 14:53                       | ~         |              |            |                     |                     |                     |             |              |                 |                | Podešavanja Odjava               | ý,    |
|                                         |           |              |            |                     |                     |                     |             |              |                 |                |                                  |       |

Slično kao i u ostalim izveštajima, i u ovom imate mogućnosti podešavanja da li želite da Vam budu prikazana sva vozila koja se nalaze na listi ili samo određena. Takođe imate mogućnost podešavanja vremenskog perioda za koji želite da Vam budu prikazani podaci koristeći već navedene procedure, kao I mogućnosti štampanja ili čuvanja podataka u nekom od željenih formata.

#### 3.4.11. 'Izveštaj povrede rute'

Putem ovog izveštaja dobijate podatke o povredama ruta koje ste definisali za određeni vremenski period koji Vi odaberete. U listi vozila selektovanjem birate za koja vozila želite da vidite prekršaje njima dodeljenih ruta. Nakon izrade izveštaja imate uvid u sve prekršaje dodeljenih ruta za naznačeni period.

| USHOVIII                                                    |                                       |     | Registracija | Proizvođač/Model | Naziv rute   | Vreme Početka       | Vreme Kraja         | Pređeni put | Vreme vožnje | Vreme mirovanja | Vreme stajanja | Prikaz na map    |
|-------------------------------------------------------------|---------------------------------------|-----|--------------|------------------|--------------|---------------------|---------------------|-------------|--------------|-----------------|----------------|------------------|
| Sva vezila                                                  |                                       | ×   | ŠA 002 HY    | Fiesta           | Test_50      | 12.09.2011 00:00:00 | 12.09.2011 08:01:42 | 3.18        | 0:07:35      | 0:00:00         | 7:53:49        | 😹 Prikaži na map |
| Sva vozila                                                  | •                                     |     | ŠA 002 HY    | Fiesta           | Nemanja_Kuca | 12.09.2011 17:25:02 | 12.09.2011 17:30:21 | 1.53        | 0:04:00      | 0:00:44         | 0:00:00        | 💹 Prikaži na map |
| Registracija                                                | Proizvođač/                           |     | ŠA 002 HY    | Fiesta           | Nemanja_Kuca | 12.09.2011 17:33:27 | 12.09.2011 17:35:00 | 0           | 0:00:00      | 0:00:12         | 0:00:15        | 💹 Prikaži na map |
| BG 046 XB                                                   | Duster                                | ^   | ŠA 002 HY    | Fiesta           | Nemanja_Kuca | 12.09.2011 17:37:12 | 12.09.2011 17:40:33 | 0           | 0:00:00      | 0:00:00         | 0:02:15        | Rrikaži na maj   |
| SA 028 OJ                                                   | Honda                                 |     |              |                  |              |                     |                     |             |              |                 |                |                  |
| ŠA 017 YU                                                   | TURBO ZETA                            |     |              |                  |              |                     |                     |             |              |                 |                |                  |
| ŠA 107-898                                                  | MAN Grale                             |     |              |                  |              |                     |                     |             |              |                 |                |                  |
| ŠA 115-792                                                  | MAN DARKO                             |     |              |                  |              |                     |                     |             |              |                 |                |                  |
| ŠA 003 PE                                                   | FIESTA                                |     |              |                  |              |                     |                     |             |              |                 |                |                  |
| ŠA 021 TN                                                   | OCTAVIA                               |     |              |                  |              |                     |                     |             |              |                 |                |                  |
| ŠA 007 CT                                                   | FIESTA                                |     |              |                  |              |                     |                     |             |              |                 |                |                  |
| SA 003 EO                                                   | Pasat                                 |     |              |                  |              |                     |                     |             |              |                 |                |                  |
| SA 005 YS                                                   | Astra                                 |     |              |                  |              |                     |                     |             |              |                 |                |                  |
| ŠA 004 IA                                                   | FIESTA                                |     |              |                  |              |                     |                     |             |              |                 |                |                  |
| Ž ŠA 002 HY                                                 | Fiesta                                | ~   |              |                  |              |                     |                     |             |              |                 |                |                  |
|                                                             | elektuj Invertuj                      |     |              |                  |              |                     |                     |             |              |                 |                |                  |
| Selektuj Des                                                |                                       |     |              |                  |              |                     |                     |             |              |                 |                |                  |
| Selektuj Des                                                |                                       |     |              |                  |              |                     |                     |             |              |                 |                |                  |
| Selektuj Des<br>eriod: Proizvoj                             | an period                             | ~   |              |                  |              |                     |                     |             |              |                 |                |                  |
| Selektuj Des                                                | an period                             | ~   |              |                  |              |                     |                     |             |              |                 |                |                  |
| Selektuj Des<br>eriod: Proizvoj<br>d: 9/12/20               | an period<br>11 🖸 00:00               | ~   |              |                  |              |                     |                     |             |              |                 |                |                  |
| Selektuj Des<br>eriod: Proizvoj<br>d: 9/12/20<br>>: 9/13/20 | an period<br>11 📑 00:00<br>11 📑 09:26 | * * |              |                  |              |                     |                     |             |              |                 |                |                  |

U samom izveštaju je prikaz povreda ruta sa vremenom početka povrede do momenta povratka na rutu, kao i pređeni put u prekršaju, vremena vožnje, mirovanja i stajanja u povredi. Sa desne strane za svaku povredu imate opciju 'Prikaži na mapi' čijim odabirom imate uvid u istoriju kretanja vozila u prekršaju:

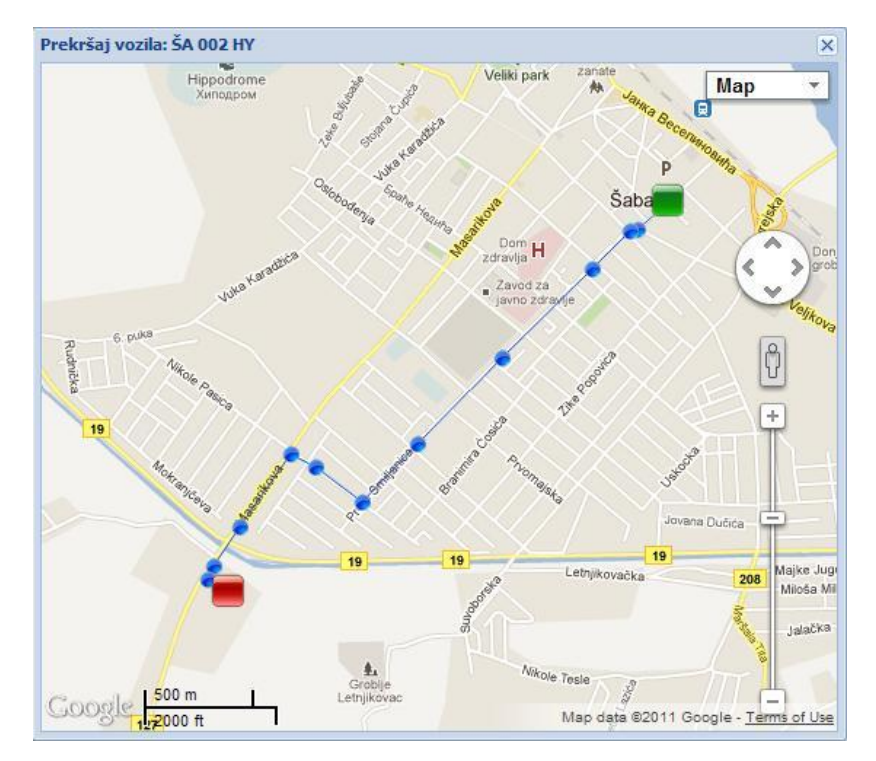

Slično kao i u ostalim izveštajima, i u ovom imate mogućnosti podešavanja da li želite da Vam budu prikazana sva vozila koja se nalaze na listi ili samo određena. Takođe imate mogućnost podešavanja vremenskog perioda za koji želite da Vam budu prikazani podaci koristeći već navedene procedure, kao I mogućnosti štampanja ili čuvanja podataka u nekom od željenih formata (Excel, PDF, Word).

#### 3.4.12. 'Izveštaj povrede rute markera'

Putem ovog izveštaja dobijate podatke o povredama ruta markera koje ste definisali za određeni vremenski period koji Vi odaberete. U listi vozila selektovanjem birate vozilo za koje želite da vidite prekršaje njemu dodeljenih ruta markera. Nakon izrade izveštaja imate uvid u sve prekršaje dodeljenih ruta za naznačeni period.

Nakon selektovanja vozila, u padajućoj listi ispod liste vozila se nalazi prikaz svih dodeljenih ruta markera za naznačeno vozilo, odabirom jedne od dodeljenih ruta markera u jezičku 'Dodatni parametri' doijate prikaz svih perioda dodeljivanja te rute za to vozilo, znači ukoliko je ruta dodeljena za svaki dan, npr. 08:00 do 16:00, dobićete listu perioda za svaki dodeljeni dan. Nakon vremenkog odabira dodeljene rute markera vozilu pritiskom tastera 'Izrada izveštaja' dobićete prikaz izveštaja u poređan po posetama markera rute redosledom poseta, za svaki posećen marker imate prikaz pređenog puta u markeru, vremena vožnje, mirovanja i stajanja u markeru, kao i ukoliko ruta zahteva naznačen redosled poseta markera imate kolonu 'Marker rute' koja prikazuje kojim je redosledom vozilo trebalo da poseti markere, dok kolona 'Marker posete' prikazuje tačan redosled posećenih markera. Izveštaj takođe prikazuje vremena posete ulaska i izlaska iz markera kao i markere koji nisu posećeni a sastavni su deo rute.

#### Poslovna ponuda

|                    | 1                                                                                                    |                                                                                                    |                                                                                                    |                                                                                                    |                                                                                                    |                                                                                                    |                                                                                                    |                                                                                                    |                                                                                                    | ( <b>#</b> )( <b>x</b> )                                                                                                    |
|--------------------|----------------------------------------------------------------------------------------------------|----------------------------------------------------------------------------------------------------|----------------------------------------------------------------------------------------------------|----------------------------------------------------------------------------------------------------|----------------------------------------------------------------------------------------------------|----------------------------------------------------------------------------------------------------|----------------------------------------------------------------------------------------------------|----------------------------------------------------------------------------------------------------|----------------------------------------------------------------------------------------------------|----------------------------------------------------------------------------------------------------|
| datni parametri    | Registracija                                                                                                    | Proizvođač/Model                                                                                                    | Tip vozila                                                                                                    | Naziv rute                                                                                                    | Opis markera                                                                                                    | Ulaz                                                                                                    | Izlaz                                                                                                    | Marker posete                                                                                                    | Marker rute                                                                                                    | Pređeni pu                                                                                                    |
| ×                  | ŠA 002 HY                                                                                                    | Fiesta                                                                                                    | Putničko                                                                                                    | Test_50_marker                                                                                                    |                                                                                                    |                                                                                                    |                                                                                                    | 0                                                                                                    | 1                                                                                                    | 0                                                                                                    |
|                    | ŠA 002 HY                                                                                                    | Fiesta                                                                                                    | Putničko                                                                                                    | Test_50_marker                                                                                                    |                                                                                                    |                                                                                                    |                                                                                                    | 0                                                                                                    | 2                                                                                                    | 0                                                                                                    |
| Proizvođač/        | ŠA 002 HY                                                                                                    | Fiesta                                                                                                    | Putničko                                                                                                    | Test_50_marker                                                                                                    |                                                                                                    |                                                                                                    |                                                                                                    | 0                                                                                                    | 3                                                                                                    | 0                                                                                                    |
| Mitcubisi 🔷        |                                                                                                    |                                                                                                    |                                                                                                    |                                                                                                    |                                                                                                    |                                                                                                    |                                                                                                    |                                                                                                    |                                                                                                    |                                                                                                    |
| Dacia Duster       |                                                                                                    |                                                                                                    |                                                                                                    |                                                                                                    |                                                                                                    |                                                                                                    |                                                                                                    |                                                                                                    |                                                                                                    |                                                                                                    |
| Mic. L 200         |                                                                                                    |                                                                                                    |                                                                                                    |                                                                                                    |                                                                                                    |                                                                                                    |                                                                                                    |                                                                                                    |                                                                                                    |                                                                                                    |
| Duster             |                                                                                                    |                                                                                                    |                                                                                                    |                                                                                                    |                                                                                                    |                                                                                                    |                                                                                                    |                                                                                                    |                                                                                                    |                                                                                                    |
| Honda              |                                                                                                    |                                                                                                    |                                                                                                    |                                                                                                    |                                                                                                    |                                                                                                    |                                                                                                    |                                                                                                    |                                                                                                    |                                                                                                    |
| TURBO ZETA         |                                                                                                    |                                                                                                    |                                                                                                    |                                                                                                    |                                                                                                    |                                                                                                    |                                                                                                    |                                                                                                    |                                                                                                    |                                                                                                    |
| MAN Grale          |                                                                                                    |                                                                                                    |                                                                                                    |                                                                                                    |                                                                                                    |                                                                                                    |                                                                                                    |                                                                                                    |                                                                                                    |                                                                                                    |
| MAN DARKO          |                                                                                                    |                                                                                                    |                                                                                                    |                                                                                                    |                                                                                                    |                                                                                                    |                                                                                                    |                                                                                                    |                                                                                                    |                                                                                                    |
| FIESTA             |                                                                                                    |                                                                                                    |                                                                                                    |                                                                                                    |                                                                                                    |                                                                                                    |                                                                                                    |                                                                                                    |                                                                                                    |                                                                                                    |
| OCTAVIA            |                                                                                                    |                                                                                                    |                                                                                                    |                                                                                                    |                                                                                                    |                                                                                                    |                                                                                                    |                                                                                                    |                                                                                                    |                                                                                                    |
| FIESTA             |                                                                                                    |                                                                                                    |                                                                                                    |                                                                                                    |                                                                                                    |                                                                                                    |                                                                                                    |                                                                                                    |                                                                                                    |                                                                                                    |
| Pasat              |                                                                                                    |                                                                                                    |                                                                                                    |                                                                                                    |                                                                                                    |                                                                                                    |                                                                                                    |                                                                                                    |                                                                                                    |                                                                                                    |
| Astra              |                                                                                                    |                                                                                                    |                                                                                                    |                                                                                                    |                                                                                                    |                                                                                                    |                                                                                                    |                                                                                                    |                                                                                                    |                                                                                                    |
| FIESTA             |                                                                                                    |                                                                                                    |                                                                                                    |                                                                                                    |                                                                                                    |                                                                                                    |                                                                                                    |                                                                                                    |                                                                                                    |                                                                                                    |
| Fiesta 😽           |                                                                                                    |                                                                                                    |                                                                                                    |                                                                                                    |                                                                                                    |                                                                                                    |                                                                                                    |                                                                                                    |                                                                                                    |                                                                                                    |
| selektuj Invertuj  |                                                                                                    |                                                                                                    |                                                                                                    |                                                                                                    |                                                                                                    |                                                                                                    |                                                                                                    |                                                                                                    |                                                                                                    |                                                                                                    |
| 0_marker           |                                                                                                    |                                                                                                    |                                                                                                    |                                                                                                    |                                                                                                    |                                                                                                    |                                                                                                    |                                                                                                    |                                                                                                    |                                                                                                    |
| - Izrada izveštaja |                                                                                                    |                                                                                                    |                                                                                                    |                                                                                                    |                                                                                                    |                                                                                                    |                                                                                                    |                                                                                                    |                                                                                                    |                                                                                                    |
|                    | atni parametri<br>Proizvođač/<br>Mitcubisi<br>Dacia Duster<br>Mic. L 200<br>Duster<br>Honda<br>TURBO ZETA<br>MAN Grale<br>MAN Grale<br>MAN DARKO<br>FIESTA<br>OCTAVIA<br>FIESTA<br>Pasat<br>Astra<br>FIESTA<br>FIESTA<br>FIESTA<br>V<br>Selektuj Invertuj<br>U_Izrada izveštaja | atni parametri<br>Registracija<br>ŠA 002 HY<br>ŠA 002 HY<br>ŠA 002 HY<br>ŠA 002 HY<br>SA 002 HY<br>SA | atni parametri<br>Registracija Proizvođač/Model<br>ŠA 002 HY Fiesta<br>ŠA 002 HY Fiesta<br>ŠA 002 HY Fiesta<br>ŠA 002 HY Fiesta<br>ŠA 002 HY Fiesta<br>ŠA 002 HY Fiesta<br>ŠA 002 HY Fiesta<br>Salektiji Proizvođač/Model<br>ŠA 002 HY Fiesta<br>Salektiji Proizvođač/Model<br>Salektiji Proizvođač/Model<br>Salektiji Proizvođač/Model<br>Salektiji P | Ani parametri<br>Registracija Proizvođač/Model Tip vozila<br>ŠA 002 HY Fiesta Putničko<br>ŠA 002 HY Fiesta Putničko<br>ŠA 002 HY Fiesta Putničko<br>ŠA 002 HY Fiesta Putničko<br>Dacia Duster<br>Mic. L 200<br>Duster<br>Monda<br>TURBO ZETA<br>MAN Grale<br>MAN DARKO<br>FIESTA<br>OCTAV/A.<br>FIESTA<br>Pasat<br>Astra<br>Fiesta V<br>Lizrada izveštaja | atni parametri       Registracija       Proizvođač/Model       Tip vozila       Naziv rute         ŠÁ 002 HY       Fiesta       Putničko       Test_50_marker         ŠA 002 HY       Fiesta       Putničko       Test_50_marker         ŠA 002 HY       Fiesta       Putničko       Test_50_marker         ŠA 002 HY       Fiesta       Putničko       Test_50_marker         ŠA 002 HY       Fiesta       Putničko       Test_50_marker         ŠA 002 HY       Fiesta       Putničko       Test_50_marker         ŠA 002 HY       Fiesta       Putničko       Test_50_marker         Dacia Duster       Mola       TuRBO ZETA       MAN Grale         MAN Grale       MAN Grale       Astra       FESTA         Presta       vertuji       Invertuji       O_marker         Uzrada izveštaja       Vertušia       Vertušia       Vertušia | ani parametri       Registracija       Proizvođač/Model       Tp vozila       Naziv rute       Opis markera         ŠA 002 HY       Fiesta       Putničko       Test_50_marker         ŠA 002 HY       Fiesta       Putničko       Test_50_marker         ŠA 002 HY       Fiesta       Putničko       Test_50_marker         ŠA 002 HY       Fiesta       Putničko       Test_50_marker         ŠA 002 HY       Fiesta       Putničko       Test_50_marker         Dacia Duster       Mic. L 200       Duster       Putničko       Test_50_marker         Mank Grale       MAN Grale       MAN BARKO       FESTA       PESTA         Presta       Piesta       Putničko       Test_50_marker         Ocmarker       V       V       V       V         Ltrada izveštaja       V       V       V       V | ani parametri       Registracija       Proizvođač/Model       Tip vozila       Naziv rute       Opis markera       Ulaz         ŠA 002 HY       Fiesta       Putničko       Test_50_marker       SA 002 HY       Fiesta       Putničko       Test_50_marker         ŠA 002 HY       Fiesta       Putničko       Test_50_marker       SA 002 HY       Fiesta       Putničko       Test_50_marker         ŠA 002 HY       Fiesta       Putničko       Test_50_marker       SA 002 HY       Fiesta       Putničko       Test_50_marker         Dacia Duster       Mic. L 200       Duster       Putničko       Test_50_marker       SA 002 HY       Fiesta         Marko Fiesta       Ocravia       Fiesta       Putničko       Test_50_marker       SA 102 HY         Piesta       Ocravia       Fiesta       Putničko       Test_50_marker       SA 102 HY         Ocravia       Fiesta       Putničko       Test_50_marker       SA 102 HY       Fiesta         Ocravia       Fiesta       Putničko       Test_50_marker       Fiesta       Fiesta         Ocravia       Invertui       Invertui       Invertui       Fiesta       Fiesta       Fiesta       Fiesta       Fiesta       Fiesta       Fiesta       Fiesta       Fiesta | ani parametri     Registracija   Proizvođač/Model   Tip vozila   Naziv rute   Opis markera   ŠA 002 HY   Fiesta   Putničko   Test_50_marker     ŠA 002 HY   Fiesta   Putničko   Test_50_marker     ŠA 002 HY        Proizvođač/I   Mitcubisi   Dacia Duster   Mic. L 200   Duster   Honda   TURBO ZETA   MAN Grale   MAN DARKO   FESTA   PESTA   Pista   Pista   Pista   Viničko   Tivertur     O_marker | ani parametri     ŠÅ 002 HY   Fiesta   Proizvođač/   ŠA 002 HY   Fiesta   Proizvođač/   Mtcubisi   Daster   Honda   TURBO ZETA   MAN Grale   Marker posta   Marker posta   Vita   Pista   Putničko   Test_50_marker   0     ŠA 002 HY   Fiesta   Putničko   Test_50_marker     0     ŠA 002 HY     Pista   Putničko   Test_50_marker     0     ŠA 002 HY   Fiesta   Putničko   Test_50_marker     0     ŠA 002 HY     Pista   Putničko   Test_50_marker     0     ŠA 002 HY     Pista   Putničko     Test_50_marker     0     Vitiko     Vitiko     Vitiko     Vitiko     Vitiko     Vitiko     Vitiko     Vitiko     Vitiko     Vitiko     Vitiko     Vitiko     Vitiko     Vitiko     Vitiko     Vitiko < | ami perametri     Registracija   Proizvođač/Model   Tip vozila   Naziv rute   Opis marker     0   1     ŠA 002 HY   Fiesta   Putničko   Test_50_marker     0   2   ŠA 002 HY   Fiesta   Putničko   Test_50_marker     0   3     Mic L200   Duster   Honda   TURBO ZETA   Marker posete   Marker posete   Marker posete   Marker posete   Mic L200   Duster   Honda   TURBO ZETA   Marker posete   Marker posete   Marker posete   Marker posete   Marker posete   Marker posete   Marker posete   Marker posete   Marker posete   Duster   Honda   TurBo ZETA   Piesta   Astro   Piesta   Astro   Piesta   Astro   Piesta   Ormarker     Omarker     Piesta     Opic Piesta     Ota travesta     Opic Piesta     Ota travesta     Data travesta     Piesta     Piesta     Ota travesta     Pie |

Slično kao i u ostalim izveštajima, i u ovom imate mogućnosti podešavanja da li želite da Vam budu prikazana sva vozila koja se nalaze na listi ili samo određena. Takođe imate mogućnost podešavanja vremenskog perioda za koji želite da Vam budu prikazani podaci koristeći već navedene procedure, kao I mogućnosti štampanja ili čuvanja podataka u nekom od željenih formata (Excel, PDF, Word).

#### 3.4.13. 'Izveštaj o potrošnji goriva'

Putem ovog izveštaja dobijate podatke o potrošnji goriva vozila u zavisnosti od unetih parametara u administraciji vozila, odnosno koji parametri su postavljeni za potrošnju goriva u kretanju (L/100km) I mirovanju (L/1h) vozila. U prikazanoj listi vozila možete selektovati željena vozila za izradu izveštaja kao I period za koji želite izradu izveštaja I kao rezultat dobijate:

| Izveštaj o potrošnji g | joriva           |                     |                     |                      |                        |                  |             |              |                 |                |                 | (\$)<br>(\$) |
|------------------------|------------------|---------------------|---------------------|----------------------|------------------------|------------------|-------------|--------------|-----------------|----------------|-----------------|--------------|
| Osnovni                |                  | Vreme Početka       | Vreme Kraja         | Potrošnja u kretanju | Potroštnja u mirovanju | Ukupna potrošnja | Pređeni put | Vreme vožnje | Vreme mirovanja | Vreme stajanja | Prosečna brzina | Tačnost (%)  |
| Sva vozila             | ~                | 17.11.2011 00:00:00 | 17.11.2011 10:05:00 | 5.31                 | 0.35                   | 5.67             | 96.59       | 1:33:00      | 0:42:21         | 7:15:38        | 42.94           | 100          |
| Registracija F         | Proizvođač/      | 1                   |                     |                      |                        |                  |             |              |                 |                |                 |              |
| 🔲 BG 046 XB 🛛          | Duster 🔼         |                     |                     |                      |                        |                  |             |              |                 |                |                 |              |
| SA 028 OJ H            | Honda            |                     |                     |                      |                        |                  |             |              |                 |                |                 |              |
| 🔲 ŠA 017 YU 7          | TURBO ZETA       |                     |                     |                      |                        |                  |             |              |                 |                |                 |              |
| 🔲 ŠA 107-898 I         | MAN Grale        |                     |                     |                      |                        |                  |             |              |                 |                |                 |              |
| 🔲 ŠA 115-792 I         | MAN DARKO        |                     |                     |                      |                        |                  |             |              |                 |                |                 |              |
| 🗐 ŠA 003 PE 🛛 F        | FIESTA           |                     |                     |                      |                        |                  |             |              |                 |                |                 |              |
| 🔲 ŠA 021 TN 🛛          | OCTAVIA          |                     |                     |                      |                        |                  |             |              |                 |                |                 |              |
| 🔲 ŠA 007 CT 🛛 F        | FIESTA           |                     |                     |                      |                        |                  |             |              |                 |                |                 |              |
| SA 003 EO F            | Pasat            |                     |                     |                      |                        |                  |             |              |                 |                |                 |              |
| SA 005 YS              | Astra            |                     |                     |                      |                        |                  |             |              |                 |                |                 |              |
| 📄 ŠA 004 IA 🛛 F        | FIESTA           |                     |                     |                      |                        |                  |             |              |                 |                |                 |              |
| 🔽 ŠA 002 HY F          | Fiesta 🐱         |                     |                     |                      |                        |                  |             |              |                 |                |                 |              |
| Selektuj Desele        | ktuj Invertuj    |                     |                     |                      |                        |                  |             |              |                 |                |                 |              |
| <u> </u>               |                  | 4                   |                     |                      |                        |                  |             |              |                 |                |                 |              |
| Period: Proizvoljan    | period 👻         |                     |                     |                      |                        |                  |             |              |                 |                |                 |              |
| <b>Od:</b> 11/17/201   | 1 00:00 -        |                     |                     |                      |                        |                  |             |              |                 |                |                 |              |
| De: 11/17/201          | 1 2 10.05 2      |                     |                     |                      |                        |                  |             |              |                 |                |                 |              |
| 11/1//201              | 10:05            |                     |                     |                      |                        |                  |             |              |                 |                |                 |              |
| Štampa 🔹               | Izrada izveštaja |                     |                     |                      |                        |                  |             |              |                 |                |                 | 1            |
|                        |                  | <                   |                     |                      |                        |                  |             |              |                 |                |                 | 3            |

Za svako vozilo prikazan je pređeni put, vremena vožnje, mirovanja i stajanja, kao i prosečnu brzinu i tačnost, glavno svojstvo izveštaja je prikaz izračunate potrošnje goriva u kretanju i potrošnje u mirovanju u odnosu na kretanje vozila u naznačenom periodu.

Slično kao i u ostalim izveštajima, i u ovom imate mogućnosti podešavanja da li želite da Vam budu prikazana sva vozila koja se nalaze na listi ili samo određena. Takođe imate mogućnost podešavanja vremenskog perioda za koji želite da Vam budu prikazani podaci koristeći već navedene procedure, kao I mogućnosti štampanja ili čuvanja podataka u nekom od željenih formata (Excel, PDF, Word).

#### Poslovna ponuda

### 3.5. Podmeni 'Administracija'

U okviru ovog menija definišete podešavanja za samu aplikaciju, tj. Vozila, korisnike, markere, regione, rute, grupe vozila, itd... Potrebno je napomenuti da ovaj meni, ili deo, ne vide svi korisnici, već kao i ostali podmeniji moguče je dodeliti prava određenom korisniku sa pravom pristupa u okviru određenog sistema, kao što i same opcije variraju od paketa, do paketa.

#### 3.5.1. 'Vozila'

Putem ove opcije, Vi kao korisnik sa administratorskim privilegijama, možete da dodajete vozila, brišete vozila, i radite finija podešavanja za svako vozilo iz Vaše flote (menjate broj registracije po potrebi, tip vozila, broj sedišta, tip goriva, potrošnju za izradu izveštaja, itd...). Ukoliko želite da dodate novo vozilo Vašoj floti, to ćete postići pritiskom na dugme 'Novo vozilo', nakon čega će se otvoriti prozor za unos detalja oko novog vozila. Ukoliko želite da promenite podatke o nekom od već postojećih vozila u Vašem sistemu, prvo

| Praćenje               |   |
|------------------------|---|
| Istorija Kretanja      | + |
| Markeri, Regioni, Rute | + |
| Izveštaji              | + |
| Administracija         | E |
| Vozila                 |   |
| Grupe Vozila           |   |
| Dodela alarma vozilu   |   |
| Korisnici              |   |
| Grupe korisnika        |   |
| Markeri                |   |
| Grupe markera          |   |
| Dodela markera vozilu  |   |
| Regioni                |   |
| Grupe regiona          |   |
| Dodela regiona vozilu  |   |
| Rute                   |   |
| Dodela rute vozilu     |   |
|                        |   |
|                        |   |

ćete selektovati željeno vozilo, a potom ćete kliknuti na dugme 'Izmena podataka', i u novootvorenom prozoru ćete uneti željene podatke. Takođe, ukoliko želite da izbrišete vozilo, označićete željeno vozilo u gornjem delu ekrana, i pritiskom na dugme 'Briši vozilo' ćete obrisati isto.

| Vozilo ID                                             | Broj Registracije | Proizvođač/Model                                                    | Uređaj SB 👻 | Kartica ICCID                                                                                                 | PB Kartice                               | Tip vozila            | Tip goriva      | Gar |  |
|-------------------------------------------------------|-------------------|---------------------------------------------------------------------|-------------|----------------------------------------------------------------------------------------------------|------------------------------------------|-----------------------|-----------------|-----|--|
| 870                                                   | ŠA 021 TN         | OCTAVIA                                                             | GG010060286 | 89381011003<br>89381030000 0645933555<br>89381030000                                                          |                                          | Putničko              | Dizel           | ^   |  |
| 623                                                   | SA 104-039        | Peugeot Partner                                                     | GG010050522 |                                                                                                    |                                          | Putničko              | Benzin<br>Dizel |     |  |
| 369                                                   | ŠA 003 PE         | FIESTA                                                              | GG01005031  |                                                                                                    |                                          | Putničko              |                 |     |  |
| 642                                                   | ŠA 015 NA         | Renault canggo GGO10050275                                          |             | 89381030000                                                                                                   |                                          | Putničko              | Dizel           |     |  |
| 639                                                   | ŠA 003 KM         | Fiesta GPS                                                          | GG010050262 | 010050262         89381030000           010050239         89381030000           010050115         89381030000 |                                          | Putničko              | Dizel           |     |  |
| 625                                                   | SA 123-281        | Cady                                                                | GG010050239 |                                                                                                    |                                          | Putničko              | Benzin          |     |  |
| 643                                                   | ŠA 127-96         | Ikarbus                                                             | GG010050115 |                                                                                                    |                                          | Putničko              | Dizel           | ~   |  |
| Broj Registracije:<br>Proizvođač/Model:<br>Uređaj SB: |                   | roj Registracije: ŠA 002 HY<br>roizvođač/Model: Fiesta<br>ređaj SB: |             | Max RPM:<br>Potrošnja<br>kretanje(L/100km):<br>Potrosnja ler(L/1h):                                           |                                          | 5.5<br>0.5            | ~               |     |  |
| ICCID                                                 | Kartice:          | 89381011003                                                         | 323218049   | Tip vozila:                                                                                                   |                                          | Putničk               | E.              |     |  |
| PB Kartice:     +381631136689       Garažni broj:     |                   | +3816311366                                                         | 589         | Tip gor<br>Vreme<br>Datum                                                                                     | goriva:<br>me mirovanja:<br>:um ugradnje | Benzin                |                 |     |  |
|                                                       |                   |                                                                     |             | FW Uređaja:                                                                                                   |                                          | FW Uređaja: 07.03.701 |                 | 701 |  |
|                                                       |                   | FW Modula:                                                          |             | 4.07Rev                                                                                                    |                                          |                       |                 |     |  |

#### 3.5.2. 'Grupe vozila'

Putem ove opcije možete da Vašu postojeću flotu bolje organizujete, i podelite po željenim grupama vozila (npr. Ukoliko imate po nekoliko vozila koja su zadužena za određeni deo grada, ili određene gradove, ista možete nazvati "Grupa Beograd", "Grupa Stari Grad", itd...). Putem opcija 'Kreiraj grupu' i 'Izbriši grupu' dodajete, ili brišete, grupe vozila. U središnjem delu ekrana, pored svakog vozila, možete videti da li pripada grupi, ili podgrupi. Podgrupa, u ovom slučaju, podrazumeva da iznad sebe ima neku višu grupu. Takođe, vozila dodajete, ili izbacujete iz grupe putem kontrola koje imate u središnjem delu ekrana, a izgledaju kao strelice. Sa desne strane uvek možete videti koja se vozila ne nalaze u nekoj od grupa, i koja možete dodati. Kada je oznaka vozilla 'Podgrupa' to podrazumeva da se vozilo nalazi u jednoj ili više podgrupa i izbacivanjem vozila iz određene grupe izbacujete to vozilo i iz svih njenih podrupa. Grupisanje olakšava organizaciju i odabir grupa vozila je prikazan na praćenju, istoriji kretanja i izveštajima.

| Prodecorpa     Prodzvođač/Mor     Status     Registracija        Registracija        Registracija        Registracija        Registracija        Registracija        Registracija           Registracija </th <th></th> <th>🚓 Vozila u grupi</th> <th></th> <th>🚗 Vozila v</th> <th>van grupe</th> <th>Marko Djapic</th> <th></th> |                                                                       | 🚓 Vozila u grupi                                                                                                    |                                                                                | 🚗 Vozila v | van grupe                              | Marko Djapic                                                                                                    |  |
|----------------------------------------------------------------------------------------------------|-----------------------------------------------------------------------|----------------------------------------------------------------------------------------------------|--------------------------------------------------------------------------------|------------|----------------------------------------|----------------------------------------------------------------------------------------------------|--|
| Grupe markera<br>Regioni<br>Grupe regiona                                                                                                    | Demo Grupa<br>Test<br>test2<br>test4<br>Test 5<br>Demo test<br>Test 5 | Registracija Proizvođač/Mov<br>SA 545-444 Flesta<br>SA 430-38 Citroen<br>SA 502-80 Citroen C15<br>SA 618-60 Opel Astra<br>SA 606-22 Yugo 55<br>ŠA 002 HY Flesta | Status<br>• Grupa<br>• Grupa<br>• Grupa<br>• Grupa<br>• Podgrupa<br>• Podgrupa | Registra   | acija Proizvođač/Mo<br>-616 Fiat Panda | Praćenje<br>Istorija Kretanja<br>Markeri, Regioni<br>Izveštaji<br>Administracija<br>Pretplatnici<br>Vozila<br>Grupe Vozila<br>Korisnici<br>Grupe korisnik<br>Markeri<br>Grupe markeri<br>Regioni<br>Grupe regione |  |

#### 3.5.3. 'Dodela alarma vozilu'

Putem ove opcije možete željenom vozilu, ili više njih, dodati određene 'alarme', tj. grafičko signaliziranje o određenom dešavanju. Listu alarma, tj. dešavanja, koja možete dodeliti možete videti u listi sa desne strane, a već dodeljene alarme možete videti u levoj listi, nakon što kliknete na željeno vozilo. Alarme uklanjate, ili dodajete putem kontrola koje imate u središnjem delu ekrana, a izgledaju kao strelice.

Nakon dodele, u realnom vremenu se prikazuje u donjem desnom uglu poruka o dodeljenom stanju ili događaju vozila kada se desi.

| Dodela: Voz        | rilu        | Dodeljeni alarmi                         | Nedodeljeni alarmi |                                           |  |  |
|--------------------|-------------|------------------------------------------|--------------------|-------------------------------------------|--|--|
| List               | i vozila    | 🔲 Događaj na vozilu                      |                    | 🔲 Događaj na vozilu                       |  |  |
| Sva vozila         | ~           | Prekoracenje brzine                      | -                  | 🔲 Gps pozicija                            |  |  |
| Registracija Proiz | vođač/Model | Neovlasceno pomeranje vozila     RMP>MAX |                    | Ispod ogranicenja brzine<br>Stanje vozila |  |  |
| BG 728-836 Lada    | Niva 📩      | Napon glavnog akumulatora                |                    | Otvoren rezervoar                         |  |  |
| SA 113-615 Fabia   |             | Reset urediaia                           |                    | Zatvoren rezervoar                        |  |  |
| BG 230 ZO Mitcu    | bisi        | Firmver promenjen                        |                    | Dallas key                                |  |  |
| BG 045 XB Dacia    | Duster      | Glavno napajanje iskljuceno              | M                  | Promena skupa parametara 4                |  |  |
| BG 230 ZN Mic. I   | _ 200       | Kontakt brava deaktivirana               |                    | Promenien Id                              |  |  |
| BG 046 XB Duste    | er          | Kontakt brava aktivirana                 | DI                 | Promena skupa parametara 6                |  |  |
| SA 028 OJ Hond     | a           | Parking                                  |                    | Promena skupa parametara 7                |  |  |
| SA 017 YU TURE     | BO ZETA     | I Sleep                                  |                    | Nepoznata komanda                         |  |  |
| SA 107-898 MAN     | Grale       | Nizak nanon baterije                     |                    | Neispravan format komande                 |  |  |
| SA 115-792 MAN     | DARKO       | Baterije dopunjena                       |                    |                                           |  |  |
| ŠA 003 PE FIEST    | A           | Zahtev za promenu EW                     |                    |                                           |  |  |
| SA 021 TN OCTA     | AVIA        | E Lanor La promona i W                   |                    | Vrata cisterne zatvorena                  |  |  |
| SA 007 CT FIEST    | TA I        |                                          |                    | Panik taster aktiviran                    |  |  |
| SA 003 EO Pasa     | t           |                                          |                    |                                           |  |  |
| SA 005 YS Astra    | 1           |                                          |                    | romena skupa parametara 1                 |  |  |
| SA 004 IA FIEST    | TA I        |                                          |                    |                                           |  |  |
| SA 002 HY Fiest    | a 🗸         | Sačuvaj pro                              | omene              | Odbaci promene                            |  |  |

Ukoliko želite određeni alarm, ili više njih, da dodelite određenom broju vozila, tada će biti potrebno da pre svega odaberete opciju 'Listi vozila', kako biste mogli da označite više vozila, a potom da im dodelite alarme. Takođe, ukoliko želite da vidite tačnu poziciju vozila u trenutku kada se oglasio alarm, biće dovoljno da kliknete na dugme 'Prikaži poziciju' u okviru tog obaveštenja, i dobićete mapu sa tačnom lokacijom.

| A 002 H | 1¥ Fiesta                               | 3      |
|---------|-----------------------------------------|--------|
| 6/24/2  | 2011 10:26:14 AM: I<br>brava aktivirana | Kontak |
|         | Prikaži poziciju                        |        |

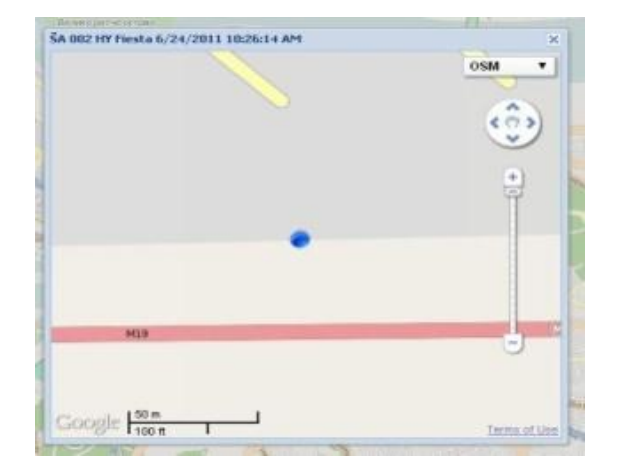

#### 3.5.4. 'Korisnici'

Putem ove opcije, Vi kao korisnik sa administratorskim privilegijama, možete da dodajete korisnike, brišete korisnike, i radite podešavanja vezana za svakog korisnika. Ukoliko želite da dodate novog korisnika, to ćete postići odabirom opcije 'Nov korisnik', nakon čega će se otvoriti prozor za unos detalja oko novog korisnika. Ukoliko želite da promenite podatke o nekom od već

postojećih korisnika u Vašem sistemu, prvo ćete selektovati željenog korisnika, a potom ćete odabrati opciju 'Izmena podataka', i u novootvorenom prozoru ćete izmeniti željene podatke. Takođe, ukoliko želite da izbrišete korisnika, označićete željenog korisnika u gornjem delu ekrana, i odabirom opcije 'Briši korisnika' ćete izvršiti brisanje.

| Ime                                 | Prezime   | E-mail                     | Mobilni                                                                | Jezik   | Grupa korisnika             | Admin |   |
|-------------------------------------|-----------|----------------------------|------------------------------------------------------------------------|---------|-----------------------------|-------|---|
| Borislav                            | Stoisic   | borislay.stoisic@oale      |                                                                        | Srpski  | Grupa korisnika 1           |       | J |
| Nemanja                             | Jankovic  | nemanja.jankovic@gal       | 0648494170                                                             | Srpski  | Grupa korisnika 1           | Ö     |   |
| Dragan Bogicevi<br>Borislav Stojsic | Bogicevic | dragan.bogicevic@gal       | Srpski<br>Srpski                                                       |         | Grupa korisnika 1           | 0     |   |
|                                     | Stojsic   | borislav.stojsic@gale      |                                                                        |         | Grupa korisnika 2           | 0     |   |
| Dragan                              | Petrovic  | dragan.petrovic@gale       | 0648494174 Srpski                                                      |         | Grupa korisnika 1           | 0     |   |
| Jelena                              | Vujanovic | jelena.vujanovic@gale      | Srpski<br>Srpski<br>Srpski<br>Srpski<br>064/84-94-155 Srpski<br>Srpski |         | Srpski Grupa korisnika 1    |       |   |
| Demo                                | Demo      |                            |                                                                        |         | Grupa korisnika 1           |       |   |
| Test                                | Test      |                            |                                                                        |         | Test                        |       |   |
| Srdjan                              | Malencic  | srdjan.malencic@gale       |                                                                        |         | Grupa korisnika 1           | 0     |   |
| Dejan                               | Todorovic | dejan.todorovic@gale       |                                                                        |         | Grupa 3                     |       |   |
| Dragan                              | Jancic    |                            |                                                                        |         | Grupa korisnika 2           |       |   |
| JELENA                              | BRDAR     | JELENA.BRDAR               | 064/878-0410 Srpski                                                    |         | Grupa korisnika 2           |       |   |
| Ime:                                |           | Borislav                   |                                                                        |         | Srpski<br>Grupa korisnika 1 |       |   |
| Prezime:                            |           | Stojsic                    | Grupa korisnika:                                                       |         |                             |       |   |
| Korisničko                          | ime:      | borislavi                  | Adminis                                                                | trator: |                             |       |   |
| E-mail:                             |           | borislav.stojsic@galeb.com |                                                                        |         |                             |       |   |
| Mobilni:                            |           |                            |                                                                        |         |                             |       |   |

Osim korisničkog imena i šifre prijavljivanja na 'Oris 11' sistem, možete dodeliti korisniku 'Administrator' pravo čime ste mu dali najviši nivo ovlašćenja korišćenja aplikacije, u suprotnom ako korisnik nije 'Administrator' svoja ovlašćenja preuzima iz dodeljene grupe korisnika u kojoj definišete sama ovlašćenja, takođe korisniku koji nije 'Administrator' je potrebno dodeliti grupu vozila u koja ima uvid.

| orisnici |             | Dodeliene grupe vozila | Nedodeliene grupe vozila |  |
|----------|-------------|------------------------|--------------------------|--|
| ne       | Prezime     | Demo Grupa             | 🖃 📌 Sva vozila           |  |
| emo      | Demo        |                        | 🔄 🦽 Galeb Group          |  |
| est      | Test        |                        | A Komercija              |  |
| lejan    | Todorovic   |                        | Galeb GTE                |  |
| Iragan   | Jancic      |                        |                          |  |
| ELENA    | BRDAR       |                        | 4                        |  |
| lejan    | Doncic      |                        |                          |  |
| ovan     | Jakovljevic |                        | N                        |  |
| an       | Petrovic    |                        |                          |  |
| ragana   | Drobnjak    |                        | N                        |  |
| jor      | Lapcevic    |                        |                          |  |
| lavica   | Miloševic   |                        |                          |  |
|          |             |                        |                          |  |
|          |             |                        |                          |  |
|          |             |                        |                          |  |
|          |             |                        |                          |  |
|          |             |                        |                          |  |
|          |             |                        |                          |  |

#### 3.5.5. 'Grupe korisnika'

Putem ove opcije možete da Vaše korisnike aplikacije bolje organizujete, i podelite po željenim mogućnostima pristupa, tj. korisnika aplikacije sa različitim privilegijama, kreirajući grupe korisnika. Putem opcija 'Kreiraj grupu' i 'Izbriši grupu' dodajete, ili brišete, grupe korisnika. U onom momentu kada kreirate grupu, možete se opredeliti koje će privilegije imati ta grupa korisnika odabirom željenih opcija sa desne strane ekrana ('Osnovno', 'Izveštaji', 'Administracija'), i kao što detaljno možete odabrati pod-opcije u okviru svake od navedenih stavki. Odabrane opcije automatski omogućavaju, ili neomogućavaju željene mogućnosti aplikacije za određene korisnike. Ovo je vrlo praktična opcija kada veći broj ljudi koristi aplikaciju, ali je potrebno da nemaju svi ista ovlašćenja (npr. Šef transporta, Šef logistike, Šef magacina, itd) – putem ove, i sličnih opcija možete podesiti da određeni korisnici vide samo određena vozila, kao i da imaju određene mogućnosti prikaza za svako od tih vozila). Svaka grupa korisnika može imati svoje podgrupe i svakoj podgrupi ne možete dati veća ovlašćenja od njene nadgrupe, znači grananje se vrši sistemom nasledjivanja. Ova mogućnost dodeljivanja prava primenjuje se pri kreiranju ili izmeni korisnika u prozoru 'Korisnici' prilikom čega korisnik, ukoliko nije administrator, preuzima prava dodeljene grupe korisnika.

| + | Grupe korisnika   |                                                                                                    |                                                                                                    |                                                                                                    |                                                                                                    |
|---|-------------------|----------------------------------------------------------------------------------------------------|----------------------------------------------------------------------------------------------------|----------------------------------------------------------------------------------------------------|----------------------------------------------------------------------------------------------------|
| + | Grupa korisnika 1 | Osnovno Praćenje                                                                                                    | 🔽 Istorija Kretanja                                                                                                    | 🔽 Prikaz markera, regi                                                                                                    | ona, ruta                                                                                                    |
| + | Grupa 4           | <ul> <li>Izveštaji</li> <li>✓ Izveštaj o pređeno</li> <li>✓ Izveštaj o prekorač</li> </ul>                                                                                                    | ☐ <b>Izveštaji</b><br>✔ Izveštaj o pređenom putu<br>✔ Izveštaj o prekoračenju brzine                                                                                                    |                                                                                                    | n putu - mesečni<br>enju brzine - grafik                                                                                                    |
|   | Test 2            | ✓ Izveštaj o stajanju vozila     ✓ Izveštaj o događajima       ✓ Izveštaj posete markera     ✓ Izveštaj posete region       Izveštaj povrede rute     Izveštaj povrede rute                                                                                                    |                                                                                                    | vozila<br>1a<br>markera                                                                                                    |                                                                                                    |
|   |                   | Administracija Administracija Korisnika Grupe korisnika Grupe Vozila Markeri Grupe markera V Regioni Grupe regiona                                                                                                    | <ul> <li>Kreiranje korisnika</li> <li>Kreiranje grupe</li> <li>Kreiranje grupe</li> <li>Kreiranje grupe</li> <li>Kreiranje grupe</li> <li>Kreiranje grupe</li> <li>Kreiranje regiona</li> <li>Kreiranje grupe</li> </ul>                                                                                                    | Izmena korisnika Brisanje grupe Izmena vozila Brisanje grupe Zzmena markera Brisanje grupe V Izmena regiona Brisanje grupe                                                                                                    | <ul> <li>Brisanje korisnika</li> <li>Izmena ovlašćenja</li> <li>Brisanje vozila</li> <li>Dodeljivanje grupi</li> <li>Brisanje markera</li> <li>Dodeljivanje grupi</li> <li>Brisanje regiona</li> <li>Dodeljivanje grupi</li> </ul>                                                                                                    |
|   |                   | <ul> <li>□ Rute</li> <li>□ Dodela alarma vozi</li> <li>✓ Dodela regiona voz</li> </ul>                                                                                                    | Kreiranje rute 🗌 Kreiranje rute                                                                                                    | ☐ Izmena rute<br>✔ Dodela markera voz<br>☐ Dodela rute vozilu                                                                                                    | 🔲 Brisanje rute<br>ilu                                                                                                    |
|   |                   | Image: Second system       Image: Second system         Image: Second system       Image: Second system         Image: Second | Grupa korisnika 2 Grupa 4 Grupa 4 Grupa 4 1 Grupa 4 2 Test 2 Test 2 Izveštaj o prekorat Izveštaj o prekorat Izveštaj o prekorat V Izveštaj o prekorat V Izveštaj o stajanju V Izveštaj o stajanju V Izveštaj posete ma Izveštaj posete ma Grupa 4 2 V Izveštaj posete ma Grupe Korisnika V ozla Grupe korisnika V ozla Grupe korisnika V ozla Grupe korisnika V ozla Grupe korisnika V ozla Grupe korisnika V ozla Grupe korisnika V ozla Grupe korisnika V ozla Grupe korisnika V ozla Grupe korisnika V ozla Grupe korisnika V ozla Grupe korisnika V ozla Grupe korisnika V ozla Grupe korisnika V ozla Grupe korisnika V ozla Odela alarma vozi Dodela alarma vozi Dodela alarma vozi Dodela regiona vozi | Fracenje Fracenje </td <td>Image: Second Second</td> | Image: Second Second |

#### 3.5.6. 'Markeri'

Putem ove opcije, Vi kao korisnik sa administratorskim privilegijama ili pravom pristupa, možete da dodajete markere, vršite izmen, brišete markere, i radite podešavanja vezana za svaki od markera. Ukoliko želite da dodate novi marker, putem opcije 'Kreiraj', upisujete željeno ime markera, a potom možete postaviti marker na mapi levim tasterom miša ili korišćenjem sistema za pretragu adresa. Takođe, ukoliko želite da povećate inicijalni radijus (prečnik) markera samom brojčanom promenom opcije 'Radijus', i ukucavanjem željenog poluprečnika.

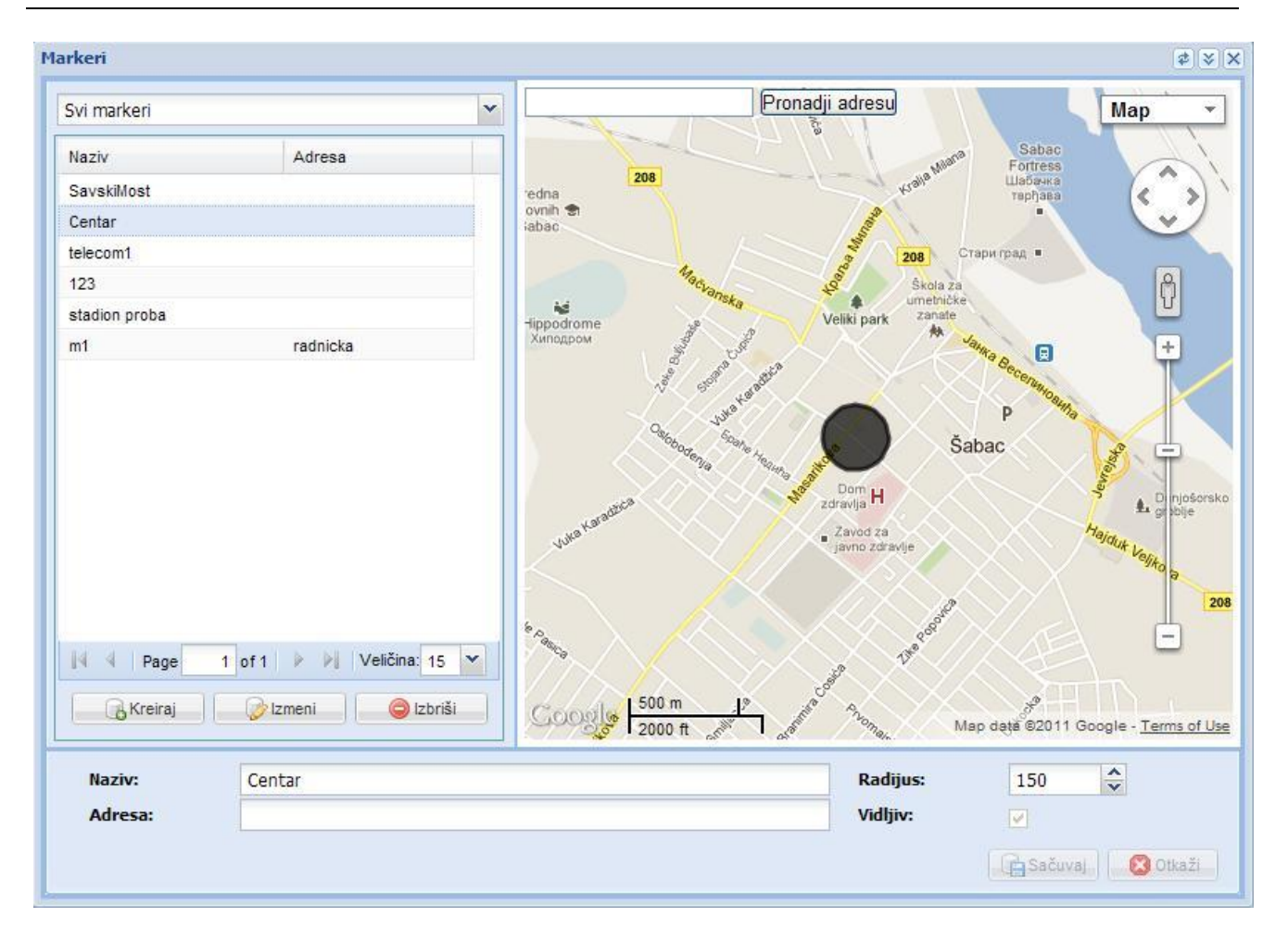

Ukoliko želite izradu izveštaja vozila u odnosu na kreirane markere potrebno je dodeliti markere željenim vozilima u opciji 'Dodela markera vozilu' u podmeniju 'Administracija'.

#### 3.5.7. 'Grupe markera'

Putem ove opcije možete da Vaše markere koje ste ucrtali, ili označali, i da grupišete (npr. zbog lakšeg snalaženja možete određene markere koji se nalaze u istim delovima grada nazvati po tom delu grada 'Markeri Novi Beograd', itd... ). Putem opcija 'Kreiraj grupu' i 'Izbriši grupu' dodajete, ili brišete, grupe markera. U središnjem delu ekrana, pored svakog markera, možete videti da li pripada grupi, ili podgrupi. Takođe, markere dodajete, ili izbacujete iz grupe putem kontrola koje imate u središnjem delu ekrana, a izgledaju kao strelice. Sa desne strane uvek možete videti koji se markeri ne nalaze u nekoj od grupa, i koje možete dodeliti. Kada je oznaka markera 'Podgrupa' to podrazumeva da se marker nalazi u jednoj ili više podgrupa i izbacivanjem markera iz određene grupe izbacujete taj marker iz svih njenih podrupa. Grupisanje olakšava organizaciju i odabir grupa markera je prikazan na prikazu prilikom praćenja, istorije kretanja i izveštajima.

| arupe markera | Maultoni      | -        |          |     | wkowi ware e |          |
|---------------|---------------|----------|----------|-----|--------------|----------|
| 🗟 🍰 Markeri 1 | marken u grup | L. STATE | Sector 1 | Fle | irken van g  | rupe     |
| Markeri 2     | Naziv         | Adresa   | Status   |     | Naziv        | Adresa   |
|               | SavskiMost    | 0        | Grupa    |     | telecom1     |          |
|               | Centar        | 0        | Grupa    |     | 123          |          |
|               | stadion prob  | a 💌      | Podgrupa |     | m1           | radnicka |
|               |               |          |          | 1   |              |          |
|               |               |          |          |     |              |          |
|               |               |          |          | 4   |              |          |
|               |               |          |          |     |              |          |
|               |               |          |          |     |              |          |
|               |               |          |          | 8   |              |          |
|               |               |          |          |     |              |          |
|               |               |          |          | >   |              |          |
|               |               |          |          | 200 |              |          |
|               |               |          |          |     |              |          |
|               |               |          |          |     |              |          |
|               |               |          |          |     |              |          |
|               |               |          |          |     |              |          |
|               |               |          |          |     |              |          |
|               |               |          |          |     |              |          |
|               |               |          |          |     |              |          |

#### 3.5.8. 'Dodela markera vozilu'

Putem ove opcije možete željenom vozilu, ili više njih, dodati određeni marker koji ste Vi definisali. Ovaj podatak će se manifestovati prilikom izrade izveštaja, konkretno 'Izveštaja posete markera', iz menija 'Izveštaji', gde ćete dobiti tačne informacije o posetama, i stajanju, određenog vozila u okviru definisanih ,markera. Listu markera, koje možete dodeliti možete videti u listi sa desne strane, a već dodeljenje markere možete videti u levoj listi, nakon što kliknete na željeno vozilo. Markere uklanjate, ili dodajete putem kontrola koje imate u središnjem delu ekrana, a izgledaju kao strelice. Ukoliko želite određeni marker, ili više njih, da dodelite određenom broju vozila, tada će biti potrebno da pre svega odaberete opciju 'Lista vozila', kako biste mogli da označite vozila, a potom da im dodelite markere. Podaci za izradu izveštaja o posetama markera su mogući od momenta dodele pa nadalje, nije moguće generisati izveštaj za period pre dodele markera.

| Borislav Stojsic       | . ? | Dodela markera vozilu             | ≉   ≫   3                            |
|------------------------|-----|-----------------------------------|--------------------------------------|
| Praćenje               | +   | Dodela:                           |                                      |
| Istorija Kretanja      | +   | Dodeljeni m                       | narkeri Nedodeljeni markeri          |
| Markeri, Regioni, Rute | +   | List vozia                        | Naziv                                |
| Izveštaji              | +   | Sva vozila 👻 🔲 SavskiMr           | ost 🔲 telecom1                       |
| Administracija         | Ξ   | Desista sila Designa da Xata da I | 123                                  |
| Vozila                 |     | Registracija Proizvodačimodel     | stadion proba                        |
| Grupe Vozila           |     | CA 112 C15 Eskin                  | 🔲 m1                                 |
|                        | 3   | RC 220 70 Mitcubici               |                                      |
| Dodela alarma vozilu   | =   | BG 045 XB Dacia Duster            |                                      |
| Korisnici              |     | BG 230 ZN Mic L 200               |                                      |
| Grupe korisnika        |     | BG 046 XB Duster                  |                                      |
| Markeri                |     | SA 028 OJ Honda                   | M                                    |
| Grupe markera          |     | ŠA 017 YU TURBO ZETA              |                                      |
| Buddh and so well      |     | SA 107-898 MAN Grale              |                                      |
| Dobela markera vozilu  | 3   | SA 115-792 MAN DARKO              |                                      |
| Regioni                |     | SA 003 PE FIESTA                  |                                      |
| Grupe regiona          |     | SA 021 TN OCTAVIA                 |                                      |
| Dodela regiona vozilu  |     | 🗐 ŠA 007 CT FIESTA                |                                      |
| Rute                   |     | SA 003 EO Pasat                   |                                      |
| Dadala ada uzaliu      | 39  | SA 005 YS Astra                   |                                      |
| Dodela rute vozilu     |     | ŠA 004 IA FIESTA                  |                                      |
| Bret-Torreito Detinor  |     | 📝 ŠA 002 HY Fiesta 🗸              | 🕼 Sačuvaj promene 🛛 🔯 Odbaci promene |

#### 3.5.9. 'Regioni'

Putem ove opcije, Vi kao korisnik sa administratorskim privilegijama ili dodeljenim privilegijama, možete da dodajete regione, vršite izmenu, brišete regione, i radite podešavanja vezana za svaki od regiona. Ukoliko želite da dodate novi region, kliknućete na dugme 'Kreiraj', upisati željeno ime regiona, a potom kliknuti na željeno mesto na mapi odakle želite taj region da krene. Potom ćete nastaviti da klikate po mapi, kako biste nastavili da pokrivate željenu površinu regiona. Kada ste odabrali željenu površinu, dvostrukim klikom spajate prvu i poslednju tačku regiona. Takođe, ukoliko želite da promenite boju regiona samom promenom opcije 'Boja regiona', i odabiranjem željene boje menjate i boju regiona. Ukoliko želite izveštaje u odnosu na kreirane regione potrebno je dodeliti ih vozilima putem opcije 'Dodela regiona vozilu' u podmeniju 'Administracija'.

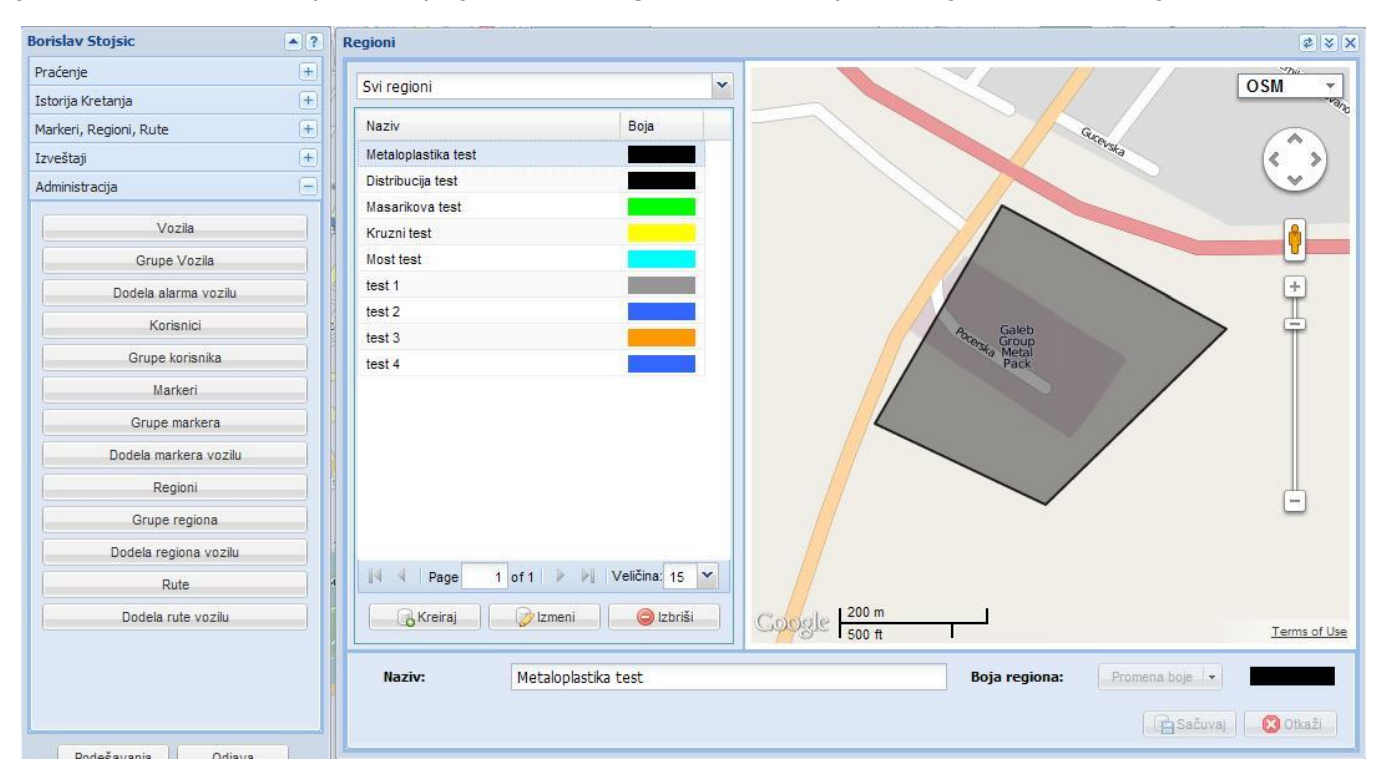

#### 3.5.10. 'Grupe regiona'

Putem ove opcije možete da Vaše regione koje ste ucrtali, ili označali, i da grupišete (npr. zbog lakšeg snalaženja možete određene regione koji se nalaze u istim delovima grada nazvati po tom delu grada 'Regioni Novi Beograd', itd... ). Putem opcija 'Kreiraj grupu' i 'Izbriši grupu' dodajete, ili brišete, grupe regiona. U središnjem delu ekrana, pored svakog regiona, možete videti da li pripada grupi, ili podgrupi. Takođe, regione dodajete, ili izbacujete iz grupe putem kontrola koje imate u središnjem delu ekrana, a izgledaju kao strelice. Sa desne strane uvek možete videti koji se regioni ne nalaze u nekoj od grupa, i koje možete dodeliti. Kada je oznaka regiona 'Podgrupa' to podrazumeva da se region nalazi u jednoj ili više podgrupa i izbacivanjem regiona iz određene grupe izbacujete taj region iz svih njenih podrupa. Grupisanje olakšava organizaciju i odabir grupa regiona je prikazan na prikazu prilikom praćenja, istorije kretanja i izveštajima.

#### Poslovna ponuda

| Grupe regiona                 |                                                                                                    |             |                                              | ØSM ▼                                                                                                    |
|-------------------------------|----------------------------------------------------------------------------------------------------|-------------|----------------------------------------------|----------------------------------------------------------------------------------------------------|
| Grupe regiona                 | Regioni u grupi                                                                                                    | ]           | Regioni van grupe                            | Marko Djapic 🔺 🕏                                                                                                    |
| Test 3                        | Naziv       Status         Metaloplastika test       Grupa         Kruzni test       Grupa         test 2       Grupa         Distribucija test       Podgrupa         Most test       Podgrupa         test 3       Podgrupa | A<br>M<br>N | Naziv<br>Masarikova test<br>test 1<br>test 4 | Praćenje +<br>Istorija Kretanja +<br>Markeri, Regioni +<br>Izveštaji +<br>Administracija -<br>Pretplatnici<br>Vozila<br>Grupe Vozila<br>Grupe Vozila<br>Markeri<br>Grupe markera<br>Regioni<br>Grupe regiona |
| 🔒 Kreiraj grupu 🛛 🤤 Izbriši g | rupu                                                                                                    | L 🔀 Odbad   | ci promene                                   | Podešavanja Odjava                                                                                                    |

#### 3.5.11. 'Dodela regiona vozilu'

Putem ove opcije možete željenom vozilu, ili više njih, dodati određeni region koji ste Vi definisali. Ovaj podatak će se manifestovati prilikom izrade izveštaja, konkretno 'Izveštaja posete regiona', iz menija 'Izveštaji', gde ćete dobiti tačne informacije o posetama, i stajanju, određenog vozila u okviru definisanih ,regiona. Listu regiona, koje možete dodeliti možete videti u listi sa desne strane, a već dodeljenje regione možete videti u levoj listi, nakon što kliknete na željeno vozilo. Regione uklanjate, ili dodajete putem kontrola koje imate u središnjem delu ekrana, a izgledaju kao strelice. Ukoliko želite određeni region, ili više njih, da dodelite određenom broju vozila, tada će biti potrebno da pre svega odaberete opciju 'Lista vozila', kako biste mogli da označite vozila, a potom da im dodelite regoine. Podaci za izradu izveštaja o posetama regiona su mogući od momenta dodele pa nadalje, nije moguće generisati izveštaj za period pre dodele regiona.

| orislav Stojsic        | <b>A</b> ? | Dodela regiona | vozilu             |       |                   |          |                     | ₹ ¥ |
|------------------------|------------|----------------|--------------------|-------|-------------------|----------|---------------------|-----|
| Praćenje               | +          |                |                    |       | 1                 | a        | Г                   |     |
| Istorija Kretanja      | +          | Dogeia:        | Vozilu             |       | Dodeljeni regioni |          | Nedodeljeni regioni |     |
| Markeri, Regioni, Rute | +          |                | Listi vozila       |       | Naziv             |          | Naziv               |     |
| Izveštaji              | +          | Sva vozila     |                    | ~     | 1                 |          |                     |     |
| Administracija         | Θ          | Registraci     | a Proizvođač/Model |       |                   |          |                     |     |
| Vozila                 |            | SA 430-38      |                    | ~     |                   |          |                     |     |
| Grupe Vozila           |            | SA 502-80      | Citroen C15        |       |                   | 4        |                     |     |
| Dodela alarma vozilu   |            | SA 105-61      | 6 Fiat Panda       |       |                   |          |                     |     |
| Korispici              | 311        | SA 618-60      | ) Opel Astra       |       |                   | M        |                     |     |
| Onues lasies las       | 311        | SA 015-N       | B Doblo            | 1.2.3 |                   |          |                     |     |
| Grupe korisnika        |            | SA 104-03      | 36 Peugeot Partner |       |                   | LNR      |                     |     |
| Markeri                | _          | 🔲 SA 104-03    | 9 Peugeot Partner  |       |                   |          |                     |     |
| Grupe markera          |            | 🔲 AAA 86       | Multifarmer        |       |                   |          |                     |     |
| Dodela markera vozilu  |            | SA 123-28      | 31 Cady            |       |                   |          |                     |     |
| Penioni                | -          | SO Vozdo       | Merlo 101.10       |       |                   |          |                     |     |
| Negion                 |            | SA 123-37      | 5 Octavia          |       |                   |          |                     |     |
| Grupe regiona          |            | SA 011-BI      | Multiwan           |       |                   |          |                     |     |
| Dodela regiona vozilu  |            | 🔲 SA 003 DS    | G Golf             |       |                   |          |                     |     |
| Rute                   |            | SO Zemun       | Merlo 45-18 HM     |       |                   |          |                     |     |
| Dodela rute vozilu     | 30         | SA 618-63      | Astra              |       |                   |          |                     |     |
| Doucia Tute V02llu     |            | SA 016 YI      | W Iveco daily      |       |                   |          | s/// m - 1          |     |
| Dedužavania II. Odinus |            | SA 003 HJ      | Fiesta             | ~     | . (🛱 Sačuvaj pro  | mene 🛛 🔀 | Odbaci promene      |     |

Galeb Group – Oris11

#### 3.5.12. 'Rute'

Putem ove opcije, Vi kao korisnik sa administratorskim privilegijama ili dodeljenim privilegijama, možete da kreirate rute, vršite izmenu, brišete rute, i radite podešavanja vezana za svaku rutu. Ukoliko želite da kreirate novu rutu, Odabraćete tip rute u gornjem levom uglu. imate mogućnost odabira dva tipa rute:

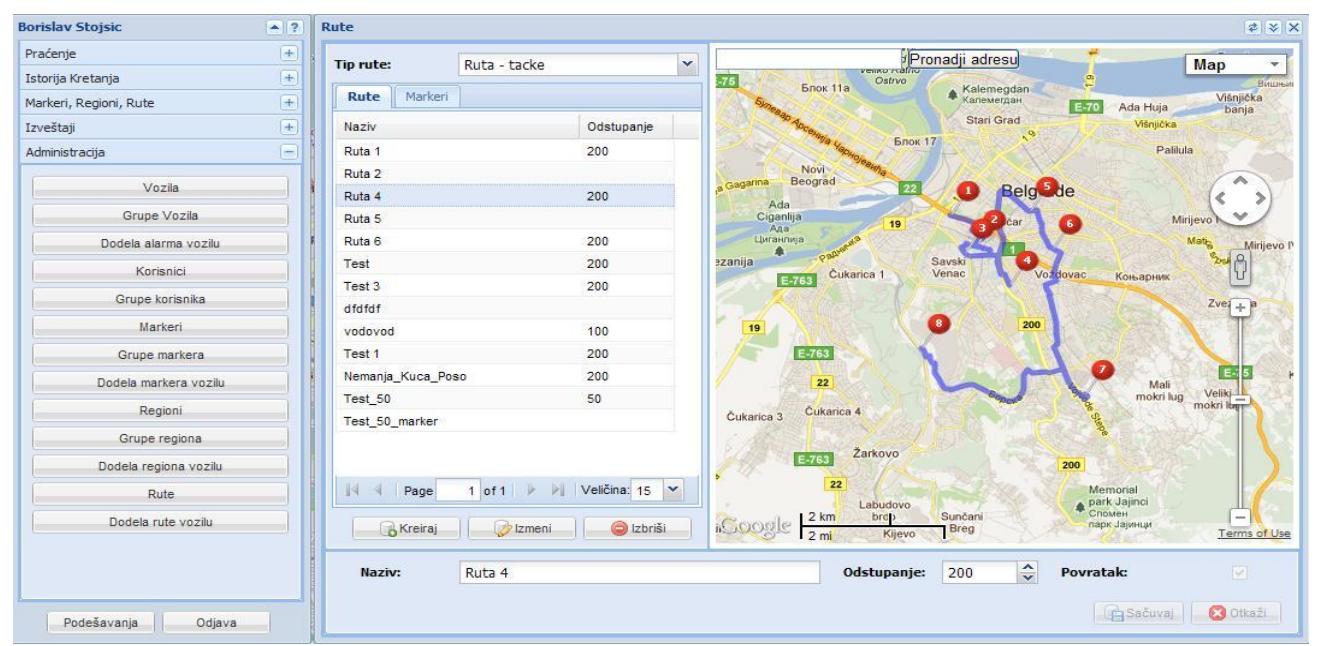

'Ruta - tačke' koja se sastoji od tačaka od interesa koje Vi postavljate na mapu i automatkim proračunavanjem najkraće putanje i povezivanjem zadatih tačaka. Pri kreiranju ovog tipa zadajete parametre dozvoljenog odstupanja od rute u metrima – 'Odstupanje' kao i da li je završetak rute kada vozilo dodje u poslednju zadatu tačke rute ili se vozilo vraća nazad po toj ruti u opciji 'Povratak';

| Borislav Stojsic         | Rute              |                         |                         |                                                                                                    | ≉ 😵                     |
|--------------------------|-------------------|-------------------------|-------------------------|----------------------------------------------------------------------------------------------------|-------------------------|
| Praćenje +               | Tip rute:         | Ruta - markeri          | ~                       | Pronadji adresu                                                                                                    | OSM -                   |
| Istorija Kretanja +      |                   |                         | R208                    |                                                                                                    |                         |
| Markeri, Regioni, Rute + | Rute Markeri      |                         |                         | , <b>9</b> )                                                                                                    |                         |
| Izveštaji (+             | Naziv             | Odstupanje              |                         |                                                                                                    | (< >)                   |
| Administracija 🦳         | Ruta 1            | 200                     |                         |                                                                                                    |                         |
|                          | Ruta 2            |                         | R209                    |                                                                                                    |                         |
| Vozila                   | Ruta 4            | 200                     |                         | Naco San San San San San San San San San San                                                                                                    |                         |
| Grupe Vozila             | Ruta 5            |                         | 1                       |                                                                                                    |                         |
| Dodela alarma vozilu     | Ruta 6            | 200                     |                         | and the second second sec | M21 +                   |
| Korisnici                | Test              | 200                     |                         |                                                                                                    |                         |
| Grupe korisnika          | Test 3            | 200                     |                         |                                                                                                    |                         |
| en upo konstituta        | dfdfdf            |                         |                         | Sabac                                                                                                    |                         |
| Marken                   | vodovod           | 100                     |                         |                                                                                                    |                         |
| Grupe markera            | Test 1            | 200                     |                         |                                                                                                    | (121)                   |
| Dodela markera vozilu    | Nemanja_Kuca_Poso | 200                     |                         |                                                                                                    |                         |
| Regioni                  | Test_50           | 50                      |                         |                                                                                                    |                         |
| Grupe regiona            | Test_50_marker    |                         |                         | C                                                                                                    | M19;1 -                 |
| Dodela regiona vozilu    |                   |                         |                         |                                                                                                    |                         |
| Rute                     | N 4 Page          | 1 of 1 🕨 🕅 Veličina: 15 | <b>_</b>                |                                                                                                    | (P205)                  |
| Dodela rute vozilu       | Kreiraj           | 📄 😥 Izmeni 👘 🥥 Izbriš   | . Google <mark>1</mark> | ikm j<br>tmi                                                                                                    | Terms of U              |
|                          | Naziv:            | Ruta 2                  |                         | Radijus: 200                                                                                                    | Redosled posećivanja: 📝 |
| Podešavanja Odjava       |                   |                         |                         |                                                                                                    | 🕒 Sačuvaj 📔 😣 Otkaži    |

'Ruta - markeri' koja se sastoji od niza markera, odnosno lokacija koje je potrebno posetiti prilikom čeka možete odabrati da li je potrebno uzimanje u obzir redosleda posećenih markera u opciji 'Redosled posećivanja' kao i radijus koji koristite za dodavanje novih markera na mapu. Ispod odabira tipa rute nalazi se jezičak 'Rute' gde se nalaze sve kreirane rute i koje je moguće menjati opcijom 'Izmeni'. Pored jezička 'Rute' nalazi se i jezičak 'Markeri' gde se nalazi lista Vaših kreiranih markera u podmeniju 'Administracija' – 'Markeri' i gde prilikom kreiranja rute možete dodavati postojeće markere u rutu odabirom opcije 'Dodaj' koja se nazazi pored svakog markera u listi. Pored ovog načina dodavanja iz liste i dodavanjem klikom na mapu možete i unositi tačke od interesa i putem sistema za pronalaženje adrese u gornjem delu mape upisivanjem željene adrese i grada.

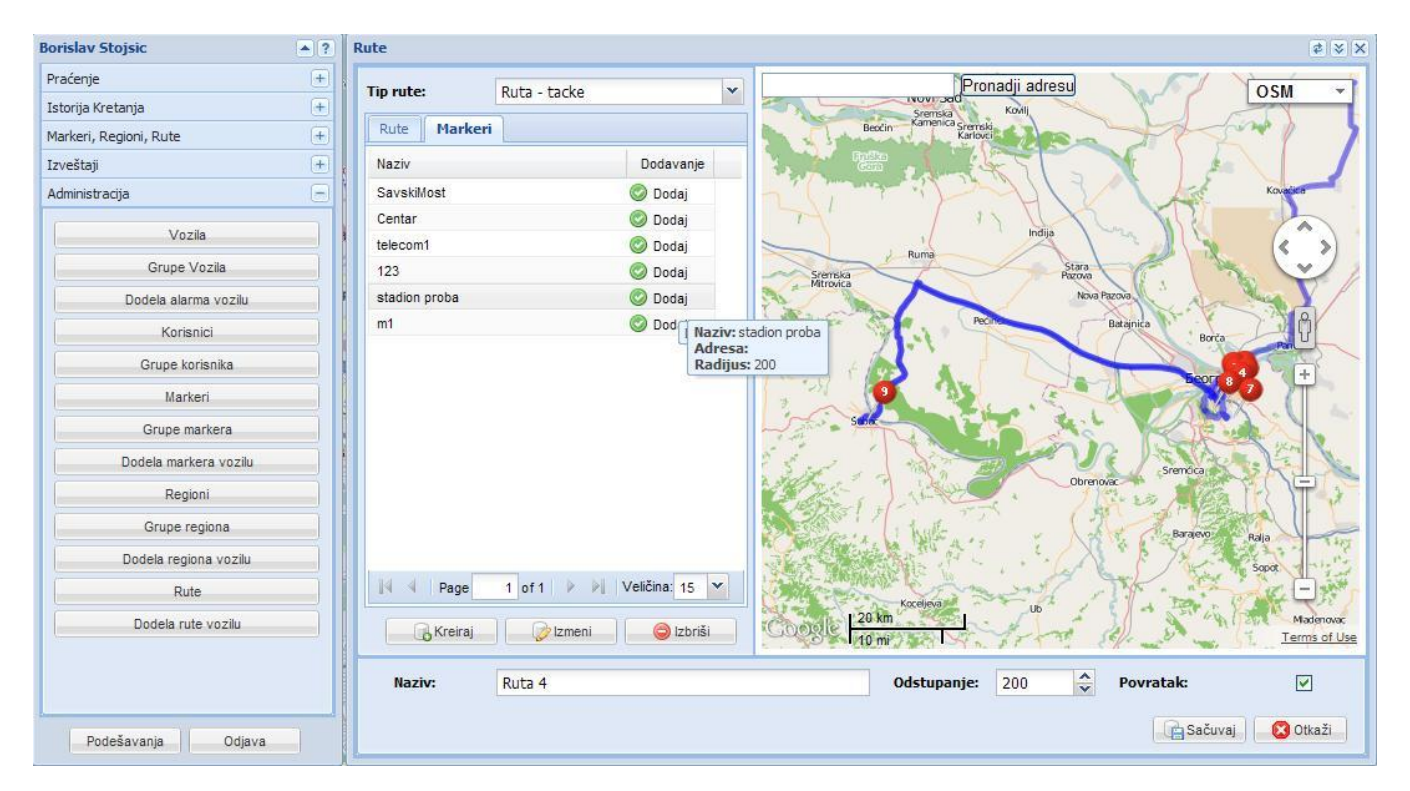

Za mogućnost pregleda povreda ruta vozila potrebno je dodeliti rute vozilu u kontroli 'Dodela rute vozilu' u podmeniju 'Administracija'.

#### 3.5.13. 'Dodela rute vozilu'

Putem ove opcije, Vi kao korisnik sa administratorskim privilegijama ili dodeljenim privilegijama, možete da dodelite određene rute određenim vozilima u naznačenom vremenskom periodu. Ovo je potrebno radi mogućnosti pregleda povreda ruta vozila kroz izveštaj u podmeniju 'Izveštaji'. Odabirom opcije 'Kreiraj dodelu' otvara se prozor sa parametrima za dodelu rute vozilu:

U padajućoj listi 'Vozilo' birate vozilo kome dodeljujete rutu, zatim u padajućoj listi 'Ruta' birate rutu koju dodeljujete, nakon toga birate datume početka i krajanja trajanja dodele rute, potom birate vremena, ukoliko opcija 'Jednokratno' ostaje isključena vremena se odnose na svaki dan u okviru odabranih datuma, znači svakog dana npr. Od 08:00 do 16:00, ukoliko opciju 'Jednokratno' uključite, vremena se odnose samo na datume početka i kraja npr. Od 19.11.2011 08:00 do 24.11.2011 16:00 bez prestanka.

| Vo <mark>zi</mark> lo:       | ŠA 002 HY  | ~ |
|------------------------------|------------|---|
| Ruta:                        | Ruta 1     | ~ |
| Datum početak:               | 11/19/2011 |   |
| Datum kraj:                  | 11/24/2011 |   |
| Vrem <mark>e početak:</mark> | 08:00      | ~ |
| Vreme kraj:                  | 16:00      | ~ |

Jedno vozilo može imati samo jednu dodeljenu rutu u jednom trenutku vremena, što znači da vozilo može imati više dodeljenih ruta ali vremena tih dodela se ne mogu seći. Nakon dodele u realnom vremenu možete imati uvid u povrede dodeljenih ruta putem izveštaja o povredama ruta u podmeniju 'Izveštaji'.

| Borislav Stojsic         | Dodela rute vozilu 🖉 😵 🗙 |                  |            |            |               |            |             |  |  |
|--------------------------|--------------------------|------------------|------------|------------|---------------|------------|-------------|--|--|
| Praćenje +               | Broi Registracije        | Proizvođač/Model | Naziv rute | Odstupanie | Datum početak | Datum krai | Vreme Počet |  |  |
| Istorija Kretanja +      | ŠA 002 HY                | Fiesta           | Ruta 1     | 200        | 11/19/2011    | 11/24/2011 | 08:00:00    |  |  |
| Markeri, Regioni, Rute + |                          |                  |            |            |               |            |             |  |  |
| Izveštaji +              |                          |                  |            |            |               |            |             |  |  |
| Administracija 📃         |                          |                  |            |            |               |            |             |  |  |
| Vozila                   | E                        |                  |            |            |               |            |             |  |  |
| Grupe Vozila             |                          |                  |            |            |               |            |             |  |  |
| Dodela alarma vozilu     |                          |                  |            |            |               |            |             |  |  |
| Korisnici                |                          |                  |            |            |               |            |             |  |  |
| Grupe korisnika          |                          |                  |            |            |               |            |             |  |  |
| Markeri                  |                          |                  |            |            |               |            |             |  |  |
| Grupe markera            |                          |                  |            |            |               |            |             |  |  |
| Dodela markera vozilu    | <                        |                  | (III)      |            |               |            | >           |  |  |
| Regioni                  | Broi Pagistr             | čije:<br>ČA 00   | 2 UV       | Nazin      | nuter         | Puto 1     |             |  |  |
| Grupe regiona            | Droj registre            | Madak Einsta     | 2 11       | lodo       | nucc.         | Kuta I     |             |  |  |
| Dodela regiona vozilu    | Proizvouac/              | Field            | 10011      | Jeun       |               |            |             |  |  |
| Rute                     | Datum poce               | ак: 11/19        | /2011      | vrem       | e pocetak:    | 08:00:00   |             |  |  |
| Dodela rute vozilu       | Datum kraj:              | 11/24            | /2011      | Vrem       | e kraj:       | 16:00:00   |             |  |  |
| Doucia Tuto Yuzilu       | Kroirai dade             | alu Abriži       | 1          |            |               |            |             |  |  |
| Podešavanja Odjava       | Kreiraj dode             |                  |            |            |               |            |             |  |  |

Takođe možete ukloniti dodelu sa nekog vozila opcijom 'Izbriši' nakon selektovanja dodele u listi.

#### Poslovna ponuda